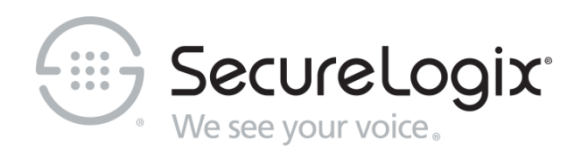

## **PolicyGuru**<sup>®</sup>

Meta-Policy Controller v2.5.0

**User Guide** 

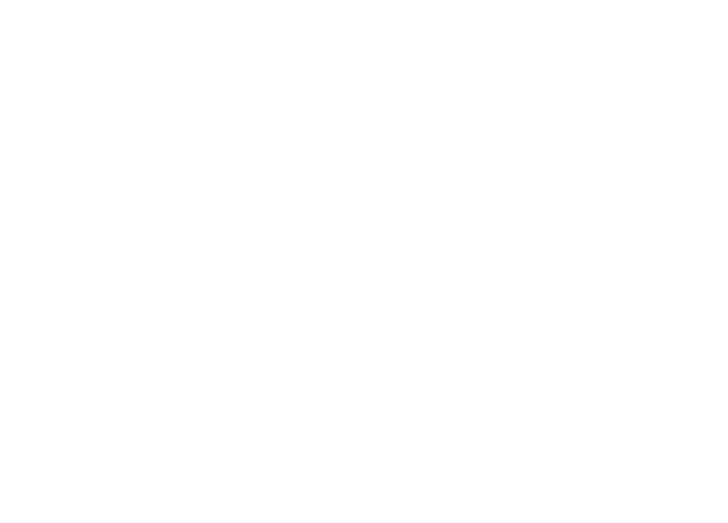

DOC-UG-PG250-2019-0710

#### About SecureLogix

For 20 years, SecureLogix has profiled, tracked and defended customers against the schemes and threats plaguing unified communications networks. We've developed patented technology and assembled the most skilled team in the industry to monitor and protect some of the world's largest and most complex contact centers and voice networks.

We're not the largest IT vendor; we're the one with the start-up agility and decades of unrivaled enterprise experience. The one that is there when you need us, with superhero level support.

For more information about SecureLogix and its products and services, visit us on the Web at *https://securelogix.com/*.

#### **Corporate Headquarters:**

SecureLogix Corporation 13750 San Pedro, Suite 820 San Antonio, Texas 78232 Telephone: 210-402-9669 (non-sales) Fax: 210-402-6996 Email: *info@securelogix.com* Website: *https://www.securelogix.com* 

#### Sales:

Telephone: 1-800-817-4837 (North America) Email: *sales@securelogix.com* 

#### **Customer Support:**

Telephone: 1-877-SLC-4HELP Email: support@securelogix.com Web Page: https://support.securelogix.com

#### Training:

Telephone: 210-402-9669 Email: *training@securelogix.com* Web Page: *https://training.securelogix.com* 

#### **Documentation:**

Email: docs@securelogix.com Knowledge Base: https://support.securelogix.com

#### **IMPORTANT NOTICE:**

This manual and the software and/or Products described in it are furnished under license with SecureLogix Corporation ("SecureLogix") and may be used only in accordance with the terms of such license.

Except as permitted by such license, no part of this publication may be reproduced, stored in a retrieval system, or transmitted, in any form or by any means, electronic, mechanical, recording, or otherwise, without prior written permission of SecureLogix.

The content of this manual is subject to change without notice. SecureLogix assumes no responsibility or liability for any errors or inaccuracies that may be contained herein or to correct the same.

ETM, We See Your Voice, SecureLogix, SecureLogix Corporation, and the SecureLogix Emblem are registered trademarks or registered trademarks and registered service marks of SecureLogix Corporation in the U.S.A. and other countries. PolicyGuru is a registered trademark of SecureLogix Corporation in the U.S.A. Orchestra One is a trademark of SecureLogix Corporation in the U.S.A. All other trademarks mentioned herein are believed to be trademarks of their respective owners.

© Copyright 2014-2019 SecureLogix Corporation. All Rights Reserved.

This product is protected by one or more of the following patents: US 6,249,575 B1, US 6,320,948 B1, US 6,687,353 B1, US 6,718,024 B1, US 6,760,420 B2, US 6,760,421 B2, US 6,879,671 B1, US 7,133,511 B2, US 7,231,027 B2, US 7,440,558 B2, US 8,150,013 B2, CA 2,354,149, DE 1,415,459 B1, FR 1,415,459 B1, and GB 1,415,459 B1. U.S. Patents Pending.

PolicyGuru is used herein as shorthand notation to refer to the PolicyGuru<sup>®</sup> Solution.

Orchestra One is used herein as shorthand notation to refer to the Orchestra One<sup>™</sup> Call Authentication Service.

This Product includes Software developed by The Apache Software Foundation (http://www.apache.org/) © Copyright 2000 The Apache Software Foundation. All Rights Reserved.

## Customer Support for Your SecureLogix<sup>®</sup> Solution

1-877-SLC-4HELP (1-877-752-4435) support@securelogix.com https://support.securelogix.com

SecureLogix Corporation offers telephone, email, and web-based support. For details on warranty information and support contracts, see our web site at

https://support.securelogix.com

# Contents

| PolicyGuru <sup>®</sup> Meta-Policy Controller Introduction | 8  |
|-------------------------------------------------------------|----|
| Concepts                                                    | 8  |
| Simple Event Processing (SEP) Policy                        | 9  |
| SEP Rule Types                                              | 10 |
| Understanding Lists                                         |    |
| Normalized Phone Numbers                                    |    |
| How SEP Rules are Processed                                 |    |
| How Calls are Blocked and Redirected                        | 12 |
| SEP Contingency Rules                                       | 13 |
| Complex Event Processing (CEP) Policy                       | 13 |
| How CEP Rules Are Processed                                 | 13 |
| Tour of the Graphical User Interface (GUI)                  | 14 |
| PolicyGuru <sup>®</sup> Main Menu                           | 14 |
| Management GUI                                              | 14 |
| Realtime Tab                                                | 15 |
| Analytics Tab                                               | 15 |
| Config Tab                                                  | 21 |
| Policy Tab                                                  | 21 |
| Help Link                                                   | 21 |
| Sign Out Link                                               | 21 |
| BRMS GUI                                                    | 22 |
| BRMS Project Authoring GUI                                  |    |
| Getting Started                                             | 24 |
|                                                             | 24 |

| Policy Use Case Tutorial.                                      | 24 |
|----------------------------------------------------------------|----|
| Overview of Steps                                              | 24 |
| 1. Log in to the Web-Based Management Console                  | 24 |
| 2. Create Lists                                                | 26 |
| a. Create a PN Blacklist                                       | 27 |
| b. Create a Regex Blacklist                                    |    |
| c. Create a PN Whitelist                                       | 29 |
| 3. Define and Install Policy Rules                             | 29 |
| a. Define the Headhunters Blacklist SEP Rule                   | 31 |
| b. Define the Guatemala Blacklist SEP Rule                     |    |
| c. Define the Executives Whitelist Rule                        | 38 |
| d. Install the SEP Policy                                      |    |
| e. Define CEP Alerting Rules for SEP Rule Firings              | 40 |
| f. Edit a List and Reinstall the SEP Policy                    | 40 |
| Important Information About First-Time Login via External LDAP | 41 |
| Signing out of the Application                                 | 42 |
|                                                                |    |

## Simple Event Processing (SEP) Policy Rules and Lists

| Defining SEP Rules and Lists | 43 |
|------------------------------|----|
| How Lists Are Used In Rules  |    |
| Managing Lists               | 44 |
| Managing Dists               |    |

43

| ENUM Can Detan Analyti       | ICS    |
|------------------------------|--------|
| SIP Call Detail Analytics.   |        |
| SIP Phone Number Analyt      | tics   |
| Exporting Analytics Data     |        |
|                              |        |
| tem Configuration            |        |
| General System Configuration |        |
| Alerting Configuration       |        |
| Configuring SNN              | IP Ale |
| Configuring Ema              | il Not |
| Configuring Sysle            | og Ale |
|                              |        |

| Manually Defining a List                                                       | 11                    |
|--------------------------------------------------------------------------------|-----------------------|
| List Recey Examples                                                            |                       |
| Searching for a List                                                           | <del>4</del> 0<br>/18 |
| Seating the Set of Liste                                                       | ۰۰۰۰۹۵<br>۱۹          |
| Southing the Set of Lists                                                      | 40<br>10              |
| Seatching for Specific Entries in a List                                       | 40<br>10              |
| Editing a List                                                                 | 40                    |
| Deleting a List                                                                | 49                    |
| Deleting a List                                                                | 49                    |
| Importing a List                                                               |                       |
| Static List Import                                                             |                       |
| Range List Import                                                              |                       |
| Importing Listings Into An Existing List                                       | 52                    |
| Delete List Script                                                             | 53                    |
| Defining an SEP Call Control Rule                                              | 54                    |
| Installing or Reinstalling an SEP Policy                                       | 63                    |
| Information About How an SEP Policy is Reinstalled                             | 63                    |
| Important Information About Regex in the Guided Rule Editor                    | 63                    |
| Example Regular Expressions for SEP Rule Responses                             | 64                    |
| Source Tab in Rules                                                            | 64                    |
| Metadata Tab in Rules                                                          | 64                    |
| Defining a Custom Allow Regex for Blacklist Rules                              | 65                    |
| Opening the Project Explorer Pane if It is Missing                             | 65                    |
| Defining SEP Policy Rules for Orchestra One <sup>™</sup> Verification Requests | 66                    |
| Rule Order Considerations                                                      | 66                    |
| Defining an Orchestra One <sup>™</sup> Verification Request Rule               | 66                    |
| 8 1                                                                            |                       |

## Complex Event Processing (CEP) Policy

| CEP Rules                                             | 72 |
|-------------------------------------------------------|----|
| Guided CEP Rules with DSL                             | 72 |
| Guided Rule with DSL When Conditions and Then Actions | 72 |
| Enabling and Disabling CEP Rules                      | 72 |
| Defining a CEP Alert Rule for an SEP-Rule-Firing      | 72 |
| Configuring a DTMF Digit Count Rule                   | 77 |
| Installing or Reinstalling a CEP Policy               | 82 |
| CEP Rule Log/Alert Levels                             | 82 |
| Opening the Project Explorer Pane if It is Missing    | 83 |

## **Real-Time Analytics**

| Viewing Call and Policy Processing Data with On-Screen Analytics | 84 |
|------------------------------------------------------------------|----|
| ENUM Call Detail Analytics                                       | 84 |
| SIP Call Detail Analytics                                        | 87 |
| SIP Phone Number Analytics                                       | 89 |
| Exporting Analytics Data                                         | 91 |

### Syst

| neral System Configuration                          | 93 |
|-----------------------------------------------------|----|
| Alerting Configuration                              | 93 |
| Configuring SNMP Alerts                             | 93 |
| Configuring Email Notifications                     | 94 |
| Configuring Syslog Alerts                           | 96 |
| Connected ENUM Server and Probe Configuration       | 97 |
| Changing the Listener IP Addresses for ENUM Servers | 97 |
| Changing the Ethernet Port on Which Probes Monitor  | 97 |
|                                                     |    |

## 84

93

72

| Adding Identifying Comments to Connected ENUM      |    |
|----------------------------------------------------|----|
| Servers/Probes                                     | 98 |
| User and Password Management                       | 98 |
| Changing the Management GUI Admin User Password    | 98 |
| External LDAP Authentication and Group Permissions | 99 |

## Appendices

### 100

| Appendix A: List Import Scripts                        |     |
|--------------------------------------------------------|-----|
| createlist_file_2.1.sh                                 |     |
| createlist_range_2.1.sh                                |     |
| addtolist_file_2.1.sh                                  | 107 |
| deletelist_2.1.sh                                      | 111 |
| Appendix B: Querying System Events via REST API        | 116 |
| Appendix C: Understanding Regular Expressions in Rules | 117 |
| Overview                                               | 117 |
| Substitution Expression Grammar                        |     |

# PolicyGuru<sup>®</sup> Meta-Policy Controller Introduction

### Concepts

The PolicyGuru<sup>®</sup> Meta-Policy Controller enables the construction and enforcement of customized voice/Unified Communications (UC) network security and business management Rules through a flexible and powerful Business Rule Management System (BRMS). These Rules are defined, managed, and implemented Enterprise-wide from the central, web-based management interface. Using a BRMS framework allows you to create Rules that can handle extremely complex call scenarios both in and out of the Enterprise.

User-defined PolicyGuru Rules specify the criteria by which a call is considered of interest and the action to be taken if call triggers a Rule: allow the call(s), block the call(s), or redirect the call(s) to another number.

Automated notifications can be configured to alert appropriate personnel when a call or a suspect calling pattern triggers a Rule. SNMP, syslog, and email alerting are supported.

After you define the security, call-access control (CAC), usage, and monitoring Rules for your enterprise, you install them on the PolicyGuru Server Applications securing your enterprise SIP Trunks, where they are continuously enforced in real time. The PolicyGuru Solution also allows monitoring of traffic to detect and alert for new anomalies or new vectors of attack, enabling you to quickly adjust the implemented Rule-set to take appropriate action against these new threats or issues.

Figure 1 shows the BRMS interface with a set of Rules defined, shown in the list in the left **Project Explorer** pane. This list of Rules constitutes the Policy. The Rule open in the **Guided Rule Editor** is defined to terminate inbound calls from callers in a Harassing Callers Blacklist.

| SecureLogix.<br>We see your voice.          |                                                                                |                                                                                                    |                                                  | <b>⊘</b><br>Realtime | <b>, li</b><br>Analytics | Poli        | icy        | ¢<br>Config | Pelp     | si                             | C+<br>ign Out |
|---------------------------------------------|--------------------------------------------------------------------------------|----------------------------------------------------------------------------------------------------|--------------------------------------------------|----------------------|--------------------------|-------------|------------|-------------|----------|--------------------------------|---------------|
|                                             |                                                                                |                                                                                                    |                                                  |                      |                          |             |            |             |          | •                              | 0             |
| Home Authoring 🚽 Deployment 🚽               |                                                                                |                                                                                                    |                                                  |                      |                          |             | Find       | User:       | admin 🚽  | 0                              |               |
| Explore - New Item - Tools - Re             | pository -                                                                     |                                                                                                    |                                                  |                      |                          |             | Searc      | :h          |          | Q                              |               |
| Project Explorer                            | Guided Rule E                                                                  | ditor [2020 Harassing_                                                                                                    | Callers]                                         |                      |                          | Save        | lete Renam | еСору       | Validate | × •                            |               |
| SLC • / SLC • / cep2sep •                   | EXTENDS N<br>WHEN<br>1. C<br>B<br>2. C<br>F<br>THEN<br>1.<br>(show<br>options) | Vone selected  Control Control | ▼ <sup>to</sup> Any<br>!^.*!sip:8886888@0.0.0.0! |                      | <b>▼</b> dir             | action Inbo | bund       |             | T        | +<br>■∳⊕{<br>■∲⊕{<br>+<br>■∲⊕{ | }<br>}        |
| 3000 CID_Restricted<br>3010 Special_Numbers | Edit Source                                                                    | Config Metadata                                                                                                    |                                                  |                      |                          |             |            |             |          |                                |               |
| < +                                         | Problems                                                                       |                                                                                                    |                                                  | -                    |                          |             |            |             | Refresh  | × •                            |               |

#### Figure 1: BRMS Interface—Guided Rule Editor

Two types of Policies are available, with their own set of Rules: *Simple Event Processing (SEP)* and *Complex Event Processing (CEP)*, as described below. The Policy Rules shown in Figure 1 are SEP Rules.

#### Simple Event Processing (SEP) Policy

In a manner similar to data network firewalls, SEP Policy provides realtime voice/UC application session access control and monitoring on a percall basis, based on call setup details (source, destination, and direction). The user-defined Rules in the SEP Policy define whether specific calls are to be allowed, blocked, or redirected, and provide the data used to alert on SEP Rule firings via corresponding CEP Rules. Calls that match an SEP Rule specifying call treatment are terminated or redirected at call setup, preserving your network resources for legitimate business calls. For example, you can define a Rule that dictates that all calls from known harassing callers in a Harassing Callers Blacklist are to be terminated before they are set up.

SEP Policy Processing is driven by ENUM requests only. Because the call data available in ENUM queries is limited to events that occur at call setup, SEP Rule criteria include any combination of the following:

- **Blacklist Rules**—Source, Destination, Direction, and timestamp range.
- Whitelist Rules—Source, Destination.

The PolicyGuru BRMS GUI provides a **Guided Rule Editor** that includes a robust set of predefined SEP Rule-definition assets for building Rules. The set of defined SEP Rules constitutes the *SEP Policy*. User-defined *Lists* define the phone numbers/URIs to which SEP Rules apply; these are identified as *Blacklists* and *Whitelists*. You can manually add entries to these Lists, or, for large Lists, you can import the entries from a file. Each List can contain either one to many individual phone numbers/URIs, or one to many Regular Expressions (Regex), which are used to define Ranges and Wildcards (such as all phone numbers/URIs in a certain area code).

Lists and SEP Rules work in conjunction to create and implement either *Blacklist Rules* or *Whitelist Rules*, as described below.

SEP Rule TypesWhitelist Rules—Whitelist Rules identify calls that are to be allowed and<br/>ignored. Whitelists (described below) are used to specify the phone<br/>numbers/URIs to which Whitelist Rules apply. These Rules do not<br/>explicitly fire—they represent default Allow Rules— and therefore cannot<br/>be alerted on, preserving processing resources for true calls of interest. This<br/>is especially valuable in high call volume environments, such as Contact<br/>Centers. See "Whitelists" below for details about Whitelists.

**Blacklist Rules**—*Blacklist Rules* specify actions and alerting for calls matching the Rule: allow the call as originally routed, block the call, or redirect the call to a different destination. Blacklist Rules are the only type of SEP Rule that fires, since Whitelist Rules specify calls to be ignored and allowed. This means Blacklist Rules are the only Rules that can be alerted on with a corresponding CEP Rule. *Blacklists* (described below) are used to specify the phone numbers/URIs to which Blacklist Rules apply.

It is important to note that Blacklist Rules can denote suspicious or malicious calls and provide protection from them by using them in Rules to block or redirect those calls. But they can also be used to create "Watch and Alert" Rules for any key traffic. Or, you can use them to create a Rule to specifically <u>allow</u> certain calls you want, while a subsequent Rule <u>blocks</u> all other calls (and optionally provides the data for a corresponding CEP Alert Rule). For example, this might be valuable in the case of an attack, to ensure network availability for critical calls.

CEP Rules are used to alert on SEP Rule firings.

Orchestra One<sup>™</sup> Verification Request Rules—Orchestra One Verification are Blacklist Allow Rules for integration with the Orchestra One Call Verification Service. See

PolicyGuru SEP Rules use the following types of Lists to identify the called and calling numbers to which the Rule applies:

- *Whitelists* identify numbers/URIs for calls that are always to be allowed and not treated nor alerted on. They are used in *Whitelist Rules*.
- *Blacklists* contain numbers/URIs that are eligible for policy treatment (Termination or Redirection) and/or alerting. They are used in *Blacklist Rules*.

As mentioned earlier, it is important to note that the term *Blacklist* does not denote that the numbers/URIs they contain are suspect or disallowed. Rather, it denotes listings that you want to be able to track or take action on.

For example, you might have a **Harassing Callers** Blacklist of known harassing numbers you want to block and a **Specifically** 

Note: See "Complex Event Processing (CEP)" on page 13 for a discussion of how they are used to alert on SEP Rules

Understanding Lists **Allowed Callers** Blacklist that you can use in the case of an attack to authorize specific calls, while a subsequent Rule blocks all others.

| Guide                       | ed Rule   | e Editor [2000 Harassing Callers] Save Delete Rename Copy Validate | ×        |  |  |  |
|-----------------------------|-----------|--------------------------------------------------------------------|----------|--|--|--|
| EXTENDS                     | S         | None selected                                                      |          |  |  |  |
| WHEN                        |           |                                                                    | +        |  |  |  |
|                             | 1.        | Calls are applicable for SEP                                       | #₽₽      |  |  |  |
|                             | 2.        | Blacklist calls Harassing_Callers v to Any direction Inbound v     | #₽₽      |  |  |  |
| THEN                        | 1.        | Disallow the calls with response " [!^.*!sip:8888888@0.0.0.0! "    | +<br>≱₽≎ |  |  |  |
|                             | (options) |                                                                    |          |  |  |  |
| Attributes:<br>dialect java |           |                                                                    |          |  |  |  |
| Edit                        | Source    | e Config Metadata                                                  |          |  |  |  |

#### Figure 2: SEP Rule Terminating Numbers in the Harassing\_Callers Blacklist

The example SEP Rule in Figure 2 above shows a Rule that blocks phone numbers from the **Harassing\_Callers** Blacklist.

Calls are blocked by supplying a regular expression to redirect the call to a nonexistent endpoint, resulting in a **404 Not Found** response. You can choose regular expressions that suit your enterprise practices.

#### How Lists are Matched in Policy Processing

In SEP Policy processing, values in PN Lists are evaluated via full string matching and can consist of letters and/or digits. This means that, in addition to fully qualified phone numbers, you can specify values such as **INVALID** in a PN List and then configure the Phone Number Normalizer to append that value to certain phone numbers during normalization (for example, those that fail a certain function in a **libphonenumber** library lookup). Phone Numbers in ENUM Requests are processed by the Phone Number Normalizer before Policy processing occurs. Therefore, when that PN List is used in an SEP Rule, called or calling numbers that have been normalized to append **-INVALID** will match the Rule.

Similarly, values in Regex Lists are processed as Regex, by determining if any part of the normalized phone number string matches the regular expression as specified in the listing. For example, a Regex value of **badnumber** would match **this\_is\_a\_badnumber!** appended to a normalized number.

**Note**: You can optionally configure the Phone Number Normalizer to denormalize such phone numbers after Policy processing into a fully qualified format or into the original received format (or any format you choose) for storage in the database. Or you can choose not to denormalize such numbers and store them in the database with the flag appended so that you can generate reports on that flag.

Note: See the PolicyGuru<sup>®</sup> Meta-Policy Controller Installation and Configuration Guide for details about phone number normalization/ denormalization in the PolicyGuru Solution.

| Normalized<br>Phone Numbers                | When an ENUM Request is received, the ENUM Server processes the source and destination numbers it contains through a <i>phone number normalizer</i> prior to SEP Policy processing. This phone number normalizer is user-configurable. The result is a <i>normalized</i> phone number. Phone Number Normalization refers to processing the input from Session Border controllers in such a way that it is relevant to the systems at a given site. This can include, for example, adding or removing country codes, area codes, or exchange, or adding flags, such that the numbers can be processed by SEP Rules. Number normalization occurs prior to Policy processing. |
|--------------------------------------------|----------------------------------------------------------------------------------------------------|
| How SEP Rules<br>are Processed             | Rules appear in the <b>Project Explorer</b> pane of the BRMS GUI in ASCII alphabetical order (1-10, a-z, A-Z). All Whitelist Rules are processed first in the order in which they appear in the <b>Project Explorer</b> pane. Next, all Blacklist Rules are processed in the order in which they appear. This is true even if Whitelist and Blacklist Rules are intermixed in the order.                                                                                                    |
|                                            | Only one SEP Rule can match a given call. When a call matches a Rule, the Rule fires, and the call is not processed against any subsequent Rules.                                                                                                    |
|                                            | Therefore, it is recommended you place Whitelist Rules first, because as noted above, Whitelist Rules are always processed first. To ensure they appear at the top of the list of Rules, use a numbering scheme to organize your Rules, both for processing and management. One such scheme would be to begin the Whitelist Rules with 1000, Blacklist Allow Rules with 2000, and Blacklist Terminate or Redirect Rules with 3000. Increment the next Rule of the same type by 20 to allow for additional Rules to be placed in between if needed.                                                                                                    |
|                                            | For example:                                                                                                    |
|                                            | 1000 – Outbound Exec Calls                                                                                                    |
|                                            | 3000 – Block Harassing Callers                                                                                                    |
|                                            | 3020 – Suspected Fraudsters                                                                                                    |
|                                            | If a pair of Rules has the same purpose and simply uses different Lists, you might number them sequentially so they always remain together as a group. For example:                                                                                                    |
|                                            | 3000 – Block Harassing Callers: National Harassing Callers List                                                                                                    |
|                                            | 3001 – Block Harassing Callers: Customer-Specific List                                                                                                    |
| How Calls are<br>Blocked and<br>Redirected | Calls are blocked by supplying a regular expression (Regex) to redirect the call to a nonexistent endpoint host address, such as !^.*!sip:8888888@0.0.0.0!, resulting in a <b>404 Not Found</b> response. You can choose regular expressions that suit your enterprise practices.                                                                                                    |
|                                            | Calls are redirected by supplying a regular expression to redirect the call to<br>a different routable endpoint host address than that in the original invite.<br>These Regex values are returned in the PolicyGuru ENUM response after<br>the call data is received in the ENUM query.                                                                                                    |
|                                            | As mentioned earlier, calls that match an SEP Rule specifying call<br>treatment are terminated or redirected at call setup, preserving your network<br>resources for legitimate business calls. Mid-call termination is not<br>supported.                                                                                                    |

| SEP Contingency<br>Rules                    | SEP contingency Rules can be created using multiple <b>When</b> and <b>Then</b> statements, since only the first two <b>When</b> and the first <b>Then</b> clause are evaluated in Policy processing. This means you can have alternate criteria defined below the clauses that are evaluated, and then simply change the order of the clauses to change the Rule behavior or effectively disable it without having to delete it, in the event of changing conditions. To disable the Rule, define the first <b>When</b> clause such that it will never match a call. |
|---------------------------------------------|----------------------------------------------------------------------------------------------------|
| Complex Event<br>Processing<br>(CEP) Policy | CEP Policy Rules are used to generate logging and alerts for SEP Rule firings. After you define an SEP Rule, you define a corresponding CEP Rule that defines the logging and alerting you want to occur when that SEP Rule fires.                                                                                                    |
| How CEP Rules<br>Are Processed              | Unlike SEP Rules, CEP Rules have no processing order. They are processed continuously.                                                                                                    |

## Tour of the Graphical User Interface (GUI)

The PolicyGuru Solution provides a web-based GUI for system and policy management. This GUI comprises two interfaces: the Management GUI and the BRMS GUI.

PolicyGuru®The PolicyGuru main menu shown below provides access for managing all<br/>of the features in the solution. This menu is always available, regardless of<br/>which tab or feature you are accessing.

(**Note**: The icons available to you may differ if you are using external LDAP, since application permissions are defined by LDAP group memberships, and only icons for those applications for which you have permission are visible to you.) Note that only the icon for the page you are viewing is highlighted; the image below is an illustration to make them more visible in this discussion.

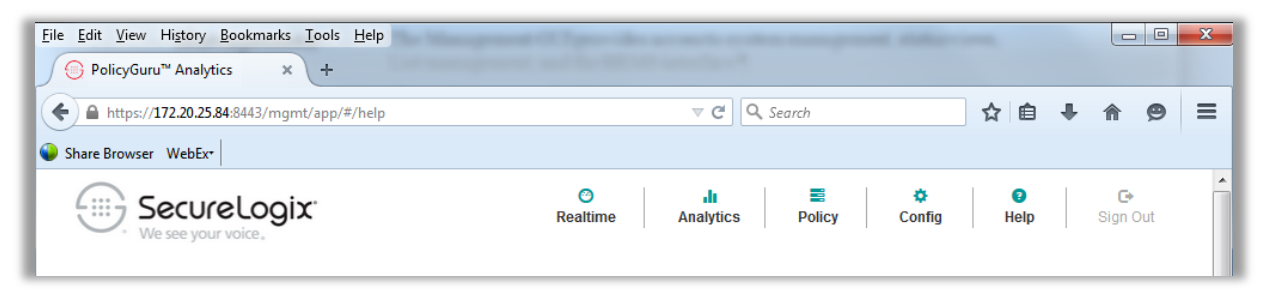

#### Management GUI

The Management GUI provides access to system management, status views, Analytics reporting, List management, and the Policy interface. The login screen to the Management GUI is shown below.

| Eile Edit View History Bookmarks Iools Help                                       |                                                                 |              |
|-----------------------------------------------------------------------------------|-----------------------------------------------------------------|--------------|
| <ul> <li>① A https://196.10.20.56:8086/mgmt/#/</li> <li>Ø Most Visited</li> </ul> | C Q Search 🔂 🖻 🔍 🖡                                              | <b>⋒</b> ♥ ≡ |
| 6                                                                                 | PolicyGuru®<br>Meta-Policy Controller<br>Username<br>Password © |              |

**Note**: By default, the GUI uses a self-signed SHA-256-SSL certificate. You can import a customer certificate. See "Importing a Customer Certificate" in the *PolicyGuru® Meta-Policy Controller System Administration Guide* for instructions.

**Realtime Tab** The **Realtime** tab shown below appears when you first log in to the Management Interface. It displays real-time system events and current calls per second (CPS) based on ENUM data. (**Note**: The screen that appears when you log in may differ if you are using external LDAP, since application permissions are defined by LDAP group memberships.)

| <u>F</u> ile <u>E</u> dit <u>V</u> iew Hi <u>s</u> tory <u>B</u> ookmarks | <u>T</u> ools <u>H</u> elp | E MON DA LAN                                                                               |                 |                |
|---------------------------------------------------------------------------|----------------------------|--------------------------------------------------------------------------------------------|-----------------|----------------|
| PolicyGuru <sup>™</sup> - Realtime ×                                      | +                          |                                                                                            |                 |                |
| ← ▲ https://172.20.25.84:8443/mg                                          | mt/app/#/summ              | ary V C Search                                                                             | ☆ 自 ↓           | F ♠ ⊜ ≡        |
| Share Browser WebEx•                                                      |                            |                                                                                            |                 |                |
| SecureLog<br>We see your voice,                                           | ix                         | I∎I∎IRealtimeAnalyticsPolicyConfig                                                         | C<br>Help       | C•<br>Sign Out |
|                                                                           | CPS<br>Calls per Second    | 0 50 100 150 200 250 300 350 400 450 50                                                    | D               |                |
| System Events                                                             |                            |                                                                                            |                 | E              |
| Date                                                                      | Severity                   | Message                                                                                    |                 |                |
| 03/02/2015 11:42:46 AM                                                    | Info                       | KjarKieRuleEngine: Loaded policy assets from com.securelogix.policy.co<br>DroolsSession    | ep:LATEST for s | ession         |
| 03/02/2015 11:42:40 AM                                                    | Info                       | KjarKieRuleEngine: Loaded policy assets from com.securelogix.policy:co<br>DroolsSessionSip | ep:LATEST for s | ession         |
| 03/02/2015 11:42:31 AM                                                    | Info                       | KjarKieRuleEngine: Loaded policy assets from com.securelogix.policy:co<br>DroolsSessionCdr | ep:LATEST for s | ession         |
| 03/02/2015 11:42:20 AM                                                    | Info                       | KjarKieRuleEngine: Loaded policy assets from com.securelogix.policy:c                      | ep:LATEST for s | ession         |

Analytics Tab

The **Analytics** tab provides a predefined set of drill-down Analytics views that afford a graphical representation of call events. Two types of Analytics views are available: Call Detail Analytics and Phone Number Analytics.

#### **Call Detail Analytics**

Call Detail Analytics provides drill-down reporting views. You can choose to view call details for either SIP data derived from the Meta-Data Probe or ENUM call processing data.

Call Detail Analytics views for ENUM data (as shown in the following figure) include:

- Average CPS
- Total Calls
- Policy Dispositions
- Top 10 Source
- Top 10 Destination
- Counts by Source Country

#### • Counts by Destination Country

| Sector Sector | urelogix <sup>.</sup> |                                                                                              |                                                               | Re      | <b>⊘</b><br>altime | <b>di</b><br>Analytics | Policy    | , | ¢<br>Config |      | Image: Provide the second second seco | <b>G</b> ⇒<br>Sign Out |
|---------------|-----------------------|----------------------------------------------------------------------------------------------|---------------------------------------------------------------|---------|--------------------|------------------------|-----------|---|-------------|------|----------------------------------------------------------------------------------------------------|------------------------|
| Parar         | neters                |                                                                                              | Call Detail                                                   | Analy   | tics Pl            | none Number A          | Analytics |   |             |      |                                                                                                    |                        |
|               |                       |                                                                                              | ~                                                             |         |                    |                        |           |   | ~           |      |                                                                                                    |                        |
|               | 03/02/2015            | i                                                                                            | 12                                                            | AM      | GMT to             | 03/02/2015             |           |   | 12          | AM   | GMT                                                                                                    |                        |
|               |                       |                                                                                              | ~                                                             |         |                    |                        |           |   | ~           |      |                                                                                                    |                        |
| Dataset       |                       | View                                                                                         |                                                               |         |                    | Grouping               |           |   | Dev         | vice |                                                                                                    |                        |
| Enum          | •                     | Average                                                                                      | CPS                                                           |         | -                  | Month                  |           | - | A           | di l |                                                                                                    | -                      |
| Enum<br>SIP   |                       | Average C<br>Total Calls<br>Policy Disp<br>Top 10 Sou<br>Top 10 De<br>Counts by<br>Counts by | PS<br>ositions<br>urce<br>stination<br>Source C<br>Destinatio | country | ,<br>intry         | Month<br>Day<br>Hour   |           |   |             |      |                                                                                                    | ▶ Submit               |

#### Figure 3: ENUM Call Detail Analytics Options

Call Detail Analytics for SIP data derived by the Metadata Probe (as shown in the following figure) include:

- Average CPS
- Total Calls
- Call Dispositions
- Top 10 Source
- Top 10 Destination
- Counts by Source Country
- Counts by Destination Country
- Concurrent Calls

| Secur<br>We see you | relogix <sup>.</sup> |                                                                                                    |                                                                      |                   | <b>⊘</b><br>Realtime | <b>.lı</b><br>Analytics | E Policy | Cor | <b>X</b><br>nfig | (2)<br>Help | <b>G</b> ∙<br>Sign Out |
|---------------------|----------------------|----------------------------------------------------------------------------------------------------|----------------------------------------------------------------------|-------------------|----------------------|-------------------------|----------|-----|------------------|-------------|------------------------|
| Parame              | eters                |                                                                                                    | Call Deta                                                            | iil Analy         | rtics P              | hone Number Analytics   |          |     |                  |             |                        |
|                     |                      |                                                                                                    | ~                                                                    |                   |                      |                         |          | *   |                  |             |                        |
|                     | 08/20/2015           | i                                                                                                    | 09                                                                   | PM                | GMT to               | 08/27/2015              |          | 09  | PM               | GMT         |                        |
|                     |                      |                                                                                                    | ~                                                                    |                   |                      |                         |          | *   |                  |             |                        |
| Dataset             |                      | View                                                                                                    |                                                                      |                   |                      | Grouping                |          | D   | evice            |             |                        |
| SIP                 | -                    | Average                                                                                                    | CPS                                                                  |                   | -                    | Month                   | •        |     | All              |             | -                      |
| SIP                 |                      | Average C<br>Total Calls<br>Call Dispos<br>Top 10 Sou<br>Top 10 Des<br>Counts by<br>Counts by<br>Concurren | PS<br>itions<br>irce<br>stination<br>Source C<br>Destinatio<br>Calls | ountry<br>on Cour | ntry                 | Month<br>Day<br>Hour    |          |     |                  |             | → Submit               |

#### Figure 4: SIP Call Detail Analytics Options

When you select criteria and click **Submit**, a chart view of the resulting analysis appears. When you hover your mouse cursor over the data in the display, details about the data appear as an onscreen tooltip.

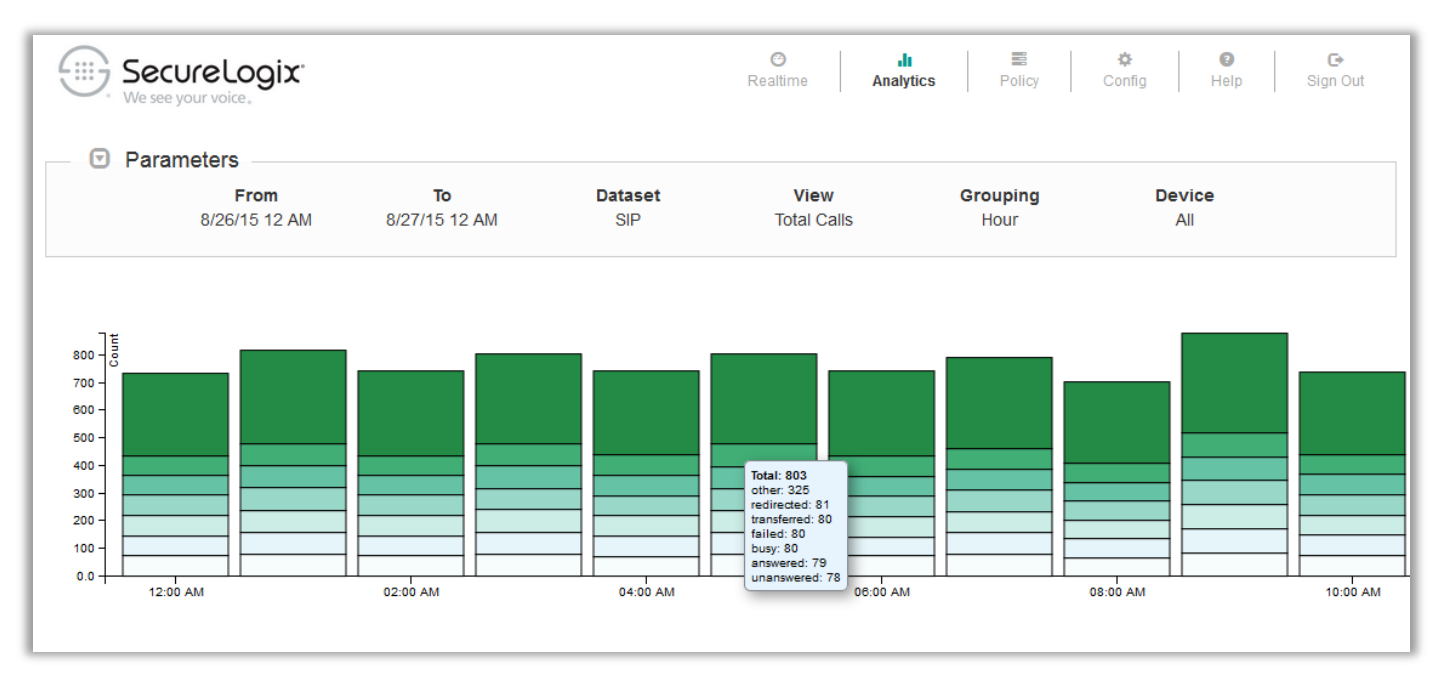

#### Figure 5: SIP Call Detail Analytics—Total Calls

Clicking the display provides a drill-down view of the selected information, as shown in Figure 6, which illustrates the SIP Call Details **Call Dispositions** Analytics view:

| Parameters         Image: Source Control       Source Control       Source Contro                                                                                                    | <u> </u>                                                                                              | Securel<br>Ve see your voi                                                                                                    | <b>.09ix</b> .                                                                                 |                                                                                                    |                                                                                                    |                                                                                                    | Contraction Contraction Contractico Contractico Contra | Ana                     | alytics                                                                                                    | Policy C                                                                                                    | 🔅<br>Config | (2)<br>Help                                                                                                    | G<br>Sign O                                                                                                    | ut                                  |
|----------------------------------------------------------------------------------------------------|----------------------------------------------------------------------------------------------------|----------------------------------------------------------------------------------------------------|------------------------------------------------------------------------------------------------|----------------------------------------------------------------------------------------------------|----------------------------------------------------------------------------------------------------|----------------------------------------------------------------------------------------------------|----------------------------------------------------------------------------------------------------|-------------------------|----------------------------------------------------------------------------------------------------|----------------------------------------------------------------------------------------------------|-------------|----------------------------------------------------------------------------------------------------|----------------------------------------------------------------------------------------------------|-------------------------------------|
| From<br>B/2115 B PM     To<br>B/28/15 B PM     Dataset<br>B/P     View<br>Call Dispositions     Crouping<br>N/A     Device<br>All       1000000000000000000000000000000000000                                                                                                    | ▼ F                                                                                                   | Parameters                                                                                                    | S                                                                                              |                                                                                                    |                                                                                                    |                                                                                                    |                                                                                                    |                         |                                                                                                    |                                                                                                    |             |                                                                                                    |                                                                                                    |                                     |
| 1       1       1       1       1       1       1       1       1       1       1       1       1       1       1       1       1       1       1       1       1       1       1       1       1       1       1       1       1       1       1       1       1       1       1       1       1       1       1       1       1       1       1       1       1       1       1       1       1       1       1       1       1       1       1       1       1       1       1       1       1       1       1       1       1       1       1       1       1       1       1       1       1       1       1       1       1       1       1       1       1       1       1       1       1       1       1       1       1       1       1       1       1       1       1       1       1       1       1       1       1       1       1       1       1       1       1       1       1       1       1       1       1       1       1       1       1       1       1                                                                                                          |                                                                                                    | <b>F</b><br>8/21/                                                                                                    | <b>rom</b><br>15 8 PM                                                                          | 8/28/                                                                                                    | <b>To</b><br>15 8 PM                                                                                                    | Datase<br>SIP                                                                                                    | et V<br>Call Di                                                                                                    | <b>/iew</b><br>spositio | ons                                                                                                    | <b>Grouping</b><br>N/A                                                                                                    | ſ           | Device<br>All                                                                                                    |                                                                                                    |                                     |
| Art         End         Duration         Codec         Bipspition         Direction         Source         Source Co         Destination         Destination         Resource           (25/2015         30/25/2015         71084         G729         TRANSFER         INBOUND         +12105554444         United States         +18000601111         Image: Hiter         Filter         Filter                                                                                                    | 5.0k = teno<br>4.5k - 00<br>4.0k -<br>3.5k -<br>3.0k -<br>2.5k -<br>2.0k -<br>1.5k -<br>1.0k -        |                                                                                                    |                                                                                                |                                                                                                    |                                                                                                    |                                                                                                    |                                                                                                    |                         | transferred: 3                                                                                                    | 3309                                                                                                    |             |                                                                                                    | oth<br>redirect<br>transferr<br>faik<br>bu<br>answer<br>unanswer                                                   | ner<br>ed<br>ed<br>usy<br>ed<br>wed |
| IndexIndex                                                                                                    | 0.0                                                                                                   |                                                                                                    |                                                                                                |                                                                                                    |                                                                                                    |                                                                                                    |                                                                                                    |                         |                                                                                                    |                                                                                                    |             |                                                                                                    |                                                                                                    |                                     |
| v25/2015       08/25/2015       7104       G729       TRANSFER       INBOUND       +12105554444       IUnited States       +18006061111       IUnited States       +12105555555       IUnited States       sip-fake         v25/2015       08/25/2015       262626       G729       TRANSFER       INBOUND       +12105556060       IUnited States       +12105555555       IUnited States       sip-fake         v25/2015       08/25/2015       201760       G729       TRANSFER       INBOUND       +12105550803       IUnited States       +107657650351       Australia       sip-fake         v25/2015       08/25/2015       28055       G729       TRANSFER       INBOUND       +12105550331       IUnited States       +1800686333       IUnited States       sip-fake         v25/2015       08/25/2015       28058       G729       TRANSFER       INBOUND       +120555000       IUnited States       +18006864444       IUnited States       sip-fake         v25/2015       08/25/2015       26288       G729       TRANSFER       INBOUND       +120555000       IUnited States       +1200555222       IUnited States       sip-fake         v25/2015       08/25/2015       16221       G729       TRANSFER       INBOUN                                                                                                    | 0.0 1                                                                                                 | End                                                                                                    | Duration                                                                                       | Codec                                                                                                    | Disposition                                                                                                    | Direction                                                                                                    | Source                                                                                                    |                         | Source Cou                                                                                                    | Destination                                                                                                    |             | Destination                                                                                                    | Resource                                                                                                    | _                                   |
| 28/2015       28/25/2015       28/25/2015       28/25/2015       28/25/2015       28/25/2015       28/25/2015       28/25/2015       28/25/2015       28/25/2015       28/25/2015       28/25/2015       28/25/2015       28/25/2015       28/25/2015       28/25/2015       28/25/2015       28/25/2015       28/25/2015       28/25/2015       28/25/2015       28/25/2015       28/25/2015       18/25/2015       18/25/2015       18/25/2015       18/25/2015       18/25/2015       18/25/2015       18/25/2015       18/25/2015       18/25/2015       18/25/2015       18/25/2015       18/25/2015       18/25/2015       18/25/2015       18/25/2015       18/25/2015       18/25/2015       18/25/2015       18/25/2015       18/25/2015       18/25/2015       18/25/2015       18/25/2015       18/25/2015       18/25/2015       18/25/2015       18/25/2015       18/25/2015       18/25/2015       18/25/2015       18/25/2015       18/25/2015       18/25/2015       18/25/2015       18/25/2015       18/25/2015       18/25/2015       18/25/2015       18/25/2015       18/25/2015       18/25/2015       18/25/2015       18/25/2015       18/25/2015       18/25/2015       18/25/2015       18/25/2015 <td>0.0 -</td> <td>End</td> <td>Duration</td> <td>Codec<br/>Filter</td> <td>Disposition<br/>Atransferrec</td> <td>Direction</td> <td>Source<br/>Filter</td> <td></td> <td>Source Cou<br/>Filter</td> <td>Destination<br/>Filter</td> <td></td> <td>Destination<br/>Filter</td> <td>Resource<br/>Filter</td> <td></td>                                                                                                    | 0.0 -                                                                                                 | End                                                                                                    | Duration                                                                                       | Codec<br>Filter                                                                                                    | Disposition<br>Atransferrec                                                                                                    | Direction                                                                                                    | Source<br>Filter                                                                                                    |                         | Source Cou<br>Filter                                                                                                    | Destination<br>Filter                                                                                                    |             | Destination<br>Filter                                                                                                    | Resource<br>Filter                                                                                                 |                                     |
| 25/2015       08/25/2015       201766       G729       TRANSFER       INBOUND       +121055568666       Image: Image: Image             | nt 25/2015                                                                                            | End<br>. 08/25/2015                                                                                                    | Duration<br>71064                                                                              | Codec<br>Filter<br>G729                                                                                                    | Disposition Atransferrec TRANSFER                                                                                                    | Direction<br>VINBOUND                                                                                                    | Source<br>Filter<br>+12105554444                                                                                                    |                         | Source Cou<br>Filter<br>United States                                                                                                    | Destination<br>Filter<br>+18006661111                                                                                                    |             | Destination<br>Filter<br>United States                                                                                                    | Resource<br>Filter<br>sip:fake                                                                                     |                                     |
| 25/2015       28055       6729       TRANSFER       INBOUND       +12105551933       Image: Inspective Inspective Inspectint Inspective Insp | nt<br>25/2015                                                                                         | End<br>08/25/2015<br>08/25/2015                                                                                                   | Duration<br>71064<br>256265                                                                    | Codec<br>Filter<br>G729<br>G729                                                                                                    | Disposition<br>Atransferrec<br>TRANSFER<br>TRANSFER                                                                                                    | Direction<br>INBOUND<br>OUTBOUND                                                                                          | Source<br>Filter<br>+12105554444<br>+18008661111                                                                                                    |                         | Source Cou<br>Filter<br>United States<br>United States                                                                                                    | Destination<br>Filter<br>+18006681111<br>+12105555555                                                                                                    |             | Destination<br>Filter<br>United States<br>United States                                                                                                    | Resource<br>Filter<br>sip:fake<br>sip:fake                                                                         |                                     |
| 25/2015       186024       6729       TRANSFER       INBOUND       +882342343726       China       +18008684444       United States       sip-fake         25/2015       08/25/2015       236986       G729       TRANSFER       OUTBOUND       +18006862222       United States       +12105552222       United States       sip-fake         25/2015       08/25/2015       67280       G729       TRANSFER       INBOUND       +12105550000       United States       +18008684444       United States       sip-fake         25/2015       08/25/2015       67280       G729       TRANSFER       INBOUND       +12105550000       United States       +18008684444       United States       sip-fake         25/2015       08/25/2015       11621       G729       TRANSFER       INBOUND       +12105550000       United States       +18008684744       united States       sip-fake         25/2015       08/25/2015       11701       G729       TRANSFER       INBOUND       +12105550000       United States       +18008687777       united States       sip-fake         25/2015       08/25/2015       11701       G729       TRANSFER       INBOUND       +12105550000       United States       18006667777                                                                                                    | nt<br>25/2015<br>25/2015<br>25/2015                                                                   | End<br>08/25/2015<br>08/25/2015<br>08/25/2015                                                                                     | Duration<br>71064<br>256265<br>201766                                                          | Codec<br>Filter<br>G729<br>G729<br>G729                                                                                                    | Disposition Atransferrec TRANSFER TRANSFER TRANSFER                                                                                                    | Direction<br>INBOUND<br>OUTBOUND<br>INBOUND                                                                               | Source<br>Filter<br>+1210555444<br>+18008661111<br>+12105556666                                                                                                    |                         | Source Cou<br>Filter<br>United States<br>United States<br>United States                                                                                               | Destination<br>Filter<br>+18006861111<br>+1210555555<br>+817657650351                                                                                                 |             | Destination<br>Filter<br>United States<br>United States<br>Australia                                                                                          | Resource<br>Filter<br>sip:fake<br>sip:fake<br>sip:fake                                                             |                                     |
| 25/2015       08/25/2015       239980       G729       TRANSFER       OUTBOUND       +18006662222       Image: Control of the state of the state of t             | nt<br>25/2015<br>25/2015<br>25/2015<br>25/2015                                                        | End<br>08/25/2015<br>08/25/2015<br>08/25/2015<br>08/25/2015                                                                       | Duration<br>71064<br>256265<br>201768<br>28055                                                 | Codec<br>Filter<br>G729<br>G729<br>G729<br>G729<br>G729                                                                                                    | Disposition Atransferrec TRANSFER TRANSFER TRANSFER TRANSFER                                                                                                    | Direction<br>INBOUND<br>OUTBOUND<br>INBOUND<br>INBOUND                                                                    | Source<br>Filter<br>+12105554444<br>+18006661111<br>+12105556066<br>+12105551933                                                                                                    |                         | Source Cou<br>Filter<br>United States<br>United States<br>United States<br>United States                                                                              | Destination<br>Filter<br>+18006861111<br>+12105555555<br>+817857850351<br>+18006863333                                                                                |             | Destination<br>Filter<br>United States<br>United States<br>Australia<br>United States                                                                         | Resource<br>Filter<br>sip:fake<br>sip:fake<br>sip:fake<br>sip:fake                                                 |                                     |
| 25/2015       08/25/2015       07288       G729       TRANSFER       INBOUND       +12105550000       Image: Control of the control of the cont             | 1.<br>1.<br>1.<br>1.<br>1.<br>1.<br>1.<br>1.<br>1.<br>1.<br>1.<br>1.<br>1.<br>1                       | End 08/25/2015 08/25/2015 08/25/2015 08/25/2015 08/25/2015 08/25/2015                                                             | Duration 256265 201766 28055 166024                                                            | Codec<br>Filter<br>G729<br>G729<br>G729<br>G729<br>G729<br>G729                                                                                                    | Disposition<br>Atransferrec<br>TRANSFER<br>TRANSFER<br>TRANSFER<br>TRANSFER<br>TRANSFER                                                                                                    | Direction<br>V<br>INBOUND<br>OUTBOUND<br>INBOUND<br>INBOUND<br>INBOUND                                                    | Source<br>Filter<br>+12105554444<br>+18008081111<br>+121055568666<br>+12105551933<br>+882342343726                                                                                                    |                         | Source Cou<br>Filter<br>United States<br>United States<br>United States<br>United States<br>China                                                                     | Destination<br>Filter<br>+1800681111<br>+1210555555<br>+817857850351<br>+1800683333<br>+1800684444                                                                    |             | Destination<br>Filter<br>United States<br>United States<br>Australia<br>United States<br>United States                                                        | Resource<br>Filter<br>sip:fake<br>sip:fake<br>sip:fake<br>sip:fake<br>sip:fake                                     |                                     |
| 26/2015 08/25/2015 110221 G729 TRANSFER INBOUND +12105550999 I United States +817857853259 Australia sip:fake                                                                                                    | t<br>25/2015<br>25/2015<br>25/2015<br>25/2015<br>25/2015<br>25/2015                                   | End<br>08/25/2015<br>08/25/2015<br>08/25/2015<br>08/25/2015<br>08/25/2015<br>08/25/2015                                           | Duration<br>71084<br>258285<br>201788<br>28055<br>168024<br>236986                             | Codec<br>Filter<br>G729<br>G729<br>G729<br>G729<br>G729<br>G729<br>G729<br>G729                                                                                                    | Disposition<br>Atansferrec<br>TRANSFER<br>TRANSFER<br>TRANSFER<br>TRANSFER<br>TRANSFER<br>TRANSFER                                                                                                    | Direction<br>V<br>INBOUND<br>OUTBOUND<br>INBOUND<br>INBOUND<br>INBOUND<br>OUTBOUND                                        | Source<br>Filter<br>+12105554444<br>+18008681111<br>+12105556868<br>+12105551933<br>+882342343726<br>+18006862222                                                                                                    |                         | Source Cou<br>Filter<br>United States<br>United States<br>United States<br>United States<br>China                                                                     | Destination<br>Filter<br>+1800681111<br>+1210555555<br>+017657650351<br>+1800608333<br>+18006084444<br>+12105552222                                                   |             | Destination<br>Filter<br>United States<br>United States<br>Australia<br>United States<br>United States<br>United States                                       | Resource<br>Filter<br>sip.fake<br>sip.fake<br>sip.fake<br>sip.fake<br>sip.fake                                     |                                     |
| 125/2015 08/25/2015 11701 G729 TRANSFER INBOUND +12105550000 🔳 United States +18006667777 🔳 United States sip-fake                                                                                                    | t<br>15/2015<br>15/2015<br>15/2015<br>15/2015<br>15/2015<br>15/2015<br>15/2015<br>15/2015             | End<br>08/25/2015<br>08/25/2015<br>08/25/2015<br>08/25/2015<br>08/25/2015<br>08/25/2015<br>08/25/2015                             | Duration<br>71064<br>256265<br>201766<br>28055<br>186024<br>236586<br>67288                    | Codec<br>Filter<br>G729<br>G729<br>G729<br>G729<br>G729<br>G729<br>G729<br>G729                                                                                                    | Disposition Atransferrec TRANSFER TRANSFER TRANSFER TRANSFER TRANSFER TRANSFER TRANSFER TRANSFER                                                                                                    | Direction<br>INBOUND<br>OUTBOUND<br>INBOUND<br>INBOUND<br>INBOUND<br>OUTBOUND<br>INBOUND                                  | Source<br>Filter<br>+12105554444<br>+18006861111<br>+12105556666<br>+12105551933<br>+862342343726<br>+18008662222<br>+12105550000                                                                                                    |                         | Source Cou<br>Filter<br>United States<br>United States<br>United States<br>China<br>United States<br>United States                                                    | Destination<br>Filter<br>+18008681111<br>+1210555555<br>+017657650351<br>+18006683333<br>+18006684444<br>+12105552222<br>+18006684444                                 |             | Destination<br>Filter<br>United States<br>United States<br>United States<br>United States<br>United States<br>United States                                   | Resource<br>Filter<br>sip.fake<br>sip.fake<br>sip.fake<br>sip.fake<br>sip.fake<br>sip.fake                         |                                     |
|                                                                                                    | t<br>25/2015<br>25/2015<br>25/2015<br>25/2015<br>25/2015<br>25/2015<br>25/2015<br>25/2015<br>25/2015  | End<br>08/25/2015<br>08/25/2015<br>08/25/2015<br>08/25/2015<br>08/25/2015<br>08/25/2015<br>08/25/2015<br>08/25/2015               | Duration<br>71084<br>256265<br>201766<br>28055<br>166024<br>236986<br>67288<br>118221          | Codec<br>Filter<br>G729<br>G729<br>G729<br>G729<br>G729<br>G729<br>G729<br>G729                                                                                                    | Disposition           Atransferred           TRANSFER           TRANSFER           TRANSFER           TRANSFER           TRANSFER           TRANSFER           TRANSFER           TRANSFER           TRANSFER           TRANSFER           TRANSFER           TRANSFER           TRANSFER           TRANSFER | Direction<br>V<br>INBOUND<br>OUTBOUND<br>INBOUND<br>INBOUND<br>OUTBOUND<br>INBOUND<br>INBOUND<br>INBOUND                  | Source<br>Filter<br>+1210555444<br>+18006861111<br>+12105556668<br>+1210555933<br>+862342343726<br>+1800685222<br>+12105550000<br>+12106559999                                                                                                    |                         | Source Cou<br>Filter<br>United States<br>United States<br>United States<br>United States<br>United States<br>United States<br>United States                           | Destination<br>Filter<br>+18008681111<br>+12105555555<br>+817657650351<br>+18006683333<br>+18006864444<br>+12105552222<br>+18006864444<br>+817667653258               |             | Destination<br>Filter<br>United States<br>United States<br>Australia<br>United States<br>United States<br>United States<br>United States                      | Resource<br>Filter<br>sip:fake<br>sip:fake<br>sip:fake<br>sip:fake<br>sip:fake<br>sip:fake<br>sip:fake             |                                     |
|                                                                                                    | nt<br>25/2015<br>25/2015<br>25/2015<br>25/2015<br>25/2015<br>25/2015<br>25/2015<br>25/2015<br>25/2015 | End<br>08/25/2015<br>08/25/2015<br>08/25/2015<br>08/25/2015<br>08/25/2015<br>08/25/2015<br>08/25/2015<br>08/25/2015<br>08/25/2015 | Duration 71084 256285 201788 28055 186024 238988 67288 118221 11704                            | Codec           Filter           G729           G729 | Disposition<br>Atransferrec<br>TRANSFER<br>TRANSFER<br>TRANSFER<br>TRANSFER<br>TRANSFER<br>TRANSFER<br>TRANSFER<br>TRANSFER<br>TRANSFER<br>TRANSFER<br>TRANSFER<br>TRANSFER                                                                                                    | Direction<br>VINBOUND<br>OUTBOUND<br>INBOUND<br>INBOUND<br>INBOUND<br>INBOUND<br>INBOUND<br>INBOUND<br>INBOUND<br>INBOUND | Source<br>Filter<br>+12105554444<br>+18008081111<br>+121055580808<br>+121055580808<br>+12105559898<br>+18008082222<br>+12105559999<br>+12105559999                                                                                                    |                         | Source Cou<br>Filter<br>United States<br>United States<br>United States<br>United States<br>China<br>United States<br>United States<br>United States                  | Destination<br>Filter<br>+18000681111<br>+1210555555<br>+617657650351<br>+18000684343<br>+1200552222<br>+1800068444<br>+017657653259<br>+18008887777                  |             | Destination<br>Filter<br>United States<br>United States<br>United States<br>United States<br>United States<br>United States<br>United States<br>United States | Resource<br>Filter<br>sip:fake<br>sip:fake<br>sip:fake<br>sip:fake<br>sip:fake<br>sip:fake<br>sip:fake             |                                     |
|                                                                                                    | t<br>25/2015<br>25/2015<br>25/2015<br>15/2015<br>15/2015<br>15/2015<br>15/2015<br>15/2015<br>15/2015  | End<br>08/25/2015<br>08/25/2015<br>08/25/2015<br>08/25/2015<br>08/25/2015<br>08/25/2015<br>08/25/2015<br>08/25/2015<br>08/25/2015 | Duration<br>71084<br>256285<br>201788<br>28055<br>188024<br>236986<br>67288<br>116221<br>11701 | Codec           Filter           G729           G729 | Disposition<br>Atansferrec<br>TRANSFER<br>TRANSFER<br>TRANSFER<br>TRANSFER<br>TRANSFER<br>TRANSFER<br>TRANSFER<br>TRANSFER<br>TRANSFER                                                                                                    | Direction                                                                                                    | Source<br>Filter<br>+12105554444<br>+18008681111<br>+121055568686<br>+12105551933<br>+882342343726<br>+18008682222<br>+12105550000<br>+12105550000<br>+12105550000                                                                                                    |                         | Source Cou<br>Filter<br>United States<br>United States<br>United States<br>China<br>United States<br>United States<br>United States<br>United States<br>United States | Destination<br>Filter<br>+1800681111<br>+1210555555<br>+017657050351<br>+18006083333<br>+18006084444<br>+12105552222<br>+18006084444<br>+617667053259<br>+18006087777 |             | Destination<br>Filter<br>United States<br>United States<br>United States<br>United States<br>United States<br>United States<br>Australia<br>United States     | Resource<br>Filter<br>sip.fake<br>sip.fake<br>sip.fake<br>sip.fake<br>sip.fake<br>sip.fake<br>sip.fake<br>sip.fake |                                     |

Figure 6: SIP Call Detail Analytics—Call Dispositions

|                                              | relogix <sup>.</sup>        |                           |                 | C<br>Realtime         | Analytics Po           | icy Config          | I G<br>Help Sign                | ▶<br>Out |
|----------------------------------------------|-----------------------------|---------------------------|-----------------|-----------------------|------------------------|---------------------|---------------------------------|----------|
| 🖸 Parame                                     | eters                       |                           |                 |                       |                        |                     |                                 |          |
|                                              | <b>From</b><br>3/4/15 12 AM | <b>To</b><br>3/5/15 12 AM | Dataset<br>Enum | View<br>Policy Dispos | Groupin<br>sitions N/A | g Dev<br>A          | /ice<br>JI                      |          |
| 26 -<br>20 -<br>15 -<br>10 -<br>5.0 -<br>0.0 |                             |                           |                 |                       |                        |                     | unk<br>redire<br>termin<br>silo | nown     |
| Start                                        | Disposition                 | Direction                 | Source          | Source Country        | Destination            | Destination Country | SBC                             | <u>.</u> |
|                                              | REDIRECTED -                |                           | Filter          | Filter                | Filter                 | Filter              | Filter                          | -        |
| 03/04/2015 05:48 PM                          | REDIRECTED                  | INBOUND                   | +12104561234    | United States         | +18574855053           | United States       | enum:127.0.0.1                  |          |
| 03/04/2015 05:49 PM                          | REDIRECTED                  | INBOUND                   | +12104561234    | United States         | +11394858471           | United States       | enum:127.0.0.1                  |          |
| 03/04/2015 05:49 PM                          | REDIRECTED                  | INBOUND                   | +12104561234    | United States         | +16944857561           | United States       | enum:127.0.0.1                  |          |
| 03/04/2015 05:49 PM                          | REDIRECTED                  | INBOUND                   | +12104561234    | United States         | +10294857043           | United States       | enum:127.0.0.1                  |          |
| 03/04/2015 05:49 PM                          | REDIRECTED                  | INBOUND                   | +12104561234    | United States         | +19964851383           | United States       | enum:127.0.0.1                  | E        |
| 03/04/2015 05:49 PM                          | REDIRECTED                  | INBOUND                   | +12104581234    | United States         | +13044859446           | United States       | enum:127.0.0.1                  |          |
| 03/04/2015 05:49 PM                          | REDIRECTED                  | INBOUND                   | +12104561234    | United States         | +15654857007           | United States       | enum:127.0.0.1                  |          |
| 03/04/2015 05:49 PM                          | REDIRECTED                  | INBOUND                   | +12104561234    | United States         | +18824857039           | United States       | enum:127.0.0.1                  |          |
| 03/04/2015 05:49 PM                          | REDIRECTED                  | INBOUND                   | +12104581234    | United States         | +19954855650           | United States       | enum:127.0.0.1                  | -        |
|                                              |                             |                           | т               | otal Records: 10      |                        |                     |                                 |          |
|                                              |                             |                           | ¢               | < 1 > »               |                        |                     |                                 |          |

#### Figure 7: Drill-Down Analytics – Policy Dispositions Call Details

The Analytics application provides more than a view of the information; it also allows you to take action regarding the called and calling numbers provided in the call details. From this drill-down detail view, you can click an icon next to any source or destination and add it to a Whitelist or Blacklist, as appropriate, without needing to toggle between screens.

**Note**: If you add numbers to Lists used in installed SEP Rules, the Policy must be installed again to effect the changes on the ENUM Server(s) that are enforcing the SEP Policy.

#### **Phone Number Analytics**

Phone Number Analytics provides a means for forensic investigation of a specific phone number of interest or a set of phone numbers (such as all of those with +210555) derived from Metadata Probe (SIP) data. You simply type the number of interest in the **Phone Number** field and click **Submit**. All call information for that number is provided in graphs, charts, and tables below the **Search** field. This option is shown in the following figure.

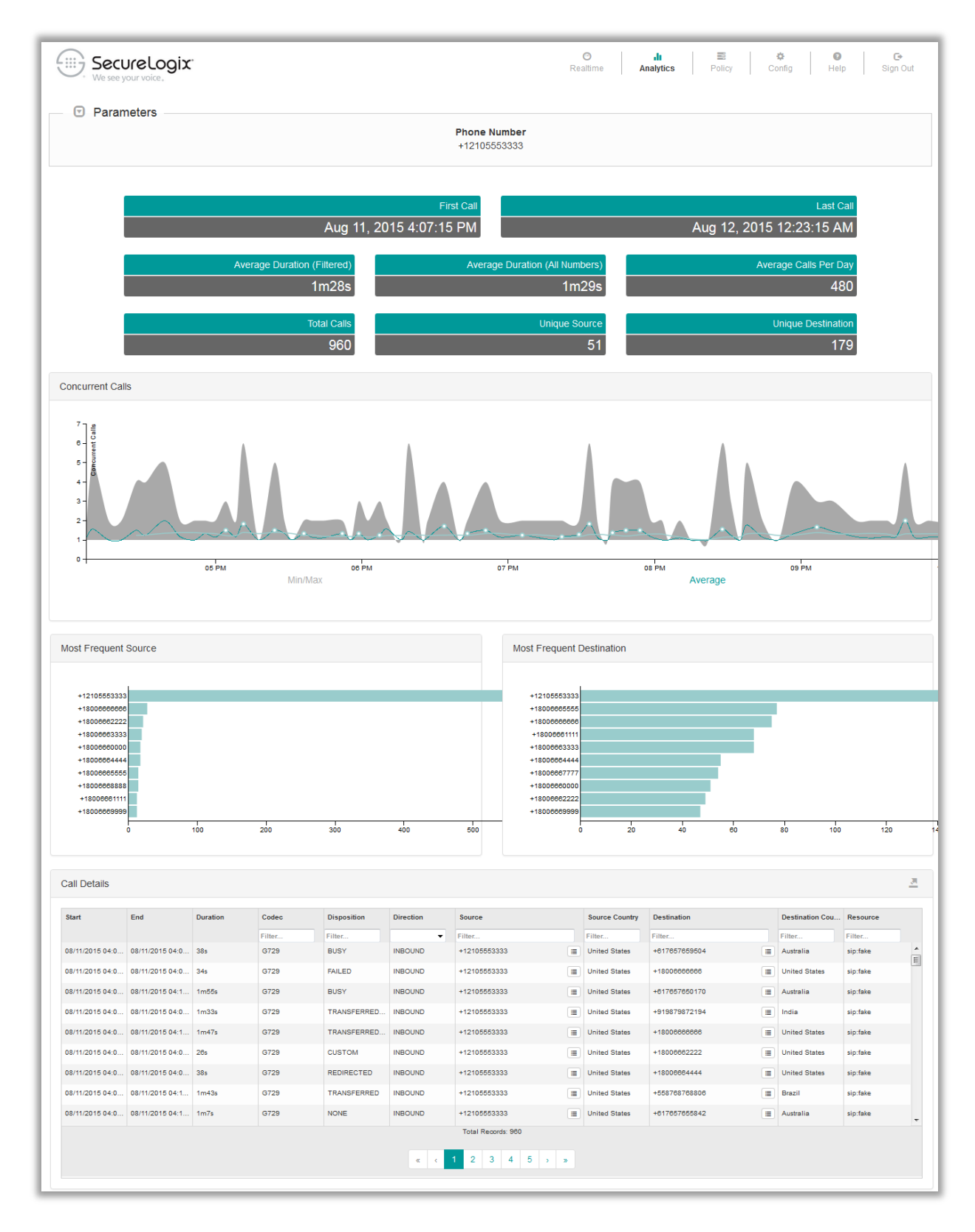

Figure 8: Phone Number Analytics

The **Config** tab, shown in Figure 9, provides access to system configuration items, including:

#### Config Tab

- List management.
- User management.
- A view of which ENUM Servers are connected to this Mediation Server and a field defining the IP address for connections to them.
- A view of which Metadata Probes are connected to this Mediation Server and a field defining the Ethernet port for connections to them.
- Alert configuration.

| Comment | <ul> <li>▲ System</li> <li>⇒ Software</li> <li>▲ Alerts</li> <li>⇒ Lists</li> <li>▲ User Managem</li> </ul> |         |
|---------|----------------------------------------------------------------------------------------------------|---------|
| Comment | <ul> <li>▲ Alerts</li> <li>Ⅲ Lists</li> <li>▲ User Manager</li> </ul>                                       |         |
|         |                                                                                                    | nent    |
| Comment |                                                                                                    | ×       |
|         | Comment                                                                                                    | Comment |

#### Figure 9: Config Tab

Note: The Software option is not used.

**Policy Tab**The **Policy** tab provides access to the BRMS Interface from which you<br/>manage SEP and CEP Policies. Refer to Figure 1 for an illustration of the<br/>BRMS GUI. More information about the BRMS interface is provided later<br/>.in this document.**Help Link**The **Help** link provides contact information for Customer Support and<br/>copyright, legal, and licensing notices.

Sign Out Link The Sign Out link signs you out of the PolicyGuru Web Application.

#### **BRMS GUI**

When you click **Policy** on the main menu, the following GUI appears from which you access the Policies.

| <u>File Edit View History Bookmarks Tools H</u> elp | AMERICAN AMERICAN AND                      |                                                                      |
|-----------------------------------------------------|--------------------------------------------|----------------------------------------------------------------------|
| PolicyGuru™ - Policy × +                            | Contract Space Statistics Statistics       | many many many many m                                                |
| ♠ https://172.20.25.84:8443/mgmt/app/#/policy       | ∀ C Q, Search                              | ☆ 🖨 🖡 🎓 🗩 ☰                                                          |
| Share Browser WebEx*                                |                                            |                                                                      |
| SecureLogix.<br>We see your voice.                  | O <b>II ≣</b><br>Realtime Analytics Policy | ☆         ●         ●           Config         Help         Sign Out |
|                                                     |                                            | •                                                                    |
| Home Authoring 🗸 Deployment 🗸                       |                                            | Find User: drools 🚽 🕜                                                |
|                                                     |                                            | Search Q                                                             |
| Authoring<br>Project Authoring<br>Administration    | Deployment<br>Artifact repository          |                                                                      |
|                                                     |                                            |                                                                      |
| ۲. III. III. III. III. III. III. III. I             |                                            | •                                                                    |

#### Figure 10: BRMS Initial GUI

**BRMS Project Authoring GUI** Policy Management is accomplished in the BRMS Project Authoring GUI. This GUI provides a **Project Explorer** pane in which you access Policy functions, a **Project Editor** pane in which you define SEP and CEP Rules, and a set of menus for accomplishing tasks.

| SecureLogix.<br>We see your voice.                                                                                          |             |                          | <b>⊘</b><br>Realtime                                                                                     | <b>.li</b><br>Analytics | Policy                  | Config      | Image: Base of the second second seco | C+<br>3ign C |
|----------------------------------------------------------------------------------------------------|-------------|--------------------------|----------------------------------------------------------------------------------------------------|-------------------------|-------------------------|-------------|----------------------------------------------------------------------------------------------------|--------------|
| Home Authoring 🚽 Deployme                                                                                                   | nt 👻        |                          |                                                                                                    |                         |                         | Find User:  | c drools 🗸 🕜                                                                                                    |              |
| Explore - New Item - Tool                                                                                                   | s 🔹 Reposit | ory -                    |                                                                                                    |                         |                         | Search      | Q                                                                                                    |              |
| Project Explorer                                                                                                    | •           | Guided Rule              | Editor [2000 Harass                                                                                      | ing Callers]            | Save Delete             | Rename Copy | Validate 🗙                                                                                                    | •            |
| DOMAIN SPECIFIC LANGUAGE DEFI     DOMAIN SPECIFIC LANGUAGE DEFI     ENUMERATION DEFINITIONS *     GUIDED RULES (WITH DSL) * | NITIONS ¥   | WHEN 1.<br>2.<br>THEN 1. | Calls are applicable for SEP<br>Blacklet Harassing_Calle<br>PN<br>from<br>Disallow the calls with respon | 's ▼                    | to Any<br>8888@0.0.0.0! |             | ▼ direction                                                                                                    | Ir<br>E      |
| 2000 Harassing Callers                                                                                                    |             | edit Source              | ) "'<br>Config Metadata                                                                                  |                         |                         |             | ,                                                                                                    | +            |
|                                                                                                    |             | Problems                 |                                                                                                    | =                       |                         |             | Refresh 🗙                                                                                                    | •            |
| < III                                                                                                    |             | Level                    | Text                                                                                                    | File                    | Column                  | Line        | 2                                                                                                    | Ŧ            |

#### Figure 11: BRMS Project Authoring View

The small icon to the right of the username and above the **Search** box provides pictorial BRMS GUI Help.

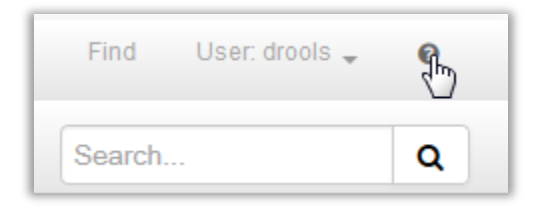

Detailed instructions for defining SEP and CEP Policy Rules are provided later in this guide.

## **Getting Started**

### **Policy Use Case Tutorial**

The PolicyGuru Solution provides powerful Rule-creation capabilities. This quick start tutorial walks you through a sample use case to familiarize you with the work flow for creating and implementing a Rule set.

It is recommended that you read the "Concepts" section that begins on page 8 before you begin this tutorial.

In this tutorial, you will define the following set of Rules:

- A Blacklist Rule to block inbound calls from certain headhunters known to be calling key employees at your organization (SEP).
- A Blacklist Rule to block outbound calls to Guatemala (SEP).
- A Whitelist Rule to always allow calls from your Executive personnel without tracking (SEP).
- An alerting Rule for attempted outbound calls to Guatemala (CEP).

# Overview of Steps

- In this tutorial, you learn how to:
- 1. Log in to the PolicyGuru GUI.
- 2. Create a Phone Number (PN) Blacklist, a Regex Blacklist, and a PN Whitelist.
- 3. Define SEP Rules and CEP Alerting Rules.
- 4. Install the SEP Policy and the CEP Policy.
- 5. Edit a PN Blacklist and then reinstall the SEP Policy.
- **1. Log in to the** Web-Based The web-based Graphical User Interface (GUI) supports following browsers:

Web-Based Management Console

- Internet Explorer (version 11 or later)
- Mozilla Firefox
- Google Chrome

**Note**: By default, the GUI uses a self-signed SHA-256-SSL certificate. You can import a customer certificate. See "Importing a Customer Certificate" in the *PolicyGuru® Meta-Policy Controller System Administration Guide* for instructions.

### To log in to the PolicyGuru<sup>®</sup> Management Application

• In a supported browser, log in to the PolicyGuru application with the URL, username, and password your system administrator provided.

| Eile Edit View Higtory Bookmarks Iools Help                                                                                                    |                                                               |     |            |   | × |
|----------------------------------------------------------------------------------------------------|---------------------------------------------------------------|-----|------------|---|---|
| <ul> <li>Image: The second second</li></ul> | C Q Search                                                    | ☆ 🖻 | <b>↓</b> ∧ | ø | = |
|                                                                                                    | PolicyGuru®<br>Meta-Policy Controller<br>Username<br>Password | ۲   |            |   |   |

The **PolicyGuru<sup>®</sup> Management Application** appears with the **Realtime** tab displayed.

**Note**: The screen that appears when you log in may differ if you are using external LDAP, since in that case application permissions are defined by LDAP group memberships.

| SecureLog<br>We see your voice, | gix.     |                                             | C<br>Realtime                          | <b>, li</b><br>Analytics |      | Policy | Config | 9<br>Help | G►<br>Sign Out |
|---------------------------------|----------|---------------------------------------------|----------------------------------------|--------------------------|------|--------|--------|-----------|----------------|
| CPS<br>Calls per Second         | 50       | 100 150                                     | 200                                    | 250                      | 300  | 350    | 400    | 450       | 500            |
| System Events                   |          |                                             |                                        |                          |      |        |        |           |                |
| Date                            | Severity | Message                                     |                                        |                          |      |        |        |           |                |
| 03/26/2015 10:58:56 AM          | Info     | Same Source p                               | attern detected                        | d![+18023331             | 234] |        |        |           |                |
| 03/26/2015 10:58:56 AM          | Info     | SEP Rule Fired: 2000 Harassing Callers      |                                        |                          |      |        |        |           |                |
| 03/26/2015 10:58:51 AM          | Info     | SEP Rule Fired: 2000 Harassing Callers      |                                        |                          |      |        |        |           |                |
| 03/26/2015 10:58:46 AM          | Info     | SEP Rule Fired: 2000 Harassing Callers      |                                        |                          |      |        |        |           |                |
| 03/26/2015 10:58:36 AM          | Info     | SEP Rule Fired: 2000 Harassing Callers      |                                        |                          |      |        |        |           |                |
| 03/26/2015 10:58:31 AM          | Info     | Same Source pattern detected![+12103871234] |                                        |                          |      |        |        |           |                |
| 03/26/2015 10:58:31 AM          | Info     | SEP Rule Fired: 2000 Harassing Callers      |                                        |                          |      |        |        |           |                |
| 03/26/2015 10:58:26 AM          | Info     | SEP Rule Fired                              | SEP Rule Fired: 2000 Harassing Callers |                          |      |        |        |           |                |
| 03/26/2015 10:58:21 AM          | Info     | SEP Rule Fired                              | : 2000 Harassi                         | ng Callers               |      |        |        |           |                |
| 03/26/2015 10:58:11 AM          | Info     | Same Source p                               | attern detected                        | d![+12108611;            | 237] |        |        |           |                |

**2. Create Lists** Next, you'll create the Lists that you'll use in your SEP Rules.

#### To access the Lists dialog box

1. On the PolicyGuru main menu, click **Config**. The main menu is available from all screens in the GUI.

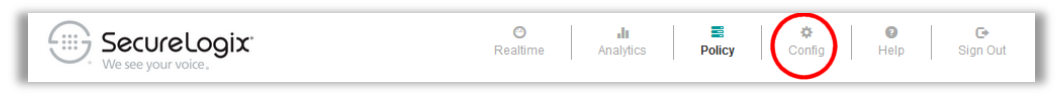

2. Click the **Configuration** drop-down menu.

| SecureLogix<br>We see your voice,                         | O<br>Realtime     | e Analytics | Policy  | 🔅<br>Config |                              | 2<br>Help                    | (<br>Sigi | <b>∋</b><br>n Out |
|-----------------------------------------------------------|-------------------|-------------|---------|-------------|------------------------------|------------------------------|-----------|-------------------|
| ENUM Servers                                              |                   |             |         |             | Sys                          | ±<br>tem                     |           | 8                 |
| Server<br>345ed1db-6737-41af-bd5c-80a751edb<br>SIP Probes | Host<br>127.0.0.1 |             | Comment |             | ≓ Sof<br>Ale<br>Elist<br>Use | tware<br>rts<br>s<br>rr Mana | gement    | ۲                 |
| Server                                                    | Interface         |             | Comment |             |                              |                              |           | ۲                 |
|                                                           | eth0              |             |         |             |                              |                              | ×         |                   |
| 0919e375-71c7-48a6-af9d-aedabe057                         | outo              |             |         |             |                              |                              |           |                   |

- 3. Click Lists.
- 4. The **Lists** screen appears.

| SecureLogix.<br>We see your voice, | <b>⊘</b><br>Realtime | <b>, lı</b><br>Analytics | Policy | 🔅<br>Config | (2)<br>Help | C•<br>Sign Out |
|------------------------------------|----------------------|--------------------------|--------|-------------|-------------|----------------|
| Linta                              |                      |                          |        |             | Ŧ           | <b>∷</b> . 0   |
| LISTS                              |                      |                          |        |             |             |                |
| Name                               | Туре                 |                          |        |             |             | ۲              |
|                                    |                      |                          |        |             |             |                |
|                                    |                      |                          |        |             |             |                |
|                                    |                      |                          |        |             |             |                |
|                                    |                      |                          |        |             |             |                |
|                                    |                      |                          |        |             |             |                |
|                                    |                      |                          |        |             |             |                |
|                                    |                      |                          |        |             |             |                |
|                                    |                      |                          |        |             |             | + Add          |
|                                    |                      |                          |        |             |             |                |

a. Create a PN Blacklist First, create a PN Blacklist named Headhunters\_SRC. You'll use this List as the Source of the Rule to block inbound headhunters. PN Blacklists can contain one or more individual phone numbers and/or URIs.

#### To create a PN Blacklist

- 1. On the **Lists** screen, click **Add** at the bottom right.
- 2. The **List** dialog box appears.

|                   | ılı 🙁             |        | ¢      |
|-------------------|-------------------|--------|--------|
| ListName          |                   |        |        |
| PN Whitelist      |                   |        | -      |
|                   |                   |        |        |
| Value             |                   |        | ۲      |
|                   |                   |        |        |
|                   |                   |        |        |
|                   |                   |        |        |
|                   |                   |        |        |
|                   |                   |        |        |
|                   |                   |        |        |
|                   |                   |        |        |
|                   |                   |        |        |
|                   | Total Listings: 0 |        |        |
|                   | Ŭ.                |        |        |
|                   | « < 1 > »         |        |        |
| Enter new listing |                   |        | +      |
|                   |                   |        |        |
|                   |                   | Ø Save | Cancel |
|                   |                   |        |        |

- 3. In the ListName field, type: Headhunters SRC
- 4. Click the down arrow in the second field and click **PN Blacklist**.
- 5. In the **Enter New Listing** field, type a test phone number from which you can make an inbound call. Phone numbers should typically be defined in the form **+cclocalnumber** (without spaces or punctuation), since the PolicyGuru Solution normalizes the source and destination phone numbers into the formats defined by your Phone Number Normalizer script prior to comparing them against the SEP policy. The normalized numbers must match the List entries for a Rule to fire on that number.
- 6. Click the PLUS SIGN (+) next to the number you typed, or press ENTER. The phone number appears in the List.
- 7. Click **Save**. You are returned to the **Lists** screen, which now shows the **Headhunters\_SRC** Blacklist. Continue below.
- Next, you'll create a Regex Blacklist to watch for calls to Guatemala. Regex Lists are used to define ranges and wildcards.

#### To create a Regex Blacklist

1. On the Lists screen, click Add again.

**Note:** See also "How Lists are Matched in Policy Processing" on page 11 for important details on what Lists can contain and how they are processed.

b. Create a

Regex Blacklist

- 2. In the ListName field, type: Guatemala\_DST
- 3. Click the down arrow in the second field and then click **Regex Blacklist**.
- 4. In the **Enter new listing** field, type the Regex that represents the country code for Guatemala:  $^{+502}$
- 5. Click the PLUS SIGN (+) or press ENTER and then click **Save**.
- **c.** Create a PN Whitelist Now you'll define a PN Whitelist to use in a Rule that ensures your executives' calls are never blocked nor redirected. For this exercise, you'll type only one number just for illustration.

#### To define a PN Whitelist

- 1. On the Lists screen, click Add and then type the name Execs\_SRC in the ListName box.
- 2. Click the down arrow and select **PN Whitelist**.
- 3. Type a phone number in the proper format.
- 4. Press ENTER and then click **Save**.

| SecureLogix.<br>We see your voice. |            | ⊘     II     ≅     ⋩     Ø       Realtime     Analytics     Policy     Config     Help     Sig | 🕞<br>gn Out |
|------------------------------------|------------|------------------------------------------------------------------------------------------------|-------------|
|                                    | $\searrow$ | <u>↓</u>                                                                                       | 9           |
| Lists                              |            |                                                                                                |             |
| Name                               |            | Туре                                                                                           | ۲           |
| Execs_SRC                          |            | PN Whitelist C >                                                                               | ¢ .         |
| Guatemala_SRC                      |            | Regex Blacklist 🕑 🕨                                                                            | ¢           |
| Headhunters_SRC                    |            | PN Whitelist C >                                                                               | ¢           |
|                                    |            |                                                                                                |             |
|                                    |            |                                                                                                |             |
|                                    |            |                                                                                                |             |
|                                    |            |                                                                                                |             |
|                                    |            | + A                                                                                            | bt          |
|                                    |            |                                                                                                |             |

**3. Define and** Install Policy Rules Now that you have a set of Lists, you're ready to define your Rules. After you define the Rules, you'll install the SEP Policy on the ENUM Servers in your deployment.

#### To prepare to define Rules

1. Click **Policy** on the PolicyGuru main menu. (**TIP**: For easier workflow, you can right-click the PolicyGuru main menu options and click "Open link in new tab" so that you can easily navigate between the open screens in your browser.)

The BRMS GUI appears.

| Home Authoring Deployment - Find User: drools - •                            | 8 |
|------------------------------------------------------------------------------|---|
| Home Authoring Deployment - Find User: drools - •                            |   |
|                                                                              |   |
| Project Authoring<br>Administration Search Q                                 |   |
| Business Rule Management                                                     |   |
| Authoriza Declargent                                                         |   |
| Project Authoring     Deprogram       Administration     Artifact repository |   |
|                                                                              |   |

- 2. Click Authoring | Project Authoring, or click the Project Authoring link in the left center of the screen.
- 3. The **Project Authoring** window appears. It contains a **Project Explorer** pane and an **Editor** pane.

| SecureLogix.<br>We see your voice.                        |            |                        | <b>⊘</b><br>Realtime      | Analytics              | Policy Cor      | t 🛛 😰<br>hfig Help | <b>C</b> →<br>Sign Out |
|-----------------------------------------------------------|------------|------------------------|---------------------------|------------------------|-----------------|--------------------|------------------------|
|                                                           |            |                        |                           |                        |                 |                    | •                      |
| Home Authoring $_{\mathbf{v}}$ Deployment $_{\mathbf{v}}$ |            |                        |                           |                        | Find            | User: drools 👻     | Ø                      |
| Explore   New Item   Tools                                | Repository | / -                    |                           |                        | Search          | h                  | Q                      |
| Project Explorer                                          | •          | Project: [cep2         | sep:com.securelog         | ix.polic Save D        | elete Rename Co | py Build & Deploy  | * •                    |
| SLC ▼ / SLC ▼ / cep2sep ▼                                 | ŧ          | Project Se             | ttings: Project General S | ettings 🕶              |                 |                    | Â                      |
| DOMAIN SPECIFIC LANGUAGE DEFINITION                       | S 🔻        | Project Ge             | neral Settings            |                        |                 |                    | E                      |
|                                                           |            | Project Name           | cep2sep                   |                        |                 |                    |                        |
|                                                           |            | Project<br>Description | This is the project that  | t contains all SEP as: | sets for NGP    |                    |                        |
|                                                           |            |                        |                           | =                      |                 |                    |                        |
|                                                           |            | Problems               |                           |                        |                 | Refresh            | × •                    |
|                                                           |            |                        |                           |                        |                 |                    |                        |
| <                                                         | •          | Level                  | Text                      | File                   | Column          | Line               | -                      |

**IMPORTANT**: If you are using an external LDAP login for the first time, see "Important Information About First-Time Login via External LDAP" on page 41 and follow those instructions before continuing.

a. Define the Headhunters Blacklist SEP Rule

#### To define this Rule

1. In the **Project Explorer** pane, click the third down arrow and then click **cep2sep**, if it is not already selected.

| Project Explorer |               |   | • |
|------------------|---------------|---|---|
| SLC ▼ / SLC ▼ /  | cep 🕶         |   | Ð |
|                  | Search        | Q |   |
|                  | cep2sep       |   |   |
|                  | сер           |   |   |
|                  | ips           |   |   |
|                  | orchestration |   |   |
|                  | ~             | ^ |   |
| -                |               |   |   |

2. On the **Project Authoring** menu bar, click **New Item | Guided Rule**.

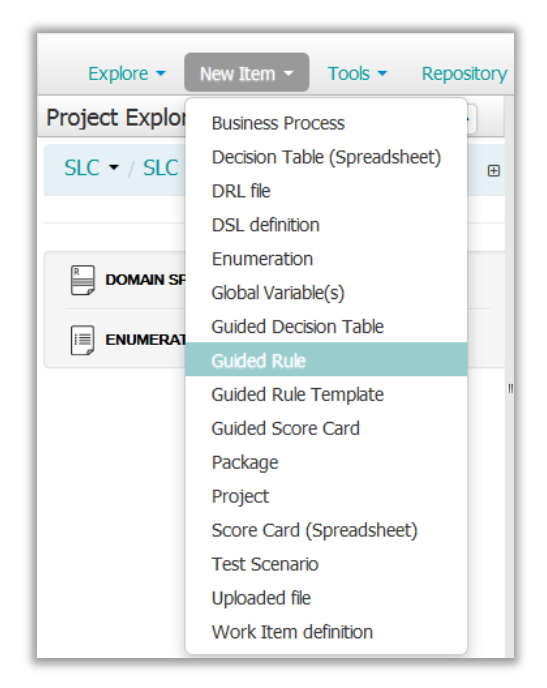

3. The Create New Guided Rule dialog box appears.

| Create new G                | uided Rule ×                                                                                                    |
|-----------------------------|----------------------------------------------------------------------------------------------------|
| * Resource Name<br>Location | esource name<br>default://master@SLC/cep/src/main/resources<br>/com/securelogix/policy/cep<br>✓ Use Domain Specific Language (DSL) |
|                             | Ok Cancel                                                                                                    |

4. In the **Resource Name** box, type the name for the Rule. For this tutorial, type:

2000 Headhunters

- 5. Select Use Domain Specific language (DSL).
- 6. Click **OK**. The new, blank SEP Rule appears in the **Guided Rule Editor**.

| Guided  | Rule Editor [2000 Headhunters] | Save Delete Rename Copy Validate | × |
|---------|--------------------------------|----------------------------------|---|
| EXTENDS | None selected                  |                                  |   |
| WHEN    |                                | +                                |   |
| THEN    | (show<br>options)              | *                                |   |
| Edit    | Source Config Metadata         |                                  |   |

Click the Config tab at the bottom of the Guided Rule Editor. The imports included in the Rule are displayed. By default, java.lang.Number is included. As shown in the illustration below, you must add com.securelogix.policy.DroolsSepBean to every SEP Rule.

| Guided Rule Editor [2000 Headh       | unters] Save | Delete Renam | ne Copy Validate 🗙 💌 |
|--------------------------------------|--------------|--------------|----------------------|
| O New item                           |              |              |                      |
| Туре                                 |              | Remove       |                      |
| java.lang.Number                     |              | ● Remove     |                      |
| com.securelogix.policy.DroolsSepBean |              |              | • Remove             |
| Edit Source Config Metadata          | =            |              |                      |
| Problems                             |              |              | Refresh 🗙 💌          |
| E                                    |              |              |                      |
| Level Text                           | File         | Column       | Line                 |

8. Click **New Item**. The **Add Import** dialog box appears.

| Add Import                           | ×         |
|--------------------------------------|-----------|
| Import                               |           |
| com.securelogix.policy.DroolsSepBean | T         |
|                                      |           |
|                                      |           |
|                                      | Ok Cancel |
|                                      | Cancel    |

 In the Import box, click the Down Arrow and then scroll down and select the applicable import for SEP Rules: com.securelogix.policy.DroolsSepBean. (Imports are in alphabetical order.) You must always select this, and only this, additional import for SEP Rules.

**Add Import** × Import com.securelogix.policy.DroolsSepBean com.securelogix.data.model.Transport com.securelogix.data.model.URIAddress com.securelogix.data.model.VideoModality com.securelogix.data.model.XMPP com.securelogix.policy.DroolsCepBean com.securelogix.policy.DroolsListingBridge com.securelogix.policy.DroolsListingBridge\$ListingDTO com.securelogix.policy.DroolsListingBridge\$ListingsReturn com.securelogix.policy.DroolsListingBridge\$UpdateListingGroupDTO com.securelogix.policy.DroolsLoggerBridge com.securelogix.policy.DroolsPolicyBridge com.securelogix.policy.DroolsSepBean\$ListColorEnum com.securelogix.policy.DroolsSepBean\$ListTypeEnum com.securelogix.policy.LoginServiceRestBridge com.securelogix.policy.PhoneNumberServiceBean com.securelogix.policy.RestBridge com.securelogix.policy.RestBridge\$1 com.securelogix.policy.RestBridge\$2 java.lang.Number

- 10. Click **OK**. The import is added to the Rule.
- 11. At the bottom right of the **Guided Rule Editor**, click the **Edit** tab.

| Guided  | Rule Editor [2000 Headhunters] | Save | Delete | Rename | Сору | Validate | × |
|---------|--------------------------------|------|--------|--------|------|----------|---|
| EXTENDS | None selected                  |      |        |        |      |          |   |
| WHEN    |                                |      |        |        |      |          | + |
| THEN    | (show<br>options)              |      |        |        |      |          | • |
| Edit    | Source Config Metadata         |      |        |        |      |          |   |

Click the green PLUS SIGN (+) to the right of When, select Only display DSL conditions, and then click Calls are applicable for SEP. You must always include this option as the first condition for SEP Rules.

|   | Position: Bottom                                                                                                    | × |  |
|---|----------------------------------------------------------------------------------------------------|---|--|
| - | Calls are applicable for SEP<br>Whitelist all calls<br>Whitelist calls by PN from {whiteListSrc} to {whiteListDst}<br>Whitelist calls by Regex from {whiteRegexSrc} to {whiteRegexDst}<br>Blacklist calls by PN from {DiackListSrc; to QuarkListDst} direction {direction}<br>Match calls by PN from {DiackListSrc; to QuarkListDst} direction {direction}<br>Blacklist calls by PN and Time from {DiackListSrc} to {DiackListDst} direction<br>Blacklist calls by Regex from {DiackRegexSrc} to {DiackRegexDst} direction {direction}<br>Match calls by Regex from {DiackRegexSrc} to {DiackRegexDst} direction {direction}<br>Blacklist calls by Regex from {DiackRegexSrc} to {DiackRegexDst} direction {direction}<br>Match calls by Regex and Time from {DiackRegexSrc} src {DiackRegexDst} |   |  |
|   | Only display DSL conditions     OK Cancel                                                                                                    |   |  |

13. Click **OK**. The condition is added as the first **When** condition.

| Guided Rule Editor [2000 Headhunters] Save Delete |                  |                       |              |  |  |  | Rename | Сору | Validate | × |         |
|---------------------------------------------------|------------------|-----------------------|--------------|--|--|--|--------|------|----------|---|---------|
| EXTENDS                                           | 5                | None selected         | · •          |  |  |  |        |      |          |   |         |
| WHEN                                              |                  |                       |              |  |  |  |        |      |          |   | +       |
|                                                   | 1.               | Calls are application | able for SEP |  |  |  |        |      |          |   | ■ 📌 🕂 🗘 |
| THEN                                              | (show<br>options | .)                    |              |  |  |  |        |      |          |   | +       |
| Edit                                              | Source           | e Config              | Metadata     |  |  |  |        |      |          |   |         |

- 14. Click the green PLUS SIGN (+) to the right of **When** again and click **Blacklist Calls by PN from {BlacklistSrc} to {BlacklistDest}** direction {direction}.
- 15. Click **OK.**
- 16. In the **From** field, click the Down Arrow and then click the **Headhunters\_SRC** Blacklist, as shown below.

Notice that only the PN Blacklist is available in this Rule for either Source or Destination. Only the List of the type that matches the **When** statement you selected are available in a Rule.

| Guided Rule Editor [2000 Headhunters] |                  |                                          |                       |        |  |  |  |
|---------------------------------------|------------------|------------------------------------------|-----------------------|--------|--|--|--|
| EXTENDS                               |                  | None selected                            |                       |        |  |  |  |
| WHEN                                  |                  |                                          |                       | +      |  |  |  |
|                                       | 1.               | Calls are applicable for SEP             |                       | ∎≱₽₽   |  |  |  |
|                                       | 2.               | Blacklist Headhunters_SRC to Any PN from | ▼ direction Inbound ▼ | ] ∎≱₽₽ |  |  |  |
| THEN                                  | (show<br>options | )                                        |                       | *      |  |  |  |
| Edit                                  | Source           | e Config Metadata                        |                       |        |  |  |  |

- 17. In the **Direction** field, click the down arrow and click **Inbound**.
- Click the green PLUS SIGN (+) to the right of Then and select Disallow the calls with response {ENUMRegex}. This condition is used for Termination Rules, which is what you are defining in this exercise.
|                                                                                                    | × |
|----------------------------------------------------------------------------------------------------|---|
| Position: Bottom                                                                                                    |   |
| Allow the calls<br>Disallow the calls with response "{ENUMregex}"<br>Redirect the calls to "{ENUMregex}"<br>Authenticate Calls with Auth Hub with timeout {TO} seconds | * |
| Add a new action                                                                                                    |   |
|                                                                                                    | - |
| ONIV display DSL actions OK Cancel                                                                                                    |   |

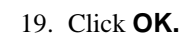

| Guide  | ed Rule          | e Editor [2000 Headhunters] Save Delete Rename Copy Validate   | ×                     |
|--------|------------------|----------------------------------------------------------------|-----------------------|
| EXTEND | s                | None selected                                                  |                       |
| WHEN   |                  |                                                                | ÷                     |
|        | 1.               | Calls are applicable for SEP                                   | ■ 🛊 🤑 🏠               |
|        | 2.               | Blacklist<br>calls by<br>PN from                               | ] <mark>.≱</mark> ₽\$ |
| THEN   |                  |                                                                | +                     |
|        | 1.               | Disallow the calls with response "[!^.*!sip:8888888@0.0.0.0!]" | ■ 📌 🤑 😚               |
| , II   | (show<br>options | )                                                              |                       |
| Edit   | Source           | ze Config Metadata                                             |                       |

|                                                                                                   | 20. | Replace <b>{ENUMRegex}</b> with the Regular Expression (Regex) denoting the routing response. Since this is a Termination Rule, type: !^.*!sip:888888@0.0.0.0! as shown in the example below, which terminates the call by sending it to a nonroutable endpoint, resulting in a <b>404 Not Found</b> . This is one example of a URI that could be used to terminate a call. Other alternatives could be used that result in a failure response or perhaps send the call to a location that effectively isolates the call. The appropriate reject Regex may vary by carrier, SBC, and/or SBC configuration. |
|---------------------------------------------------------------------------------------------------|-----|----------------------------------------------------------------------------------------------------|
| <b>Note</b> : <b>Validate</b> checks<br>the entire Policy, not<br>just the Rule you have<br>open. | 21. | Click <b>Validate</b> . The Rule and the entire Policy is checked for missing imports and other errors, such as duplicate Rule names. When complete, a <b>Validation Successful</b> message appears. If validation fails, check the <b>Problems</b> pane at the bottom of the <b>Guided Rule Editor</b> . Correct any errors and then click <b>Validate</b> again.                                                                                                    |
|                                                                                                   | 22. | Click <b>Save</b> at the top right of the editor. The <b>Save this item</b> dialog box appears.                                                                                                    |

| 0           | Save th                       | iis item |  |
|-------------|-------------------------------|----------|--|
| Check in co | mment:                        |          |  |
|             |                               |          |  |
|             | 2 HOLE ADDEADOR ADDEADOR ADDE |          |  |

- 23. In the **Check in comment** box, type a comment. Check-in comments are optional, but they appear in the **Metadata** tab of the Rule and can be useful for tracking changes to Rules and the reasons they were made.
- 24. Click **Save**. The new Rule appears in the **Project Explorer** pane under **Guided Rules with DSL**.
- Now that you have experience defining a Rule, define the Guatemala Blacklist Rule to terminate outbound calls to Guatemala as you did above, tailored to this use case as follows:
  - 1. Name the Rule: 2010 Block Outbound Calls to Guatemala.
  - 2. On the **Config** tab, add the import that applies to all SEP Rules: com.securelogix.policy.DroolsSepBean
  - 3. For the first **When** condition, select the option that applies to all SEP Rules: **Calls are applicable for SEP**
  - For the second When condition, select Blacklist Calls by Regex from {blackRegexSrc} to {blackRegexDst} direction {direction}.
  - 5. Leave the **From** field set to **Any** and select the **Guatamala\_DST** Blacklist in the **To** field.
  - 6. In the **Direction** field, select **Outbound**.
  - Since this is a Termination Rule, for the **Then** condition, as before, select **Disallow the calls with response {ENUMRegex}** and then replace **{ENUMRegex}** with the following Regex: !^.\*!sip:8888888@0.0.0.0!
  - 8. Validate and save the Rule.

Finally, define the Executive Whitelist Rule to always allow calls from your executives without tracking.

- 1. Name the Rule: 1000 Allow Exec Calls. Recall that all Whitelist Rules are processed first and then Blacklist Rules are processed in the order they appear in the **Policy Editor** pane. Using this numbering scheme helps organize your Rules and ensure that processing order is clear to you.
- 2. On the **Config** tab, add the import that applies to all SEP Rules: com.securelogix.policy.DroolsSepBean
- 3. For the first **When** condition, select the option that applies to all SEP Rules: **Calls are applicable for SEP**
- 4. For the second When condition, select Whitelst Calls by PN from {/WhitelistSrc} to {WhitelistDst}.

b. Define the Guatemala Blacklist SEP Rule

**Note**: Notice that only the Regex Blacklist is available in this Rule for either **Source** or **Destination**. Only the type of list that matches the **When** statement you selected are available in a Rule.

c. Define the Executives Whitelist Rule 5. Leave the **To** field set to **Any** and select the **Exec\_SRC** Whitelist in the **From** field.

Notice that only the **Exec\_SRC** Whitelist is available in this Rule for either **Source** or **Destination**. Only the type of list that matches the **When** statement you selected are available in a Rule.

- 6. Click the green PLUS SIGN (+) to the right of Then and select Allow the Call. Allow Rules supply the Regex that was defined for Allow Rules during system configuration, by default: !a^!guaranteed no replacement!
- 7. Validate and save the Rule.

**TIP**: On Whitelist Rules <u>only</u>, adding a call disposition THEN option is optional, because Whitelist Rules are always allowed regardless of the specified THEN action. Adding the **Allow the Call** THEN option to Whitelist Rules simply makes it clear what the Rule does when viewing it.

d. Install the SEP Policy The Rules are saved but must be installed on the ENUM Servers that enforce the SEP Policy before they take effect.

#### To install the SEP Policy

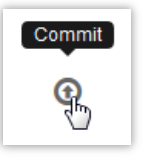

- Wait 15 seconds after clicking Save on a Rule, and then click the Commit icon at the top right above the Project Authoring menu bar. When successful, a Commit Complete message appears.
- On the PolicyGuru main menu, right-click Realtime and select Open link in new tab to view the progress of the Policy push in the Realtime screen. (Note: Availability of right-clicking depends on your browser. If not available, simply click Realtime on the main menu to navigate to that screen.)

| SecureLogix.<br>We see your voice, |       |     |                           |                                                                                                    |                | ල<br>Realtime   |          | <b>.lı</b><br>Analytics | E Policy        | <b>☆</b><br>Config | Help        | C•<br>Sign Out |
|------------------------------------|-------|-----|---------------------------|----------------------------------------------------------------------------------------------------|----------------|-----------------|----------|-------------------------|-----------------|--------------------|-------------|----------------|
| CPS<br>Calls per Second            |       |     |                           |                                                                                                    |                |                 |          |                         |                 |                    |             |                |
|                                    | ō     | 50  | 100                       | 150                                                                                                    | 200            | 250             | 300      | 350                     | 400             | 450                | 500         |                |
| System Events                      |       |     |                           |                                                                                                    |                |                 |          |                         |                 |                    |             |                |
| Date                               | Sever | ity | Message                   | •                                                                                                    |                |                 |          |                         |                 |                    |             |                |
| 08/28/2015 01:52:34 PM             | Info  |     | User adm                  | User admin logged into the Management interface from IP address: 10.1.25.161:59693                            |                |                 |          |                         |                 |                    |             |                |
| 08/28/2015 01:52:29 PM             | Info  |     | User adm                  | User admin attempted (unsuccessfully) to log into the Management interface from IP address: 10.1.25.161:59693 |                |                 |          |                         |                 |                    |             |                |
| 08/28/2015 11:38:24 AM             | Info  |     | KjarKieRu                 | ileEngine: Lo                                                                                                 | baded policy   | assets from cor | n.secur  | elogix.policy:          | cep:LATEST      | for session Dr     | oolsSessior | ı              |
| 08/28/2015 11:38:19 AM             | Info  |     | KjarKieRu                 | lleEngine: Lo                                                                                                 | baded policy   | assets from cor | n.secur  | elogix.policy:          | cep:LATEST      | for session Dr     | oolsSessior | nCdr           |
| 08/28/2015 11:38:07 AM             | Info  |     | KjarKieRu                 | IleEngine: Lo                                                                                                 | baded policy   | assets from cor | n.secur  | elogix.policy:          | cep:LATEST      | for session Dr     | oolsSessior | nDtmf          |
| 08/28/2015 11:37:58 AM             | Info  |     | KjarKieRu                 | ileEngine: Lo                                                                                                 | baded policy   | assets from cor | n.secur  | elogix.policy:          | cep:LATEST      | for session Dr     | oolsSessior | ı              |
| 08/28/2015 11:37:52 AM             | Info  |     | KjarKieRu                 | ileEngine: Lo                                                                                                 | oaded policy   | assets from cor | n.secur  | elogix.policy:          | cep:LATEST      | for session Dr     | oolsSessior | ıSip           |
| 08/27/2015 05:39:06 PM             | Info  |     | PolicyVers<br>to policy v | sionCheckSe<br>version 21                                                                                     | erviceBean - S | Successfully up | dated a  | ipp fd49345c            | l-de61-45c9-    | 822b-05e7268       | 34de63_0e:  | 1d:d1:fa:af:70 |
| 08/27/2015 05:38:47 PM             | Info  |     | PolicyPub                 | lisherService                                                                                                 | eBean - Send   | ling COMMIT ve  | ersion 2 | 1                       |                 |                    |             |                |
| 08/27/2015 05:03:26 PM             | Info  |     | User adm                  | in requested                                                                                                  | access to ar   | unauthorized    | resourc  | e (/mgmt/res            | t/lists/MyList1 | ) from IP addr     | ess: 172.20 | .25.84:44178   |

|                                     | 3.                                     | A message similar to the following appears:                                                                                                    |
|-------------------------------------|----------------------------------------|----------------------------------------------------------------------------------------------------|
| 08/27/2015 05:38:47                 | PM                                     | Info PolicyPublisherServiceBean - Sending COMMIT version 21                                                                                                    |
|                                     | 4.                                     | This message is shortly followed by a message similar to the following for <i>each</i> ENUM Server belonging to this Mediation Server:                                                                                                    |
| 08/27/2015 05:39:06 PM Info         |                                        | PolicyVersionCheckServiceBean - Successfully updated app fd49345d-de61-45c9-822b-<br>05e72684de63_0e:1d:d1:fa:af:70 to policy version 21                                                                                                    |
| e. Define CEP<br>Alerting Rules     | Sup<br>an o                            | pose you want to be automatically alerted when someone tries to place outbound call to Guatemala from within your organization.                                                                                                    |
| for SEP Rule<br>Firings             | Yor<br>Pol<br>and<br>tim<br>Ale<br>you | u've already defined an SEP Rule to prevent such calls, and all call and<br>icy processing data is stored in the central database for offline reporting<br>display in the <b>Analytics</b> tab. However, if you want to be alerted in real<br>e when the Rule fires, create a CEP Alerting Rule. See "Defining a CEP<br>ert Rule for an SEP-Rule-Firing" on page 72, using the name of the Rule<br>a created in this exercise as the Rule to fire on. |
| f. Edit a List and<br>Reinstall the | If y<br>the                            | ou make changes to a List used in an installed Rule, you must reinstall SEP Policy before the change takes effect on the ENUM Servers.                                                                                                    |
| SEP Policy                          | For<br>war<br>def                      | example, suppose another headhunter becomes a problem, and you at to add that phone number to the Headhunters Blacklist Rule you ined.                                                                                                    |
|                                     | То                                     | edit a List                                                                                                    |

1. On the PolicyGuru main menu, click **Config**. The main menu is available from all screens in the GUI.

| SecureLogix          | <b>⊘</b><br>Realtime | <b>.lı</b><br>Analytics | E<br>Policy | Config | e | <b>C</b> ∙<br>Sign Out |
|----------------------|----------------------|-------------------------|-------------|--------|---|------------------------|
| • We see your voice. |                      |                         |             |        |   |                        |

2. Click the **Configuration** drop down menu and then click **Lists**.

| SecureLogix.<br>We see your voice. | O<br>Realtim | e | Analytics | Policy | c | 🔅<br>onfig | 8<br>Help          | Sig    | <b>⊡</b><br>n Out |
|------------------------------------|--------------|---|-----------|--------|---|------------|--------------------|--------|-------------------|
| ENUM Servers                       |              |   |           |        |   |            | <b>⊥</b><br>System | v      | 8                 |
| Server                             | Host         |   | Comment   | :      |   |            | Software<br>Alerts |        |                   |
| fd49345d-de61-45c9-822b-05e72684d  | 127.0.0.1    |   |           |        |   |            | Lists              |        |                   |
|                                    |              |   |           |        |   | 1          | User Manag         | gement |                   |
|                                    |              |   |           |        |   |            |                    |        |                   |
|                                    |              |   |           |        |   |            |                    |        |                   |

3. The **Lists** screen appears with the Lists you defined earlier.

| Lists           |                 | Ŧ |   | Ŧ | 0 |
|-----------------|-----------------|---|---|---|---|
| Lists           |                 |   |   |   |   |
| lame            |                 |   |   |   |   |
|                 | Туре            |   |   | ۲ |   |
| xecs_SRC        | PN Whitelist    |   | ß | × |   |
| Suatemala_SRC   | Regex Blacklist |   | ß | × |   |
| leadhunters_SRC | PN Whitelist    |   | ß | × |   |

- 4. Click the **Edit** icon to the right of the **Headhunters\_SRC** row.
- 5. Click **Add** and type the new phone number in the correct format as before, and then click **Save**.

The phone number is now in the List that is the installed policy, but the change is not applied to the application devices enforcing the policy until you again **Commit** the policy.

6. On the PolicyGuru main menu, click **Policy**.

| SecureLogix.<br>We see your voice. | C<br>Realtime | <b>.lı</b><br>Analytics | Policy | ¢<br>Config | (2)<br>Help    | C+<br>Sign Out |
|------------------------------------|---------------|-------------------------|--------|-------------|----------------|----------------|
| 5                                  |               |                         |        |             |                | 000            |
| Home Authoring - Deployment -      |               |                         |        | Find        | User: drools 🖕 | ø              |
|                                    |               |                         |        | Search      |                | Q              |
| <b>Business Rule Management</b>    |               |                         |        |             |                |                |

- 7. Click **Commit**. You do not have to be viewing the Policy to click **Commit**. When successful, a **Commit Complete** message appears.
- 8. As before, view the **Realtime** screen to see the status of the Policy push.

Important Information About First-Time Login via External LDAP When you log in using the default PolicyGuru user account, you are automatically taken to the PolicyGuru projects in the BRMS. However, the first time you access the BRMS using an external LDAP user account, you must navigate to the PolicyGuru project(s) you want to access. These locations are then saved for your future logins.

### To navigate to the PolicyGuru<sup>®</sup> projects

1. In the BRMS, click **Project Authoring**.

2. In the **Project Explorer** pane, click the PLUS SIGN icon. It changes to a MINUS SIGN.

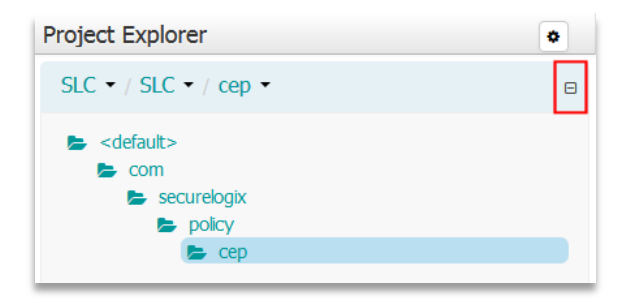

- 3. Click each of the folders in the tree to navigate down to the project. The illustration above shows the **CEP** tree.
- 4. Click the down arrow and select **sep2cep** and repeat the above procedure. Repeat for **IPS** and if used, **orchestration**.

# Signing out of the Application

#### To sign out of the PolicyGuru<sup>®</sup> application

• Click **Sign Out** on the PolicyGuru main menu.

**Note**: By default, application sessions have a token that expires 24 hours from the time you log in, regardless of whether you are actively using the application. Each time you log out and back in, you get a new 24-hour token. Your system administrator can also define a client GUI inactivity timeout, such as 15 minutes.

# Simple Event Processing (SEP) Policy Rules and Lists

## **Defining SEP Rules and Lists**

Phone Numbers and URIs for use in SEP Policy Rules are contained in Lists and are defined through the PolicyGuru Management Interface, not the BRMS Interface. To avoid switching between applications, it is recommended you define the applicable List before creating a new Rule.

Each List can be of the type Whitelist or Blacklist and can contain either phone numbers/URIs or regular expressions (Regex), but not both. Regex are used to define ranges and wildcards.

How Lists AreThe Source and Destination field of a Rule can each include only oneUsed In RulesList.

When you use Lists in a Rule, they must be of the same type as the Rule. If you specify both **Source** and **Destination**, both Lists must also be of the same type. That is:

- A given Blacklist Rule can contain one of the following means to specify the source(s) and destination(s) to which it applies:
  - PN Blacklist to PN Blacklist, or to Any
  - Regex Blacklist to Regex Blacklist, or to Any
  - **Any** to PN Blacklist or Regex Blacklist.
  - **Any** to **Any**. This could be used as a Catchall Rule at the end of the Rule list.
- A given Whitelist Rule can contain one of the following means to specify the source(s) and destination(s) to which it applies:
  - PN Whitelist to PN Whitelist, or to Any
  - Regex Whitelist to Regex Whitelist, or to Any
  - Any to PN Whitelist or Regex Whitelist
  - Any to Any. Such a Rule causes every call to be whitelisted. It could be used as means of "turning off" or "avoiding" all Blacklist Rules. It can be thought of (and used) as a way of disabling Policy processing without actually removing or manually disabling all of the Blacklist Rules.

As mentioned earlier, two types of Lists are available:

#### Managing Lists

- PN Lists—The values in PN Lists are evaluated via full string matching. PN Lists can contain individual phone numbers/URIs and/or "flag' strings. Flag strings are character strings that match flags the Phone Number Normalizer has been configured to append or prepend to specified phone numbers received in ENUM Queries. Phone numbers are normalized based on the configuration in the Phone Number Normalizer, prior to Policy processing. This means, for example, that numbers that fail a certain function based on a libphonenumber library look up could have a string such as
   -INVALID appended during normalization. You can then create a listing containing the value INVALID. When a flagged phone number containing librALAD is compared to a Rule containing this List, the Rule will fire.
- **Regex Lists**—Each listing in a Regex List is specified as a Regex Values in Regex Lists are processed as Regex, by determining if any part of the normalized phone number string matches the regular expression as specified in the listing. In addition to using Regex to define specific number patterns or ranges, you can also use Regex to match on the flagging capability of the Phone Number Normalizer, as described in the bullet above. For example, a Regex value of **badnumber** would match a flag of **this\_is\_a\_badnumber!** appended to a normalized number.

# Manually DefiningTo define a Lista List1. On the Policy

- 1. On the PolicyGuru main menu, click **Config**. The **Config** screen appears.
- 0 0 Ð di. SecureLogix Config Sign Out Menu ╈ ..... 8 System ENUM Servers Continue Software Server Host Comment (F Alerts 345ed1db-6737-41af-bd5c-80a751edb... 127.0.0.1 Lists User Management SIP Probes Interface Comment Server 0919e375-71c7-48a6-af9d-aedabe057... eth0
- 2. Click the **Configuration Menu** icon and then click **Lists**.

3. The Lists screen appears. Click Add at the bottom right.

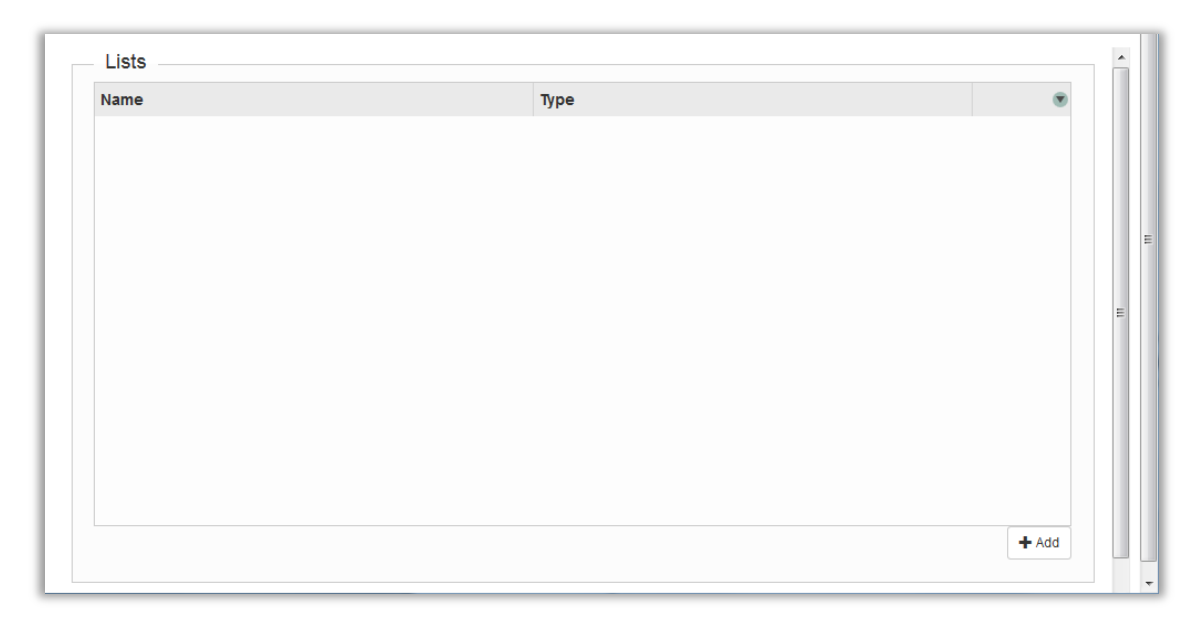

4. The **List** dialog box appears.

| لدمنح             | 0                 | il 🛢      | \$     |
|-------------------|-------------------|-----------|--------|
| ListName          |                   |           |        |
| PN Whitelist      |                   |           | -      |
|                   |                   |           |        |
| Value             |                   |           |        |
|                   |                   |           |        |
|                   |                   |           |        |
|                   |                   |           |        |
|                   |                   |           |        |
|                   |                   |           |        |
|                   |                   |           |        |
|                   |                   |           |        |
|                   |                   |           |        |
|                   | Total Listings: 0 |           |        |
|                   | « < <b>1</b> > »  |           |        |
| Enter new listing |                   |           | +      |
|                   |                   |           |        |
|                   |                   | Save Save | Cancel |
|                   |                   |           |        |

Tip: You may want to append \_SRC to the name of Lists intended for the **Source** field and \_DST to those intended for the **Destination** field of Rules.

5. In the **ListName** field, type a unique name to identify this list. This is the name by which the list is identified in Rules. The List name can contain any alphanumeric and special characters EXCEPT spaces, double quotes, parenthesis, periods, forward slash, back slash, pound sign, question mark, comma, or percent sign and can be up to 255 characters in length. For example, type: Headhunters.

- 6. Click the down arrow in the field below the **ListName** field and select the type of List you are defining:
  - **PN Whitelist**—Contains single or multiple phone numbers/URIs. They are only available for use in Whitelist Rules.
  - **PN Blacklist**—Contains single or multiple phone numbers/URIs. They are only available for use in Blacklist Rules.
  - **Regex Whitelist**—Contains regular expressions representing Ranges or Wildcards. They are only available for use in Whitelist Rules.
  - **Regex Blacklist**—Contains regular expressions representing Ranges or Wildcards. They are only available for Blacklist Rules.

**IMPORTANT:** You <u>cannot mix Regex and phone numbers</u> in the same List. PN Lists can include only phone numbers/URIs(and strings that are processed like phone numbers via full string matching), not regular expressions. Regex Lists can include only regular expressions, not phone numbers/URIs.

**IMPORTANT:** You <u>cannot change the List type</u> after you save the List. Ensure that you have the correct type selected before you save the List.

- 7. In the **Enter new listing** field, type the phone number/URI or regular expression.
  - Phone numbers are typically fully qualified, of the form
    +cclocalnumber (i.e.,+12104029669) without spaces or
    punctuation. The normalized numbers seen by the ENUM Server
    must match the List entries for a Rule to fire on that number. This
    means they must match the normalized formats defined by your
    Phone Number Normalizer script.
  - See "List Regex Examples" on page 48.
- 8. Click the PLUS SIGN (+)next to the entry or press ENTER to add it to the List. Repeat for each phone number/URI or regular expression that applies to this List. The entries appear in the **Value** field and are searchable and sortable.

**Note:** See also "How Lists are Matched in Policy Processing" on page 11 for important details on what Lists can contain and how they are processed.

**Note:** You cannot edit an entry once is has been added. If it contains an error, retype it as a new entry and then delete the mistaken one.

**TIP**: To search for a Listing, click the green arrow to the right of **Value**; to sort the List, click the gray area of the **Value** heading.

| Harassing_Callers_SRC  |           |
|------------------------|-----------|
| PN Blacklist           | -         |
|                        |           |
| Value                  | ۲         |
| +12103331234           | ×         |
| +12103871234           | ×         |
| +18023332238           | ×         |
|                        |           |
|                        |           |
|                        |           |
|                        |           |
|                        |           |
|                        |           |
| Takel Listin and O     |           |
| Total Listings: 3      |           |
| « < <mark>1</mark> > » |           |
| Enter new listing      | +         |
|                        |           |
|                        | Save Save |

9. When you have added all of the entries, click **Save**. The List appears in the **Lists** dialog box and is available in SEP Policy Rules.

| Name                | Туре         |   | 0 |
|---------------------|--------------|---|---|
| leadhunters         | PN Blacklist | G | × |
| Harassing_Callers   | PN Blacklist | G | × |
| CorporateExecutives | PN Whitelist | G | × |
|                     |              |   | ^ |
|                     |              |   |   |

**Note:** While the system appears to allow you to add a duplicate entry to a List, the duplication is resolved when you add it, as evidenced by the count shown. Each entry in a given List is guaranteed unique.

|                        | • To search for a List, click the green arrow to the right of the heading row.                                                                                                    |
|------------------------|----------------------------------------------------------------------------------------------------|
|                        | • To sort the Lists, by name or type, click in the gray arrow of the applicable heading.                                                                                                    |
|                        | • To edit a List, click the checkmark in its row or double-click the List to open it. <b>Note</b> : You can add and remove entries and change the List name, but you cannot edit existing entries or change the List type. To correct an erroneous entry, type the corrected version as a new entry and delete the erroneous one. |
|                        | • To delete a List, click the <b>X</b> in its row. You are prompted to save changes.                                                                                                    |
| List Regex<br>Examples | Below are some example regular expressions for use in Regex Whitelists and Regex Blacklists:                                                                                                    |
|                        | 1. Wild Card for Country code 235:                                                                                                    |
|                        | ^\+235                                                                                                    |
|                        | 2. Wild Card for NNX 766:                                                                                                    |
|                        | ^\+1[0-9]{3}766                                                                                                    |
|                        | 3. Ranges:                                                                                                    |
|                        | ^\+1309766[1-9]<br>would match 309 766 1000 to 309 766 9999                                                                                                    |
| Searching for a        | To search for a specific List                                                                                                    |
| List                   | <ol> <li>On the Lists screen, click the green arrow Search icon to the right of<br/>the Name   Type header row.</li> </ol>                                                                                                    |
|                        | 2. In the <b>Search</b> field, type any part of the List name.                                                                                                    |
|                        | 3. To clear the search, clear the <b>Search</b> field.                                                                                                    |
| Sorting the Set of     | The set of Lists on the <b>Lists</b> screen can be sorted by name or by type.                                                                                                    |
|                        | To sort the Lists screen                                                                                                    |
|                        | • Click the column heading by which you want to sort: <b>Name</b> or <b>Type</b> .                                                                                                    |
| Searching for          | To search for a specific entry in a List                                                                                                    |
| in a List              | 1. On the <b>Lists</b> screen, click the click the <b>Edit</b> icon at the right of the row containing the List. The <b>List</b> dialog box appears.                                                                                                    |
|                        | 2. At the right of the <b>Value</b> heading row, click the green arrow <b>Search</b> icon.                                                                                                    |
|                        | 3. In the <b>Search</b> field, type the complete entry for which you want to search and then press ENTER. The view is filtered to show only the matching entry.                                                                                                    |
|                        | 4. To clear the search, clear the <b>Search</b> field and then press ENTER.                                                                                                    |
| Sorting a List         | List entries appear by default in ascending order.                                                                                                    |

#### To sort a List in ascending or descending order

• In an open List, click the **Value** heading row. Each click toggles the sort order.

**Editing a List** Important: When you update a List that is used in an installed Rule, you must click **Commit** to push the changes to the ENUM Server before the changes take effect in the installed Rule.

Note that you can add and delete entries and change the List name, but you cannot edit existing entries nor change the List type.

#### To edit a List

- 1. On the **Lists** screen, click the **Edit** icon in the right of the row containing the List you want to edit. The **List** dialog box appears containing the entries in the List.
  - To delete an entry, click the **Delete** icon at the right of the row containing the entry. You are prompted to save changes.
  - **†** To add an entry, type it in the **Enter new listing** field and then click the PLUS SIGN (**+**) or press ENTER.
  - To rename a List, type the new name. **Note**: After renaming, reselect the List in any Rules where it is used.
  - To search for listings, click the down arrow at the right of the **Value** heading row.
  - To sort the Listings, click in the gray area of the **Value** heading. Each click toggles the sort order.
- 2. After making all of your changes, click **Save**.
- 3. If you are making changes to one or more Lists used in Policy, you must reinstall the Policy before the changes take effect on the ENUM Servers enforcing the policy. Wait 15 to 30 seconds after clicking

Save, click the **Policy** tab, and then click the **Commit** icon to push the changes to the ENUM Servers.

View the **Realtime** tab to view the progress of the Policy push. You should see two messages appear.

First, you will see a message similar to the following:

08/19/2015 05:40:37 PM Info PolicyPublisherServiceBean - Sending COMMIT version 35

This message is shortly followed by a message similar to the following for *each* ENUM Server belonging to this Mediation Server:

08/19/2015 05:40:37 PM Info PolicyVersionCheckServiceBean - Successfully updated app 31695fbf-4b7e-449e-aa0c-59969f26d3ab\_02:3a:52:3f:61:a7 to policy version 35

Deleting a List To delete a List

1. In the **Lists** screen, click the **X** to the right of the row containing the List you want to delete. **±** The List is not deleted 2. At the upper right, click the **Save** icon. from the database until you click Save. 4. **IMPORTANT** If you delete a List used in SEP Policy, reinstall the SEP Policy for the change to take effect on the ENUM Servers. Wait 15 to 30 seconds after clicking **Save**, click the **Policy** tab, and then • icon to push the changes to the ENUM click the **Commit** Servers. For large Lists, SecureLogix provides utility scripts for importing a new Importing a List List, adding entries to an existing List, and deleting Lists. You can initially populate Lists by running a script to import entries from a flat file into the database. You can then maintain the List through the GUI. You can also import additional Listings into an existing List. You can import either individual, static Listings or ranges. Range import results in one individual Listing for every number included in the specified range. Run these scripts on the Mediation Server. **Note**: These import scripts are not included in the default installation. Contact SecureLogix Technical Support to obtain a copy of the scripts. Static List Import A static import list consists of a text file with one normalized phone number/URI or Regex entry per line.

#### **Defining a Static Import File**

A static import List consists of a text file with one normalized phone number/URI or Regex entry per line. These must be in exactly the form you want them to appear in the List, in the same way as with manual entry as described above.

Do not leave any blank lines, add comments, or use tabs in the file. Blank lines and comments are imported as Listings. Ensure that each number appears only once in the List; duplicates cause the script to error out.

Recall that a given List can contain either phone numbers/URIs <u>OR</u> Regex entries, but not both.

You specify the filename of the import file when you run the import script. See "Importing a New Static List" below for instructions.

#### **Importing a New Static List**

Static List import imports a set of individual, fully qualified phone numbers or a set of Regex from a text file to create a new List of the applicable type. Run this scripts on the Mediation Server.. See "Defining a Static Import File" above for instructions for creating the file.

#### To import a static List from a text file

1. Obtain a copy of **createlist\_file\_2.1.sh**. This script is not included in the default installation. Contact SecureLogix Technical Support to

obtain a copy. A sample appears in "Appendix A: List Import Scripts" on page 100.

- 2. SSH to the Mediation Server and place the script there.
- 3. Define a text file containing the phone numbers/URIs or Regex you want included in the List. See "Defining a Static Import File" above.
- 4. SSH to the Mediation Server and place the text file in the directory where you placed the script.
- 5. Execute the script from a command line. Usage (typed on one line) is:

```
./createlist_file_2.1.sh <server> <list name> <list type> <list file> [batch size]
[username] [password]
```

Where:

server—Mediation Server IP Address.

**listname**—The name to give the List in the GUI.

• **IMPORTANT**: **listname** can contain any alphanumeric and special characters EXCEPT spaces, double quotes, parenthesis, periods, forward slash, back slash, pound sign, question mark, comma, or percent sign and can be up to 255 characters in length.

**listtype**—A digit denoting the type of List to create:

- 0-PN Whitelist
- 1 PN Blacklist
- 2-Regex Whitelist
- 3 Regex Blacklist

listfile—The filename name of import file.

**batch size**—(*optional*) the number of listings to submit at a time. If omitted, the batch size defaults to 100.

**username**—(*optional*) The username for PolicyGuru application login. If omitted from the command line, you will be prompted for the username during script execution.

**password**—(*optional*) The password for the PolicyGuru application username you supply. If omitted from the command line, you will be prompted for the password during script execution.

- 6. When script execution completes, the new List appears in the **Lists** screen in the Management GUI.
- **Range List Import** Range imports to a List are useful if you have one or more large, contiguous ranges of phone numbers to import. Range import results in one individual Listing for every number included in the specified range. Note that with this script, the Listing created as the beginning of the range will end with some number of zeros and the Listings will increment from there based on your supplied values. Examples are provided below. Run this script on the Mediation Server.

#### Importing a New List from a Range

#### To import a Range to a List

- Obtain a copy of the createlist\_range\_2.1.sh file. This script is not included in the default installation. Contact SecureLogix Technical Support to obtain a copy. A sample appears in "Appendix A: List Import Scripts" on page 100.
- 2. SSH to the Mediation Server and place the script there.
- 3. Execute the script from a command line. Usage (typed on one line) is:

./createlist\_range\_2.1.sh <server> <list name> <list type> <prefix> <value length>
<count> [batch size] [username] [password]

Where:

server-Mediation Server IP Address..

**listname**—The name to give the List in the GUI.

• **IMPORTANT**: **listname** can contain any alphanumeric and special characters EXCEPT spaces, double quotes, parenthesis, periods, forward slash, back slash, pound sign, question mark, comma, or percent sign and can be up to 255 characters in length.

**listtype**—A digit denoting the type of List to create:

- 0-PN Whitelist
- 1 PN Blacklist
- 2 Regex Whitelist
- 3 Regex Blacklist

**prefix**—The starting digits of each range entry (for example, +121055500.)

**valuelength**—The number of additional characters to be added to the end of the specified prefix, for example, 2. Using the example value above and a count of 100, this would denote adding the digits 00-99 to create a range of 100 listings from +12105550000 to +12105550099.

count—The number of List entries to create (for example, 100).

**batch size**—(*optional*) the number of listings to submit at a time. If omitted, the batch size defaults to 100.

**username**—(*optional*) The username for PolicyGuru application login. If omitted from the command line, you will be prompted for the username during script execution.

**password**—(*optional*) The password for the PolicyGuru application username you supply. If omitted from the command line, you will be prompted for the password during script execution.

4. When script execution completes, the new List appears in the **Lists** screen in the Management GUI.

Importing Listings Into An Existing List You can import additional Listings from a text file into an existing List. See "Defining a Static Import File" on page 50 for instructions for creating the file. Run this script on the Mediation Server.

#### To import Listings into an existing List

- Obtain a copy of the addtolist\_file\_2.1.sh file. This script is not included in the default installation. Contact SecureLogix Technical Support to obtain a copy. A sample appears in "Appendix A: List Import Scripts" on page 100.
- 2. SSH to the Mediation Server and place the script there.
- 3. Execute the script from a command line. Usage (typed on one line) is:

```
./addtolist_file_2.1.sh <server> <list name> <list file> [batch size] [username]
[password]
```

Where:

server-Mediation Server IP Address.

**listname**—The name of the existing List that the Listings will be added to.

listfile—The filename name of import file.

**batch size**—(*optional*) the number of listings to submit at a time. If omitted, the batch size defaults to 100.

**username**—(*optional*) The username for PolicyGuru application login. If omitted from the command line, you will be prompted for the username during script execution.

**password**—(*optional*) The password for the PolicyGuru application username you supply. If omitted from the command line, you will be prompted for the password during script execution.

- 5. When script execution completes, the Listings in the file have been added to the existing List.
- 6. If the List is used in SEP Policy, reinstall the SEP Policy for the change to take effect on the ENUM Servers.
- **Delete List Script** The Delete List script is a utility to enable you to easily delete a large List you are no longer using. Attempting to delete a very large List using the GUI can time out before the operation succeeds.

#### To delete a large List

- Obtain a copy of the deletelist\_2.1.sh file. This script is not included in the default installation. Contact SecureLogix Technical Support to obtain a copy. A sample appears in "Appendix A: List Import Scripts" on page 100.
- 2. SSH to the Mediation Server and place the script there.
- *3*. Execute the script from a command line. Usage is:

./deletelist\_2.1.sh <server> <list name> [batch size] [username] [password]

Where:

server-Mediation Server IP Address.

**listname**—The name of the existing List to be deleted from the system.

**batch size**—(*optional*) the number of listings to submit at a time. If omitted, the batch size defaults to 100.

**username**—(*optional*) The username for PolicyGuru application login. If omitted from the command line, you will be prompted for the username during script execution.

**password**—(*optional*) The password for the PolicyGuru application username you supply. If omitted from the command line, you will be prompted for the password during script execution.

4. If the List you deleted was being used in installed SEP Rules and you are replacing it with a new List, edit any SEP Policy Rules the List you deleted was used in, add the new List to the Rules, and reinstall the Policy.

Defining an SEP<br/>Call Control<br/>RuleIMPORTANT: If you are using an external LDAP login for the first time,<br/>see "Important Information About First-Time Login via External LDAP" on<br/>page 41 and follow those instructions before continuing, if you have not<br/>already done so.

#### To define an SEP Call Control Rule

1. On the PolicyGuru main menu, click **Policy**.

|                                                                                                    | ⊘ <b>.li</b><br>Realtime Analy | ics Policy Co    | ¢ Ø Gentral for the sign Out | ut |
|----------------------------------------------------------------------------------------------------|--------------------------------|------------------|------------------------------|----|
|                                                                                                    |                                |                  | •                            | 0  |
| Home Authoring Deployment                                                                                                    |                                | Find             | User: drools 🚽 🛛 🕢           |    |
| Project Authoring<br>Administration                                                                                                    |                                | Searc            | h Q                          |    |
| <b>Business Rule Management</b>                                                                                                    |                                |                  |                              |    |
|                                                                                                    |                                |                  |                              |    |
| Authoring<br>Project Authoring<br>Administration                                                                                                    | Artifact re                    | nent<br>pository |                              |    |
|                                                                                                    | 3                              |                  |                              |    |
| Image: 1 minimum of the second second sec | 3                              |                  | ,                            |    |

2. Click **Authoring | Project Authoring** on the BRMS main menu, or click **Project Authoring** in the middle of the main screen.

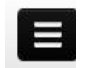

**TIP**: If the screen is minimized beyond a certain size, the BRMS main menu becomes a menu icon. Click it to access the options.

3. The BRMS Project Authoring screen appears.

| SecureLogix.<br>We see your voice.      |                        | 🕑<br>Realtime             | Analytics            | Policy Confi      | g Help         | Sig | <b>⊡</b><br>n Out |
|-----------------------------------------|------------------------|---------------------------|----------------------|-------------------|----------------|-----|-------------------|
|                                         |                        |                           |                      |                   |                | •   | 0                 |
| Home Authoring 🚽 Deployment 🚽           |                        |                           |                      | Find              | User: drools 🚽 | 0   |                   |
| Explore   New Item   Tools   Repository | •                      |                           |                      | Search.           |                | ۹   |                   |
| Project Explorer                        | Project: [cep2         | sep:com.securelog         | ix.polic Save De     | elete Rename Copy | Build & Deploy | × • |                   |
| SLC ▼ / SLC ▼ / cep2sep ▼               | Project Set            | tings: Project General Se | ettings 🕶            |                   |                |     |                   |
| DOMAIN SPECIFIC LANGUAGE DEFINITIONS *  | Project Ger            | neral Settings            |                      |                   |                |     | E                 |
|                                         | Project Name           | cep2sep                   |                      |                   |                |     |                   |
| "                                       | Project<br>Description | This is the project that  | contains all SEP ass | sets for NGP      |                |     | -                 |
|                                         | Problems               |                           | =                    |                   | Refresh        | × • |                   |
|                                         | E                      |                           |                      |                   |                |     | <b>^</b>          |
| < [ ]                                   | Level                  | Text                      | File                 | Column            | Line           |     | Ŧ                 |

4. In the **Project Explorer** pane, click the third down arrow and then click **cep2sep**, if it is not already selected.

| Project Explorer  |               |   | • |
|-------------------|---------------|---|---|
| SLC • / SLC • / 9 | cep 🕶         |   | Đ |
|                   | Search        | Q |   |
|                   | cep2sep       |   |   |
|                   | cep           |   |   |
| DOMAIN SPECIF     | ips           |   | - |
|                   | orchestration |   |   |
|                   | ~             | ^ |   |

5. On the BRMS main menu, click **New Item | Guided Rule**.

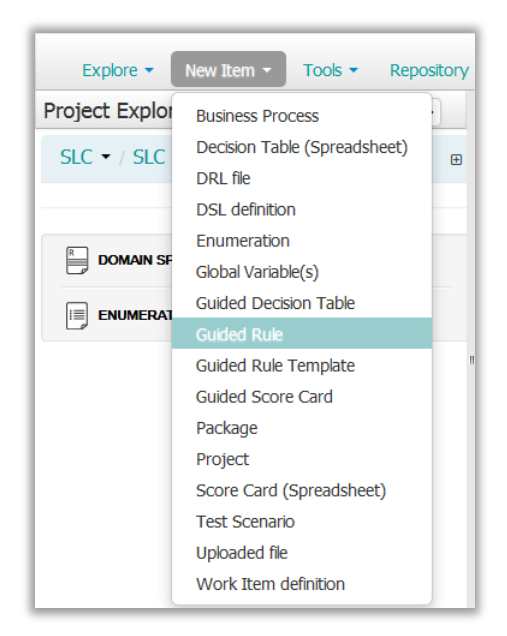

6. The **Create New Guided Rule** dialog box appears.

| Create new Guided Rule × |                                                                                                    |  |  |  |  |  |  |
|--------------------------|----------------------------------------------------------------------------------------------------|--|--|--|--|--|--|
| * Resource Name          | resource name                                                                                                    |  |  |  |  |  |  |
| Location                 | default://master@SLC/cep2sep/src/main/resources<br>/com/securelogix/policy/cep2sep<br>III Use Domain Specific Language (DSL) |  |  |  |  |  |  |
|                          | Ok Cancel                                                                                                    |  |  |  |  |  |  |

7. In the **Resource Name** box, type the name for the Rule. For example, type:

2000 Harassing Callers

- 8. Select Use Domain Specific language (DSL).
- 9. Click **OK**. The **Guided Rule Editor** appears containing a blank SEP Rule.

|                                          |                         |           | <b>⊘</b><br>Realtime | <b>.lı</b><br>Analytics | р    | <b>e</b> licy | Conf   | ig   | (2)<br>Help | 8      | <b>G</b> +<br>Sign Out |
|------------------------------------------|-------------------------|-----------|----------------------|-------------------------|------|---------------|--------|------|-------------|--------|------------------------|
|                                          |                         |           |                      |                         |      |               |        |      |             | 1      | 0                      |
| Home Authoring - Deployment -            |                         |           |                      |                         |      |               | Find   | User | : drools 👻  | 0      |                        |
| Explore - New Item - Tools - Repositor   | / •                     |           |                      |                         |      |               | Search |      |             | Q      |                        |
| Project Explorer                         | Guided                  | Rule Edit | or [2000 Haras       | sing Callers]           | Save | Delete        | Rename | Сору | Validate    | ×      | -                      |
| SLC ▼ / SLC ▼ / cep2sep ▼ ■              | EXTENDS<br>WHEN<br>THEN | (show     | lone selected        |                         |      |               |        |      |             | ÷<br>÷ |                        |
| B DOMAIN SPECIFIC LANGUAGE DEFINITIONS * |                         | options)  |                      |                         |      |               |        |      |             |        |                        |
|                                          |                         |           |                      |                         |      |               |        |      |             |        |                        |
| Guided Rules (WITH DSL) -                | I                       |           |                      |                         |      |               |        |      |             |        |                        |
|                                          | Edit                    | Source (  | Config Metadata      |                         |      |               |        |      |             |        |                        |
|                                          | Probler                 | ns        |                      | -                       |      |               |        |      | Refresh     | *      | •                      |
|                                          | E                       |           |                      |                         |      |               |        |      |             |        |                        |
| < <u> </u>                               | Level                   |           | Text                 | File                    |      | Colum         | n      | Lin  | e           |        | -                      |

 At the bottom right of the Guided Rule Editor, click Config. The imports included in the Rule are displayed. By default, java.lang.Number is included. As shown in the illustration below. You must add com.securelogix.policy.DroolsSepBean to every SEP Rule.

| Home Authoring 🚽 Deployment 🚽                 |      |                  |                 |              |      |        | Find   | User: | drools 🚽 | 0 |   |
|-----------------------------------------------|------|------------------|-----------------|--------------|------|--------|--------|-------|----------|---|---|
| Explore      New Item      Tools      Reposit | tory | •                |                 |              |      |        | Search |       |          | Q |   |
| Project Explorer                              |      | Guided Rule Edit | or [2000 Harass | ing Callers] | Save | Delete | Rename | Сору  | Validate | × | • |
| SLC ▼ / SLC ▼ / cep2sep ▼                     | Đ    | O New item       |                 |              |      |        |        |       |          |   |   |
|                                               |      | Туре             |                 |              | Rem  | nove   |        |       |          |   |   |
|                                               |      | java.lang.Number |                 |              | •    | Remove |        |       |          |   |   |
| DOMAIN SPECIFIC LANGUAGE DEFINITIONS -        |      |                  |                 |              |      |        |        |       |          |   |   |
|                                               |      |                  |                 |              |      |        |        |       |          |   |   |
| Guided Rules (WITH DSL)                       | "    |                  |                 |              |      |        |        |       |          |   |   |
|                                               |      | Edit Source (    | Config Metadata | =            |      |        |        |       |          |   |   |
|                                               |      | Problems         |                 |              |      |        |        |       | Refresh  | × | • |
|                                               |      | E                |                 |              |      |        |        |       |          |   | Â |
| <                                             | •    | Level            | Text            | File         |      | Colum  | ı      | Line  |          |   | - |

11. Click New Item. The Add Import dialog box appears.

| Add Import              | ×           |
|-------------------------|-------------|
| Import<br>Choose a type | •           |
|                         | ◆ Ok Cancel |

In the **Import** box, click the down arrow and then scroll down and select the applicable import for SEP Rules:
 com.securelogix.policy.DroolsSepBean (entries are in alphabetical order). You must always select this, and only this, additional import for SEP Rules.

| A | dd Import                                                                                                    | × |   |
|---|----------------------------------------------------------------------------------------------------|---|---|
|   | Import                                                                                                    |   |   |
|   | Choose a type                                                                                                    | • |   |
|   | com.securelogix.policy.DroolsListingBridge.ListingGroupInfoDTO<br>com.securelogix.policy.DroolsListingBridge.ListingGroups<br>com.securelogix.policy.DroolsListingBridge.ListingSReturn<br>com.securelogix.policy.DroolsListingBridge.UpdateListingGroupDTO<br>com.securelogix.policy.DroolsLoggerBridge<br>com.securelogix.policy.DroolsLoggerBridge.1<br>com.securelogix.policy.DroolsLoggerBridge.NGPLogMsg<br>com.securelogix.policy.DroolsLoggerBridge.NGPLogMsg<br>com.securelogix.policy.DroolsDigerBridge.NGPLogMsg |   | A |
|   | com.securelogix.policy.DroolsSepBean<br>com.securelogix.policy.DroolsSepBean.ListColorEnum<br>com.securelogix.policy.DroolsSepBean.ListTypeEnum<br>com.securelogix.policy.LoginServiceRestBridge<br>com.securelogix.policy.PhoneNumberServiceBean<br>com.securelogix.policy.QueueProcessingThread<br>com.securelogix.policy.RestBridge<br>com.securelogix.policy.RestBridge.1<br>com.securelogix.policy.RestBridge.RejectedExecutionHandlerImpl                                                                             |   |   |

- 13. Click **OK**. The import is added to the Rule.
- 14. At the bottom right of the **Guided Rule Editor**, click **Edit.**

| Guided  | Rule Edit         | or [2000     | Harassi  | ng Callers] | Save Delete | Rename | Copy Validate | <b>x -</b> |
|---------|-------------------|--------------|----------|-------------|-------------|--------|---------------|------------|
| EXTENDS | N                 | lone selecte | ed 👻     |             |             |        |               |            |
| WHEN    |                   |              |          |             |             |        |               | ÷          |
| THEN    |                   |              |          |             |             |        |               | +          |
| ,       | (show<br>options) |              |          |             |             |        |               |            |
| Edit    | Source (          | Config M     | Metadata | =           |             |        |               |            |
| Problem | ns                |              |          |             |             |        | Refresh       | × •        |
| =       |                   |              |          |             |             |        |               | <u></u>    |
| Level   |                   | Text         |          | File        | Column      | 1      | Line          | -          |

- 15. Click the green PLUS SIGN (+) to the right of **When**. The list of **When** conditions defined for SEP Guided Rules appears.
- 16. Select **Display only DSL conditions**, and then click **Calls are applicable for SEP.** You must always include this option as the first condition for SEP Rules.

| Position: Bottom                                                                                                    | ×                                                         |
|----------------------------------------------------------------------------------------------------|-----------------------------------------------------------|
| Calls are applicable for SEP<br>Whitelist all calls<br>Whitelist calls by PN from {whiteListSrc} to {whiteListDst}<br>Whitelist calls by Regex from {whiteRegexSrc} to {whiteRegexDst}<br>Blacklist calls by PN from {Add a condition to the rule}<br>StDst} direction {direct<br>Match calls by PN from {DiackListSrc} to {DiackListDst} direction {direct<br>Blacklist calls by PN and Time from {DlackListSrc} to {blackListDst} direct<br>Blacklist calls by Regex from {blackRegexSrc} to {blackRegexDst} direction<br>Match calls by Regex from {blackRegexSrc} to {blackRegexDst} direction<br>Blacklist calls by Regex and Time from {blackRegexSrc} src {blackRegexDst} direction<br>Blacklist calls by Regex and Time from {blackRegexSrc} src {blackRegexDst} direction<br>Blacklist calls by Regex and Time from {blackRegexSrc} src {blackRegexDst} direction<br>Blacklist calls by Regex and Time from {blackRegexSrc} src {blackRegexDst} direction<br>Blacklist calls by Regex and Time from {blackRegexSrc} src {blackRegexSrc} src {blackRegexSrc} sr | ction}<br>ion}<br>ction {<br>tion {<br>ion {dir<br>exDst} |
| ☑ Only display DSL conditions                                                                                                    | +                                                         |
| OK Cancel                                                                                                    |                                                           |

17. Click **OK**. The condition is added as the first **When** condition.

| Guide   | d Rule            | Editor [2000 Harassing Callers] Save Delete Rename Copy Validate | <b>x</b> • |
|---------|-------------------|------------------------------------------------------------------|------------|
| EXTENDS | 5                 | None selected                                                    |            |
| WHEN    |                   |                                                                  | +          |
|         | 1.                | Calls are applicable for SEP                                     | ∎ 🛊 🕂 😚    |
| THEN    |                   |                                                                  | +          |
|         | (show<br>options) | )                                                                |            |

Click the green PLUS SIGN (+) to the right of When again and add a second When condition from the list to define whether this is a Whitelist Rule or a Blacklist Rule and the calls to which the Rule applies.

For example, to terminate harassing inbound calls from Headhunters, you might click Blacklist Calls by PN from {BlacklistSrc} to {BlacklistDest} direction {direction}.

**IMPORTANT**: While you can add additional **When** clauses, only the **When** condition immediately following "Calls are applicable for SEP" is used. If you want to add additional **When** clauses as contingency clauses, you can then change the order of the **When** clauses to change the behavior of the Rule and reinstall the Policy. See "SEP Contingency Rules" on page 13 for more information.

19. Click OK.

| Guide  | Guided Rule Editor [2000 Harassing Callers] Save Delete Rename Copy Validate 🗴 💌 |                               |               |                     |        |     |           |
|--------|----------------------------------------------------------------------------------|-------------------------------|---------------|---------------------|--------|-----|-----------|
| EXTEND | s                                                                                | None selecte                  | ed 🖵          |                     |        |     |           |
| WHEN   |                                                                                  |                               |               |                     |        |     | +         |
|        | 1.                                                                               | Calls are applied             | cable for SEP |                     |        |     | = 🎝 🕂 🗘   |
|        | 2.                                                                               | Blacklist calls<br>by PN from | Any           | ▼ <sup>to</sup> Any | - dire | Any | ▼ ■ 📌 🕹 👉 |
| THEN   |                                                                                  |                               |               |                     |        |     | +         |
| 1      | (show<br>options                                                                 | )                             |               |                     |        |     |           |
| Edit   | Source                                                                           | e Config                      | Metadata      |                     |        |     |           |

- 20. Define the **When** fields by clicking the down arrow in the field and selecting the applicable item.
  - Source and Destination—All defined Lists that are of the same type as the Rule and its When clause are displayed. That is, a Blacklist Rule using the When clause, "Blacklist calls by PN from..." only offers PN Blacklists in the Source and Destination fields.
  - Direction—Inbound, Outbound, or Any.

Note: Time of Day in a SEP Rule When clause governs when the Rule is active, not the call time. Note: You can define a custom DSL option to specify a custom Regex instead of the default for Allow Blacklist Rules. See "Defining a Custom Allow Regex for Blacklist Rules" on page 65.

**Note:** The dispositions containing **Auth Hub** and **Orchestration** apply only to integrations with certain 3<sup>rd</sup> party platforms. Contact your SecureLogix Sales representative for more information.

- 21. Click the green PLUS SIGN (+) to the right of **Then**, select **Display only DSL actions**, and select the disposition to be applied to calls that trigger this Rule. **Important**: Terminate and Redirect apply only to Blacklist Rules. You can also use Allow with Blacklist Rules. Calls that match a Whitelist Rule are always allowed.
  - To allow matching calls, select **Allow the calls**.
  - To terminate matching calls, select **Disallow the calls with** response {ENUMRegex}.
  - To redirect matching calls, select **Redirect the calls to {ENUMRegex}**.

|                                                                        |                                                                                                    | 8 |
|------------------------------------------------------------------------|----------------------------------------------------------------------------------------------------|---|
| Position                                                               | Bottom 🔹 🛈                                                                                                    |   |
| Allow th<br>Disallov<br>Redired<br>Authen<br>ALLOW<br>DISALL<br>REDIRI | w the calls<br>w the calls with response "{ENUMregex}"<br>ct the calls to "{ENUMregex}"<br>ticate Calls with Auth Hub with timeout {TO} seconds<br>/ Orchestration {orchesName} detention {detention}<br>/ Orchestration {orchesName} detention {detention}<br>COW {ENUMregex} Orchestration {orchesName} detention {detention}<br>ECT to {ENUMregex} Orchestration {orchesName} detention {detention} |   |
| Only<br>OK (                                                           | display DSL actions<br>Cancel                                                                                                    |   |

22. Click **OK.** 

| Guided Rule Editor [2000 Harassing Callers] Save Delete Rename Copy Validate x |                  |                                                           |               |  |  |
|--------------------------------------------------------------------------------|------------------|-----------------------------------------------------------|---------------|--|--|
| EXTENDS None selected -                                                        |                  |                                                           |               |  |  |
| WHEN                                                                           |                  |                                                           | +             |  |  |
|                                                                                | 1.               | Calls are applicable for SEP                              | = 🏓 🕀 🔂       |  |  |
|                                                                                | 2.               | Blacklist calls Harassing_Callers v to Any direction Inbo | und 💌 🖬 🦆 🗘 😚 |  |  |
| THEN                                                                           | 1.               | Disallow the calls with response " ENUMregex "            | *             |  |  |
|                                                                                | (show<br>options | 5)                                                        |               |  |  |
| Edit                                                                           | Sourc            | rce Config Metadata                                       |               |  |  |

23. If you selected other than the **Allow**... disposition, type the regular expression to be sent. See "Appendix C: Understanding Regular Note: Allow Rules supply the Regex Expressions in Rules" on page 117 for important information about defined for Allow Rules POSIX Regex syntax and "Important Information About Regex in the during system Guided Rule Editor" on page 63 regarding special character configuration, by replacement. default: !a^!guaranteed no For example, type: !^.\*!sip:8888888@0.0.0.0! for a Termination Rule, replacement! as shown in the above example, which terminates the call by sending it to a nonroutable endpoint, resulting in a **404 Not Found**. The applicable Regex may vary depending on your carrier and SBC configuration. **IMPORTANT**: While you can add additional **Then** clauses, only the first Then clause is used in Rule processing. If you want to add additional **Then** clauses as contingency clauses, you can then change the order of the **Then** clauses to change the behavior of the Rule, and then reinstall the Policy. See "SEP Contingency Rules" on page 13 for

more information.

24. Click **show options**, click the down arrow in the **Dialect** box, and select **java**.

The illustration below shows a Rule that terminates inbound calls from a Blacklist named **Harassing\_Callers** to any destination.

| Guide                       | ed Rule   | Editor [2000 Harassing Callers] Save Delete Rename Copy Validate            | × •       |  |
|-----------------------------|-----------|-----------------------------------------------------------------------------|-----------|--|
| EXTENDS                     | 5         | None selected 👻                                                             |           |  |
| WHEN                        |           |                                                                             | ÷         |  |
|                             | 1.        | Calls are applicable for SEP                                                | 🛯 🧈 🕂 🗘   |  |
|                             | 2.        | Blacklist calls by PN from Harassing_Callers v to Any v direction Inbound v | ■ 🌲 🕀 😚   |  |
| THEN                        | 1.        | Disallow the calls with response " [!^.*!sip:8888888@0.0.0.0! "             | +<br>□∲⊕∂ |  |
|                             | (options) |                                                                             |           |  |
| Attributes:<br>dialect      |           |                                                                             |           |  |
| Edit Source Config Metadata |           |                                                                             |           |  |

- 25. Click Validate. The Rule and the entire Policy is checked for missing imports and other errors. When complete, either a Validation Successful message or an error dialog listing errors that must be corrected appears. If errors exist, correct them and then click Validate again. You can also refer to the Problem pane at the bottom of the editor for errors.
- 26. Click **Save** at the top right of the editor. The **Save this item** dialog box appears.

|             |         |         | × |
|-------------|---------|---------|---|
| 0           | Save th | is item |   |
| Check in co | mment:  |         |   |
|             |         |         |   |

|                                                                         | 27.                                    | In the <b>Ch</b><br>are optio<br>be useful<br>made.                             | <b>neck in comment</b> b<br>nal, but they appear ir<br>for tracking changes                                                                               | ox, type a comment. Check<br>the <b>Metadata</b> tab of the l<br>to Rules and the reasons th                                                                                 | c in comments<br>Rule and can<br>ney were                                 |
|-------------------------------------------------------------------------|----------------------------------------|---------------------------------------------------------------------------------|----------------------------------------------------------------------------------------------------|----------------------------------------------------------------------------------------------------|---------------------------------------------------------------------------|
|                                                                         | 28.                                    | The Rule<br>you are r<br>Reinstall                                              | e is saved but is not cu<br>eady to install the Pol<br>ing an SEP Policy" be                                                                              | rrently active on the ENUM icy with the new Rule, see elow.                                                                                                    | M Servers. If<br>"Installing or                                           |
|                                                                         | 29.                                    | Create a<br>alerting y<br>Whitelist<br>Firing" o                                | corresponding CEP A<br>you want to occur whe<br>Rules). See "Definin<br>on page 72 for instruct                                                           | lerting Rule that defines th<br>en this Rule fires (does not<br>g a CEP Alert Rule for an s<br>ions.                                                                         | e logging and<br>apply to<br>SEP-Rule-                                    |
| Installing or                                                           | То                                     | install o                                                                       | r reinstall an SEP I                                                                                                    | Policy                                                                                                    |                                                                           |
| Reinstalling an<br>SEP Policy                                           | 1.                                     | Wait 15 s<br>click the<br>main me                                               | seconds after clicking<br><b>Commit</b> icon at the t<br>nu.                                                                                              | <b>Save</b> on any Rule and the top right above the BRMS                                                                                                    | en Commit                                                                 |
|                                                                         | 2.                                     | When su                                                                         | ccessful, a Commit (                                                                                                    | Complete message appear                                                                                                    | rs.                                                                       |
|                                                                         | 3.                                     | View the push. A 1                                                              | <b>Realtime</b> tab to view<br>message similar to the                                                                                                    | w the progress of the policy<br>following appears:                                                                                                    | ÿ                                                                         |
| 08/27/2015 05:38:47                                                     | PM                                     | Info                                                                            | PolicyPublish                                                                                                    | erServiceBean - Sending COM                                                                                                    | IMIT version 21                                                           |
|                                                                         | 4.                                     | This mes<br>for <i>each</i>                                                     | sage is shortly follow<br>ENUM Server belong                                                                                                    | ed by a message similar to<br>ging to this Mediation Serve                                                                                                    | the following<br>er:                                                      |
| 08/27/2015 05:39:06 PM Info                                             |                                        | Policy\<br>05e72                                                                | /ersionCheckServiceBea<br>684de63_0e:1d:d1:fa:af:                                                                                                    | n - Successfully updated app fo<br>70 to policy version 21                                                                                                    | d49345d-de61-45c9-822b-                                                   |
|                                                                         | 5.                                     | If you wa<br>Rule to g<br>an SEP-F                                              | ant to be notified when<br>generate the notification<br>Rule-Firing" on page 7                                                                            | n this Rule fires, you must<br>ons. See "Defining a CEP A<br>72 for instructions.                                                                                            | define a CEP<br>Alert Rule for                                            |
| Information<br>About How an<br>SEP Policy is<br>Reinstalled             | Wh<br>Rul<br>the<br>an o<br>Ser<br>pus | en you ch<br>e to the Po<br>ENUM So<br>error is eno<br>ver sets its<br>hed down | ange an item in a Rule<br>olicy, and then reinsta<br>erver itself, the entire<br>countered while pushi<br>s Policy version to -1,<br>from the Mediation S | e, such as updating a List o<br>ll a Policy, it pushes down<br>policy is rebuilt to pull in t<br>ng or installing the Policy,<br>which then causes the enti-<br>erver again. | r adding a<br>a delta. On<br>he change. If<br>the ENUM<br>re Policy to be |
| <i>Important<br/>Information<br/>About Regex in<br/>the Guided Rule</i> | The<br>are<br>Sol<br>thes              | e <b>Guided</b><br>frequently<br>ution prov<br>se problen                       | Rule Editor has lime<br>y used in regular expre-<br>rides a set of replacement<br>hatic characters.                                                       | itations in parsing certain certain certains (Regex). The Policy<br>ent character strings to use                                                                             | characters that<br>yGuru<br>instead of                                    |
| Editor                                                                  | IMI<br>Ed                              | PORTAN<br>itor. Free-                                                           | <b>T:</b> This limitation app<br>form DRL and List e                                                                                                    | olies only to Regex in the <b>G</b><br>ntries are not affected.                                                                                                    | Buided Rule                                                               |
|                                                                         | The<br>cha                             | table beloracter strin                                                          | ow shows which charang to use:                                                                                                    | acters are affected and the 1                                                                                                    | replacement                                                               |
|                                                                         | Ch                                     | aracter                                                                         | Name                                                                                                    | Replace with:                                                                                                    |                                                                           |
|                                                                         |                                        | (                                                                               | open parenthesis                                                                                                    | &slclb                                                                                                    |                                                                           |
|                                                                         |                                        | )                                                                               | close parenthesis                                                                                                    | &slcrb                                                                                                    |                                                                           |

| \  | back slash  | &slcbs |
|----|-------------|--------|
| \$ | dollar sign | &slcds |

For example:

!([0-9]+)\\$!sip:\1@10.10.10.10!

Must be defined as shown below:

!&slclb;[0-9]+&slcrb;&slcbs;&slcds;!sip:&slcbs;1@10.10.10.10!

| Example Regular<br>Expressions for    | <b>IMPORTANT</b> : Rules require POSIX Regex syntax. See "Appendix C: Understanding Regular Expressions in Rules" on page 117 for details.                                                                                                    |  |  |  |  |
|---------------------------------------|----------------------------------------------------------------------------------------------------|--|--|--|--|
| SEP Rule<br>Responses                 | Below are two sample regular expressions to use in the <b>Response</b> field of the <b>Then</b> clause in a SEP Redirect or Terminate Rule:                                                                                                    |  |  |  |  |
|                                       | • <b>Terminate String</b> —For termination, a host address of 0.0.0.0 results in a <b>404 Not Found</b> response .For example:                                                                                                    |  |  |  |  |
|                                       | !^.*!sip:88888880.0.0!                                                                                                    |  |  |  |  |
|                                       | • <b>Redirection String</b> —For redirection, supply the valid host address of the end point that will get the invite. For example:                                                                                                    |  |  |  |  |
|                                       | !^.*!sip:2104029669@10.1.1.35!                                                                                                    |  |  |  |  |
| See "Defining a<br>Custom Allow Regex | <b>Note:</b> Allow Rules supply the Regex that was defined for Allow Rules during system configuration. By default, the following Regex is used:                                                                                                    |  |  |  |  |
| for Blacklist Rules" on page 65.      | !a^!guaranteed no replacement!                                                                                                    |  |  |  |  |
|                                       | the Regex string that indicates between the first two exclamation marks is<br>the Regex string that indicates what part of the SIP Request URI is to be<br>matched (^.* means to match everything while a^ means to match nothing).<br>The second clause between the second and third exclamation marks is the<br>replacement string that is used to replace the portion of the SIP Request<br>URI that is matched by the Regex string. In this case, nothing will be<br>matched. |  |  |  |  |
|                                       | See "Appendix C: Understanding Regular Expressions in Rules" on page 117 for more information about how the ENUM Server uses Regex in Policy enforcement.                                                                                                    |  |  |  |  |
| Source Tab in<br>Rules                | When you define the Rule on the <b>Edit</b> tab using DSL assets, he editor then generates the required DRL, which is what the decision engine uses to execute the Rule. This generated DRL can be viewed on the <b>Source</b> tab of the <b>Guided Rule Editor</b> , but it cannot be edited there, since it is automatically generated based on the inputs in the editor.                                                                                                    |  |  |  |  |
| Metadata Tab in<br>Rules              | The <b>Metadata</b> tab of each Rule shows the change history of the Rule since<br>its creation, including who modified it and when. If check-in comments are<br>used, they appear next to each change.                                                                                                    |  |  |  |  |
|                                       | The <b>Description</b> field is useful for documenting the purpose and function of the Rule.                                                                                                    |  |  |  |  |

| A <b>Discussion</b> field is also available for comments, | such as | change |
|-----------------------------------------------------------|---------|--------|
| requests that have not yet been implemented.              |         |        |

| Defining a<br>Custom Allow<br>Regex for | By default, PolicyGuru® SEP Blacklist Allow Rules use the following Regex: <b>!a^!guaranteed no replacement!</b> . You can define a custom Regex to use in Blacklist Allow Rules instead of the default.                               |  |  |  |  |  |
|-----------------------------------------|----------------------------------------------------------------------------------------------------|--|--|--|--|--|
| Blacklist Rules                         | To change the Allow Regex for Blacklist Rules                                                                                                    |  |  |  |  |  |
|                                         | 1. On the <b>Project Explorer</b> pane main menu, click the down arrow and click <b>cep2sep</b> .                                                                                                    |  |  |  |  |  |
|                                         | 2. Close any open SEP Rules.                                                                                                    |  |  |  |  |  |
|                                         | <ol> <li>Click the down arrow next to Domain Specific Language<br/>Definitions to expand the subtree.</li> </ol>                                                                                                    |  |  |  |  |  |
|                                         | 4. Click <b>SEP Language</b> . It opens in the <b>DSL Editor</b> .                                                                                                    |  |  |  |  |  |
|                                         | 5. Scroll down to the <b>[then]</b> entries.                                                                                                    |  |  |  |  |  |
|                                         | <ol> <li>Below [then]Allow the calls=\$sep.doRuleAction( "ALLOW",<br/>"!a^!guaranteed no replacement!" ), add the following line,<br/>substituting your preferred Regex for the example Regex shown in red<br/>here:</li> </ol>        |  |  |  |  |  |
|                                         | [then]AllowREGEX=\$sep.doRuleAction( "ALLOW",<br>"!&slclb^.*&slcrb!sip:authorized&slcbs1@securelogix!" );                                                                                                    |  |  |  |  |  |
|                                         | 7. On the <b>DSL Editor</b> main menu, click <b>Save</b> .                                                                                                    |  |  |  |  |  |
|                                         | 8. On the <b>DSL Editor</b> main menu, click the <b>X</b> to close the editor.                                                                                                    |  |  |  |  |  |
|                                         | 9. AllowREGEX now appears in the list of available <b>Then</b> conditions for Blacklist Rules. To define SEP Blacklist Rules using the Regex you specified, select AllowREGEX instead of Allow the calls as the <b>Then</b> statement. |  |  |  |  |  |
|                                         | <b>Note</b> : The new <b>AllowREGEX</b> option is not available in any Rules that were open when you added it until you close and reopen the Rule.                                                                                     |  |  |  |  |  |
| Opening the<br>Project Explorer         | On occasion, the <b>Project Explorer</b> pane may be closed when you access the BRMS GUI. If this occurs, use the following procedure to restore it.                                                                                   |  |  |  |  |  |
| Pane if it is<br>Missing                | To open the Project Explorer pane if it is missing                                                                                                    |  |  |  |  |  |
| ·····e                                  | 1. Log out of the GUI.                                                                                                    |  |  |  |  |  |
|                                         | 2. SSH to the Mediation Server.                                                                                                    |  |  |  |  |  |
|                                         | 3. Change directories to <b>/opt/ngp/bin/.niogit/system.git/refs/heads</b>                                                                                                    |  |  |  |  |  |
|                                         | <ol> <li>Move the given user's cache file to a new name, using the <b>rmv</b> command. For example, for the <b>admin</b> user, you would type:</li> </ol>                                                                              |  |  |  |  |  |
|                                         | rm admin-uf-user backup_admin-uf-user                                                                                                    |  |  |  |  |  |
|                                         | 5. Log back in to the GUI and verify that the <b>Project Explorer</b> pane is shown. If it is, you can delete the backup file you created.                                                                                             |  |  |  |  |  |

| Defining SEP<br>Policy Rules for<br>Orchestra<br>One™<br>Verification | The PolicyGuru Solution provides an integration that enables the<br>PolicyGuru Mediation Server to send verification requests to the Orchestra<br>One <sup>TM</sup> Call Verification Service. This feature is called the o1 Agent.<br>Orchestra One <sup>TM</sup> Call Verification Request Rules specify which calls are to<br>trigger an Orchestra One Request. See the <i>PolicyGuru<sup>®</sup> Meta-Policy</i><br><i>Controller System Administration Guide</i> for information on configuring the<br>o1 Agent before using these instructions. |  |  |  |
|-----------------------------------------------------------------------|----------------------------------------------------------------------------------------------------|--|--|--|
| Requests                                                              | The o1 Agent can be configured to send verification requests for all<br>inbound calls to Orchestra One, or SEP Policy Rules can be defined that<br>specify only certain destination and/or source numbers for which call<br>verification requests are to be sent, such as contact center lines.                                                                                                    |  |  |  |
|                                                                       | Use the procedures below to create and install SEP Rules to trigger selective Orchestra One Requests if your system is configured to use this functionality. See the <i>PolicyGuru<sup>®</sup> Meta-Policy Controller System Administration Guide</i> for more information about the o1 Agent and available configuration modes.                                                                                                    |  |  |  |
| Rule Order<br>Considerations                                          | Recall that SEP Rules are processed as follows: All Whitelist Rules in the order in which they appear and then all Blacklist Rules in the order in which they appear. Also recall that the Rules are listed in the Policy in ASCII alphabetical order. As previously discussed, use a numbering scheme to ensure the Rules are listed in the correct order for processing.                                                                                                    |  |  |  |
|                                                                       | Orchestra One Verification Request Rules are Blacklist Allow Rules. They should be placed after all Blacklist Terminate (reject) and Blacklist Redirection Rules.                                                                                                    |  |  |  |
| Defining an                                                           | To define an Orchestra One™ Verification Request Rule                                                                                                    |  |  |  |
| Orchestra One™<br>Verification                                        | 1. On the <b>Project Explorer</b> main menu, click the down arrow and click <b>cep2sep</b> .                                                                                                    |  |  |  |
| Request Rule                                                          | <ol> <li>On the BRMS main menu, click New Item   Guided Rule. The<br/>Create new Guided Rule dialog box appears.</li> </ol>                                                                                                    |  |  |  |
|                                                                       | 3. Select Use Domain Specific Language (DSL).                                                                                                    |  |  |  |
|                                                                       | 4. Type a name for the Rule that identifies its purpose. For example, type:                                                                                                    |  |  |  |
|                                                                       | 4000_o1_Requests_CorpContactCenter                                                                                                    |  |  |  |
|                                                                       | 5. Click <b>OK</b> . The new Rule appears in the <b>Project Explorer</b> tree pane and opens in the <b>Guided Rule Editor</b> .                                                                                                    |  |  |  |

| Guided  | Rule Editor [4000_01_Requests_CorpContactCenter] Save Delete Rename Copy Validate | × |
|---------|-----------------------------------------------------------------------------------|---|
| EXTENDS | None selected                                                                     |   |
| WHEN    |                                                                                   | ÷ |
| "       | (show<br>options)                                                                 | + |
| Edit    | Source Config Metadata                                                            |   |

## 6. Click the **Config** tab.

| Guided Rule Editor [4000_o1_Requests_CorpContac | ctCenter] Save Delete Rename Copy Validate 🗙 💌 |
|-------------------------------------------------|------------------------------------------------|
| O New item                                      |                                                |
| Туре                                            | Remove                                         |
| java.lang.Number                                | ● Remove                                       |
|                                                 |                                                |
|                                                 |                                                |
| n                                               |                                                |
|                                                 |                                                |
|                                                 |                                                |
|                                                 |                                                |
| Edit Source Config Metadata                     |                                                |

7. Click **New item**. The **Add import** dialog box appears.

| Add Import              | ×         |
|-------------------------|-----------|
| Import<br>Choose a type | •         |
|                         | Ok Cancel |

- 8. In the **Import** box, click the down arrow, scroll down the list, and click **com.securelogix.policy.DroolsSepBean**. (Entries are in alphabetical order. This one is near the bottom of the list.)
- 9. Click **OK**. The Import appears on the **Config** tab.

| Guided Rule Editor [4000_01_Requests_CorpContactCenter] Save Delete | Rename Copy Validate 🗙 💌 |  |  |  |
|---------------------------------------------------------------------|--------------------------|--|--|--|
| • New item                                                          |                          |  |  |  |
| Туре                                                                | Remove                   |  |  |  |
| java.lang.Number                                                    |                          |  |  |  |
| com.securelogix.policy.DroolsSepBean   Remove                       |                          |  |  |  |
| Edit Source Config Metadata                                         |                          |  |  |  |

- 10. Click the **Edit** tab.
- 11. Click the green PLUS SIGN to the right of **WHEN**. The **SEP WHEN Conditions** dialog box appears.

| Position: Bottom                                                                                                    | <b>▼</b> ⓐ                                                                                                    | × |
|----------------------------------------------------------------------------------------------------|----------------------------------------------------------------------------------------------------|---|
| Calls are applicable for SEP                                                                                                    |                                                                                                    | * |
| Whitelist all calls<br>Whitelist calls by PN from {whitel<br>Whitelist calls by Regex from {wf<br>Blacklist calls by PN from {blacklis<br>Match calls by PN from {blackLis<br>Blacklist calls by PN and Time fro<br>Blacklist calls by Regex from {blacklist<br>Match calls by Regex from {blacklist<br>Blacklist calls by Regex and Time | ListSrc} to {whiteListDst}<br>hiteRegexSrc} to {whiteRegexDst}<br>ListSrc} to {blackListDst} direction {direction}<br>stSrc} to {blackListDst} direction {direction}<br>om {blackListSrc} to {blackListDst} direction {<br>ackRegexSrc} to {blackRegexDst} direction {<br>kRegexSrc} to {blackRegexDst} direction {direction {<br>blackRegexSrc} src {blackRegexDst} |   |
| Only display DSL conditions     OK Cancel                                                                                                    |                                                                                                    | + |

- 12. Click **Calls are applicable to SEP** and then click **OK**.
- 13. Click the green PLUS SIGN to the right of **WHEN** again. The **SEP WHEN Conditions** dialog box appears.
- 14. Click one of the Blacklist options, according to whether you will use Regex Blacklists or a Phone Number Blacklists to specify the called and/or calling numbers to which the Rule applies.

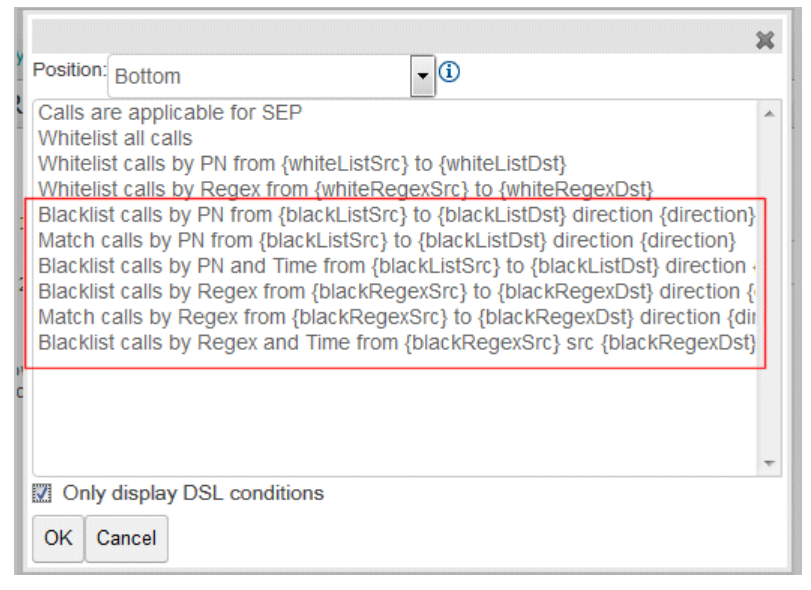

15. Click **OK**.

Note: The Match calls...options are also Blacklist options, since they use Blacklists to specify source and destination.

| Guide  | ed Rule          | Editor [4000_o            | 1_Requests_ | CorpContactCenter]  | Save Delete Rename Copy V         | /alidate 🗙 💌 |
|--------|------------------|---------------------------|-------------|---------------------|-----------------------------------|--------------|
| EXTEND | s                | None selected             |             |                     |                                   |              |
| WHEN   |                  |                           |             |                     |                                   | +            |
|        | 1.               | Calls are applicable for  | SEP         |                     |                                   | = 🎝 🕂 🗘      |
|        | 2.               | Match calls by PN<br>from | Any         | ▼ <sup>to</sup> Any | <ul> <li>direction Any</li> </ul> | 💌 🛯 🍁 🐥 🏠    |
| THEN   | (show<br>options | .)                        |             |                     |                                   | ÷            |
| Edit   | Source           | e Config Meta             | adata       |                     |                                   |              |

- 16. In the **direction** box, click the down arrow and click **Inbound**.
- 17. Next, you'll specify the source and/or destination numbers to which this Rule applies. For example, suppose you want to specify that all inbound calls to your Corporate Contact Center that don't match a previous Whitelist or Blacklist Terminate/Redirect Rule are to trigger an Orchestra One Verification Request. Leave the **from** box (source) set to **Any**. Click the down arrow in the **to** (destination) box.
- 18. Click the List that contains the destinations in your organization to which this Rule applies.

| EXTENDS None selected  WHEN  1. Calls are applicable for SEP  2. Match calls by PN Any  to Any THEN  (show options)  Known | 부<br>모 등 수 수<br>direction Inbound 모 등 수 수<br>부 |
|----------------------------------------------------------------------------------------------------|------------------------------------------------|
| WHEN  1. Calls are applicable for SEP  2. Match calls by PN Any  THEN  (show options)  Known                               | +<br>■∳♀分<br>direction Inbound ■ ₽∲♀分<br>+     |
| 1. Calls are applicable for SEP<br>2. Match calls by PN Any to Any<br>THEN<br>(show<br>options)                            | □ # 수 수<br>direction Inbound                   |
| 2. Match calls by PN Any to Any<br>THEN<br>(show<br>options)<br>"                                                          | V direction Inbound 🔽 日本分分                     |
| THEN Any (show options) Harassi                                                                                            | +                                              |
| CorpCo                                                                                                    | ng_Callers<br>_Fraudsters<br>ontactCenter      |

 Next, you'll define the **THEN** action that denotes what is to occur when the **WHEN** conditions match a call, in this case an Orchestra One Verification Request. Click the green PLUS SIGN to the right of **THEN**. The **SEP THEN Actions** dialog box appears.

|                        |                                                                          |                                                                      | ×                                                                        |
|------------------------|--------------------------------------------------------------------------|----------------------------------------------------------------------|--------------------------------------------------------------------------|
| Positio                | n: Bottom                                                                | - (ì                                                                 |                                                                          |
| Allow                  | the calls                                                                |                                                                      | *                                                                        |
| Disal                  | REGEX<br>ow the calls with respons<br>ect the calls to "{ENUMre          | e "{ENUMregex}"<br>gex}"                                             |                                                                          |
| Authe                  | nticate Calls with Auth H                                                | ub with timeout {TO}                                                 | seconds                                                                  |
| Authe                  | nticate calls                                                            |                                                                      | teation) firment (TO) and                                                |
| I ALLC<br>DISA<br>REDI | W Orchestration (orches<br>LOW (ENUMregex) Orch<br>RECT to (ENUMregex) O | name} detention (de<br>nestration {orchesNa<br>rchestration {orchesI | mean and a sec<br>me} detention {detention}<br>Name} detention {detentio |
| Ø Or<br>OK             | ly display DSL actions<br>Cancel                                         |                                                                      | Ŧ                                                                        |

#### 20. Click Authenticate calls and then click OK.

| Guide   | ed Rule          | Editor [4000_01           | _Requests_Corp | ContactCen            | ter] Save    | Delete | Rename    | Copy Valida | ate 🗙 💌   |
|---------|------------------|---------------------------|----------------|-----------------------|--------------|--------|-----------|-------------|-----------|
| EXTENDS | s                | None selected             |                |                       |              |        |           |             |           |
| WHEN    |                  |                           |                |                       |              |        |           |             | +         |
|         | 1.               | Calls are applicable for  | SEP            |                       |              |        |           |             | = 🎝 🕂 🗘   |
|         | 2.               | Match calls by PN<br>from | Any            | ▼ <sup>to</sup> ,Corp | ContactCente | r 👻    | direction | Inbound     | 🔹 🛯 🌲 🕂 🗘 |
| THEN    |                  |                           |                |                       |              |        |           |             | +         |
|         | 1.               | Authenticate calls        |                |                       |              |        |           |             | ₽∲∲分      |
| Υ<br>Ι  | (show<br>options | )                         |                |                       |              |        |           |             |           |
| Edit    | Source           | e Config Meta             | data           |                       |              |        |           |             |           |

- 21. The Rule is complete. Click **Save** on the **Guided Rule Editor** main menu. **Note**: Orchestra One Verification Request Rules uses the default **Allow** Regex for matching calls. You can view this oon the **Config** tab.
- 22. Click Validate.
- 23. Click the **Commit** button on the right below the PolicyGuru GUI main menu to install the SEP Policy on the ENUM Servers in your deployment for the Rule to take effect.

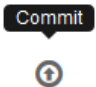

# **Complex Event Processing (CEP) Policy**

## **CEP** Rules

|                                                 | As described earlier, CEP Rules are used to generate alerts for SEP Rule firings. See "Defining a CEP Alert Rule for an SEP-Rule-Firing" on page 72 for instructions.                                                                                                    |
|-------------------------------------------------|----------------------------------------------------------------------------------------------------|
|                                                 | Although a set of example Rules are still included in the GUI, these are no longer supported. Use CEP Rules only for SEP alerting.                                                                                                    |
|                                                 | <b>IMPORTANT</b> : If you are using an external LDAP login for the first time, see "Important Information About First-Time Login via External LDAP" on page 41 and follow those instructions before continuing, if you have not already done so.                                                                                                    |
| Guided CEP<br>Rules with DSL                    | Guided Rules with DSL provide an editor with a predefined set of assets<br>from which to choose when defining a Rule. The editor then generates the<br>required DRL, which is what the decision engine uses to execute the Rule.<br>This generated DRL can be viewed on the <b>Source</b> tab of the <b>Guided</b><br><b>Rule Editor</b> , but it cannot be edited there, since it is automatically<br>generated based on the inputs in the editor. |
| Guided Rule                                     | When Conditions define the criteria that cause a Rule to fire.                                                                                                    |
| with DSL When<br>Conditions and<br>Then Actions | <b>Then Actions</b> define what is to happen when the <b>When Condition</b> (s) of the Rule are met.                                                                                                    |
| Enabling and<br>Disabling CEP<br>Rules          | You can disable a CEP Rule by adding the <b>I am an example</b> WHEN condition as the first WHEN condition in the Rule and reinstalling the Policy. This prevents the rest of the Rule from being processed. This means you can have Rule(s) predefined, currently inactive, and ready to implement as needed by simply removing the <b>I am an example</b> WHEN condition.                                                                         |
| Guide   | d Rul    | Editor [Track Rule 2000-Harassing Callers]            | Save | Delete | Rename | Сору | Validate | × •        |
|---------|----------|-------------------------------------------------------|------|--------|--------|------|----------|------------|
| EXTENDS | 6        | None selected                                         |      |        |        |      |          |            |
| WHEN    | 1.       | The SEP Rule named " 2000 - Harassing Callers " fires |      |        |        |      |          | +<br>•∳∲∲  |
| THEN    |          | Log with WARN                                         | d "  | SNMP   |        |      | -        | - <b>+</b> |
|         | 1.       | sevenity                                              | via  |        |        |      |          | 」■拿⊹⊹谷<br> |
| 1       | (opcion. | Attributes:<br>dialect java                           |      |        |        |      |          |            |
|         |          |                                                       |      |        |        |      |          |            |
|         |          |                                                       |      |        |        |      |          |            |
|         |          |                                                       |      |        |        |      |          |            |
| Edit    | Sour     | e Config Metadata                                     |      |        |        |      |          |            |

#### To define a CEP Alerting Rule

1. In the **Project Explorer** pane of the BRMS, click the far right down arrow and click **cep**, if it is not already selected.

| Project Explorer          |         | 0 |  |  |  |
|---------------------------|---------|---|--|--|--|
| SLC ▼ / SLC ▼ / cep2sep ▼ |         |   |  |  |  |
|                           | Search  | Q |  |  |  |
|                           | сер     |   |  |  |  |
|                           | cep2sep |   |  |  |  |
|                           | ^       | ^ |  |  |  |

2. On the BRMS main menu, click New Item | Guided Rule.

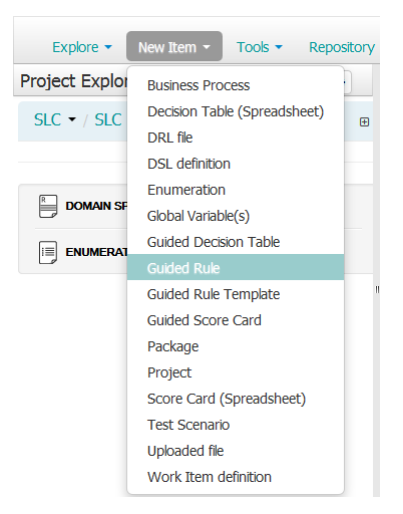

The Create New Guided Rule dialog box appears.

| Create new G    | uided Rule ×                                                               |
|-----------------|----------------------------------------------------------------------------|
| * Resource Name | resource name                                                              |
| Location        | default://master@SLC/cep/src/main/resources<br>/com/securelogix/policy/cep |
|                 | Ok Cancel                                                                  |

- 3. In the **Resource Name** box, type a descriptive name for the Rule. For example, if the Rule is to alert for the SEP Rule named "2000 Harassing Callers", you might name the CEP Rule "Track Rule 2000 Harassing Callers".
- 4. Select **Use Domain Specific Language (DSL)**, and then click **OK**.

| Home Authoring 🚽 Deployment 🚽            |                                        |                |            | Find Us     | er: drools 🚽 🔞 |   |
|------------------------------------------|----------------------------------------|----------------|------------|-------------|----------------|---|
| Explore - New Item - Tools - Rep         | ository -                              |                |            | Search      | Q              |   |
| Project Explorer                         | Guided Rule Editor [Track Rule 20      | 00 Harassing s | ave Delete | Rename Copy | Validate 🗙 🔻   |   |
| SLC ▼ / SLC ▼ / cep ▼                    | EXTENDS None selected  WHEN THEN (show |                |            |             | +<br>+         |   |
| DRL -                                    | options)                               |                |            |             |                |   |
| B DOMAIN SPECIFIC LANGUAGE DEFINITIONS - |                                        |                |            |             |                |   |
|                                          |                                        |                |            |             |                |   |
| GUIDED RULES (WITH DSL) -                | Edit Source Config Metadata            |                |            |             |                | _ |
| JAVA SOURCE FILES 👻                      |                                        | =              |            |             |                |   |
|                                          | Problems                               |                |            |             | Refresh 🗙 💌    |   |
|                                          |                                        |                |            |             | [              |   |
| < >                                      | Level Text                             | File           | Column     | Lin         | e              | - |

The blank Rule appears in the **Guided Rule Editor**.

5. Click the green PLUS SIGN (+) to the right of When and select The SEP Rule named "{SEPRuleName}" fires.

|           |                             |                   | 3                             |
|-----------|-----------------------------|-------------------|-------------------------------|
| Position: | Bottom                      | - i               |                               |
| The SE    | P Rule named "{SEPRule      | Name}" fires      |                               |
| A Call is | Redirected                  |                   |                               |
| A Call is | Terminated                  |                   |                               |
| A Call is | Allowed                     | 10.00             |                               |
| A Calls   | Policy Result is {policyDis | sposition}        |                               |
| A Call Is | in state (calistate)        |                   |                               |
| A Call    | Codec was (codec)           |                   |                               |
| A Calls   | mid_call DTME digits con    | tained the natter | n (regevPattern)              |
| A Calls   | disposition was (callDispo  | osition}          | in fregerin atterny           |
| A Calls   | duration exceeds {time}     | seconds           |                               |
| A Call is | s a ghost call              |                   |                               |
| A SIP m   | essage of type {sipType}    | is detected       |                               |
| Same S    | ource Fast - Criteria {nai  | me} for {num} cal | lls over {sec} sec does not ( |
| Same S    | ource Fast - The criteria   | {name} is met     |                               |
| A Robo    | Dailer is detected          |                   |                               |
| Only      | display DSL conditions      |                   |                               |
| ŕ         |                             |                   |                               |
| OK C      | ancel                       |                   |                               |

6. Click **OK**.

| Guide   | d Rule           | Editor [Track Rul    | le 2000 Harassing | Save | Delete Re | name Copy | /alidate 🗙 | •        |
|---------|------------------|----------------------|-------------------|------|-----------|-----------|------------|----------|
| EXTENDS | 5                | None selected        |                   |      |           |           |            |          |
| WHEN    |                  |                      |                   |      |           |           | +          |          |
|         | 1.               | The SEP Rule named " | SEPRuleName       |      | " fires   |           | = 🍁 🍕      | <b>}</b> |
| THEN    |                  |                      |                   |      |           |           | +          |          |
| ,       | (show<br>options | )                    |                   |      |           |           |            |          |
| Edit    | Source           | e Config Metada      | ata               |      |           |           |            |          |

7. Replace **SEPRuleName** with the exact name of the Rule for which it is to alert. For this example, type:

2000 Harassing Callers

Click the green PLUS SIGN (+) to the right of Then, select Log with severity {logSeverity} – "{message}" via {logTo} and then click OK.

|                                                                                                    | ×  |
|----------------------------------------------------------------------------------------------------|----|
| Position: Bottom                                                                                                    |    |
| Same Source Fast - Create the criteria<br>Same Source Fast - Retract the criteria                                                                                                    | *  |
| Same Source Fast - Log with severity {logSevenity} - "{message}" via {log I<br>Log with severity {logSevenity} - "{message}" via {log To<br>Same Source Fast - Add the Source to the PN blacklist "{PNListName}"<br>Mark as processed<br>Mark Robo Digits as processed | 0) |
| Only display DSL actions                                                                                                    |    |
| OK Cancel                                                                                                    |    |

**IMPORTANT**: Unlike SEP Rules, all **Then** clauses in a CEP Rule are used in Rule processing. Not all Rule assets are compatible for use in the same Rule, however; an error is generated if you include incompatible clauses.

| Guide   | d Rul   | e Editor [Track Rule 2000 Harassing Callers]        | Save Delete Rename Copy Validate 🗶 💌 |
|---------|---------|-----------------------------------------------------|--------------------------------------|
| EXTENDS |         | None selected -                                     |                                      |
| WHEN    | 1.      | The SEP Rule named " 2000 Harassing Callers " fires | +<br>■#⊕{                            |
| THEN    | 1       | Log with INFO                                       | sing <sup>"</sup> . ALL              |
|         | I.      | seventy                                             |                                      |
|         | (option | Attributes:<br>dialect java                         | Ť                                    |
|         |         | ß                                                   |                                      |
|         |         |                                                     |                                      |
|         |         |                                                     |                                      |
|         |         |                                                     |                                      |
| Edit    | Sour    | ce Config Metadata                                  |                                      |

9. In the **Log with Severity** field, click the down arrow and select the log level. For example, select **INFO** or **WARN**.

**Note**: Severity **Debug** does not appear in the **Realtime** screen; only severities **Info** and above do. Only **WARN** and above appear by default in the server log.

10. Replace **message** with the text of the message you want sent in the alert, in double-quotes. For example, type:

"SEP Rule fired: 2000 - Harassing Callers"

11. Click the down arrow and select the alerting destination:

|                                                                                    | • LOCAL—The local log file on the Mediation Server                                                                                                    |
|------------------------------------------------------------------------------------|----------------------------------------------------------------------------------------------------|
|                                                                                    | • <b>GLOBAL</b> —The database, from which the alerts are available via the web interface                                                                                                    |
|                                                                                    | • NOTIFY—Email                                                                                                    |
|                                                                                    | • <b>SYS</b> —Syslog alerting                                                                                                    |
|                                                                                    | • <b>SNMP</b> —SNMP trap                                                                                                    |
|                                                                                    | • <b>ALL</b> —All of the above                                                                                                    |
|                                                                                    | 12. Click <b>Show Options</b> and set the dialect to <b>Java</b> .                                                                                                    |
|                                                                                    | 13. Click Save.                                                                                                    |
| Note: Validate checks<br>the entire Policy, not<br>just the Rule you have<br>open. | 14. Click <b>Validate</b> . If validation fails, check the <b>Problems</b> pane at the bottom of the <b>Guided Rule Editor</b> . Correct any errors and then click <b>Validate</b> again.                                                                                                    |
|                                                                                    | 15. When validation succeeds and you are ready to install the policy, see "Installing or Reinstalling a CEP Policy" on page 82. <b>IMPORTANT</b> : CEP Policies are not installed using the SEP <b>Commit</b> icon. They use the same <b>Build and Deploy</b> mechanism as IPS Policies.                                                                                                    |
| Configuring a<br>DTMF Digit Count<br>Rule                                          | In a very low-call volume environment ( <u>10 CPS or less</u> ), you can define a CEP Rule to alert when the count of DTMF digits for a call exceeds a specified number within a specified period of time (by default, 10 digits within 15 seconds.). Per-call DTMF digit counting is supported for up to 15 digits at up to 10 CPS. This Rule uses Metadata Probe data of detected RTP-based telephone event digits as defined in RFC-4733. |
|                                                                                    | <b>IMPORTANT</b> : You can use only one such Rule. Multiple Rules for different counts are not supported.                                                                                                    |
| Enabling DTMF Digit I                                                              | Detection                                                                                                    |
|                                                                                    | Before you can implement a DTMF digit counting Rule, you must first<br>enable DTMF detection on the Metadata Probe(s) in your deployment. It is<br>disabled by default.                                                                                                    |
|                                                                                    | To enable DTMF digit detection                                                                                                    |
|                                                                                    | <ol> <li>SSH to each Probe and open the<br/>/opt/ngp/bin/sniffer/updateNativeConfig.sh script in a text<br/>editor.</li> </ol>                                                                                                    |
|                                                                                    | 2. Near the bottom, locate the following lines:                                                                                                    |
| ##BPF_FILTER="udp and<br>\$DTMF BEARING RTP )"                                     | ( ( \$SIP_PORT and ( \$SIP_REQUEST or \$SIP_RESPONSE ) ) or                                                                                                    |
| BPF_FILTER="udp and (                                                              | <pre>\$SIP_PORT and ( \$SIP_REQUEST or \$SIP_RESPONSE ) )"</pre>                                                                                                    |
|                                                                                    | 3. Uncomment the first line beginning with BPF_FILTER=, and comment out the second line beginning with BPF_FILTER=,                                                                                                    |
|                                                                                    | 4. Save the file and execute the script.                                                                                                    |
|                                                                                    | 5. Restart the <b>ngp</b> service on the Probe if it is running to effect the change.                                                                                                    |

#### Defining an Alert Rule for DTMF Digit Counts

When DTMF detection is enabled, a counter is created for each call. If the specified count of midcall DTMF digits is met within a specified time threshold, the count is met and an alert you have created is generated and then the counter for that call is deleted. If the count is not met within the time threshold, the counter is simply deleted at the end of the interval.

The default values are 10 digits in 15 seconds. You can modify these values to match your scenario of interest. See "Changing the DTMF Count and/or Time Threshold" on page 80 for instructions.

#### To create the alerting Rule

- 1. In the PolicyGuru BRMS **Project Explorer** pane, click the down arrow and click **CEP**.
- 2. In the **Project Editor** pane, click the down arrow to expand **Guided Rules with DSL** and then click the rule named **DtmfCountTrigger**.

| Guide   | ed Rule           | Editor [DtmfCountTrigger] Save Delete Rename Copy Validate | ×               |
|---------|-------------------|------------------------------------------------------------|-----------------|
| EXTENDS | s                 | None selected                                              |                 |
| WHEN    |                   |                                                            | +               |
|         | 1.                | I am an example                                            | ∎∳∲∲            |
|         | 2.                | There is a timed counter of type DTMF                      | ∎∳₿∲            |
|         | 3.                | -and count is met                                          | •\$+\$-\$-\$-\$ |
| THEN    |                   |                                                            | +               |
|         | 1.                | Delete timed counter                                       | _□\$\$\$\$      |
|         | (show<br>options) | )                                                          |                 |
|         |                   |                                                            |                 |
| Edit    | Source            | Config Metadata                                            |                 |

- Delete the WHEN condition I am an example by clicking the Delete icon I to the right of it.
- 4. Click the PLUS SIGN to the right of **THEN** to add an alert action.

|                                                         | × |
|---------------------------------------------------------|---|
| Position: Top                                           |   |
| Log with severity {logSeverity} - {message} via {logTo} | * |
| Add source to PN blacklist {list}                       |   |
| Add destination to PN blacklist {list}                  |   |
| Add source to PN whitelist {list}                       | Ξ |
| Add destination to PN whitelist {list}                  |   |
| Remove source from PN blacklist {list}                  |   |
| Remove destination from PN blacklist {list}             |   |
| Remove source from PN whitelist {list}                  |   |
| Remove destination from PN whitelist {list}             |   |
| Add regex {regex} to whitelist {list}                   |   |
| Add regex {regex} to blacklist {list}                   |   |
| Remove regex {regex} from whitelist {list}              |   |
| Remove regex {regex} from blacklist {list}              |   |
| Add PN {number} to whitelist {list}                     |   |
| Add PN {number} to blacklist {list}                     |   |
| Remove PN {number} from whitelist {list}                |   |
| Remove PN {number} from blacklist {list}                |   |
| Only display DSL actions                                |   |
| OK Cancel                                               |   |
|                                                         |   |

- 5. In the **Position** box, click the down arrow and click **Top** so that the alert action is added as the first **THEN**.
- 6. Click Log with severity {logSeverity} {message} via {logTo} and then click OK.

| Guide  | ed Rule          | Editor [D     | OtmfCountTrigg       | er]        | Save | Delete | Rename | Copy Valida | te 🗙 💌    |
|--------|------------------|---------------|----------------------|------------|------|--------|--------|-------------|-----------|
| EXTEND | s                | None selec    | ted                  |            |      |        |        |             |           |
| WHEN   |                  |               |                      |            |      |        |        |             | +         |
|        | 1.               | There is a ti | imed counter of type | DTMF       |      |        |        |             | 🛯 🆆 🕀 🗘   |
|        | 2.               | -and count i  | is met               |            |      |        |        |             | ■ 🛊 🕀 😚   |
| THEN   |                  | Log with      | (                    |            | )    | (      |        |             |           |
|        | 1.               | severity      | DEBUG                | ▼  message | Vic  | LOCAL  |        |             | 💌 🛯 🍁 🤑 😯 |
|        | 2.               | Delete time   | d counter            |            |      |        |        |             | □≱₽₽      |
|        | (show<br>options | .)            |                      |            |      |        |        |             |           |
| Edit   | Source           | e Config      | Metadata             |            |      |        |        |             |           |

#### 7. In the **THEN** action **Log with severity:**

- Click the first down arrow and set the logging level.
- Type the message to be included in the alert in the second box, <u>enclosed in double quotes</u>. For example: "DTMF count met for a call."
- Click the down arrow in the third box and set the logging destination.
- 8. Click Save.

- 9. When the save completes, click **Validate**. Wait for validation to complete.
- 10. Click **Tools | Project Editor** and then click **Build and Deploy** to reinstall the CEP Policy.

#### Changing the DTMF Count and/or Time Threshold

#### To modify the DTMF count and/or time threshold

1. In the PolicyGuru BRMS **Project Explorer** pane, click the down arrow and click **CEP**.

| SecureLogix<br>We see your voice.                                                     | Co alla<br>Realtime Analytics                                                                                                    | E Policy   | Config Help          | Sig                                                                                              |
|---------------------------------------------------------------------------------------|----------------------------------------------------------------------------------------------------|------------|----------------------|--------------------------------------------------------------------------------------------------|
|                                                                                       |                                                                                                    |            |                      | ٢                                                                                                |
| Home Authoring 🗸 Deployment 🗸                                                         |                                                                                                    |            | Find User: admin 🚽   | Ø                                                                                                |
| Explore   New Item   Tools                                                            | Repository -                                                                                                    |            | Search               | ٩                                                                                                |
| Project Explorer                                                                      | Guided Rule Editor [DtmfCountTrigger]                                                                                                    | ave Delete | Rename Copy Validate | × •                                                                                              |
| SLC - / SLC - / cep -<br>Search Q<br>cep2sep<br>cep<br>ips<br>orchestration<br>tons - | EXTENDS IN UNIT SAFELLED WHEN I. I am an example There is a timed counter of type DTMF 3and count is met THEN 1. Delete timed counter (show |            |                      | +<br>•<br>•<br>•<br>•<br>•<br>•<br>•<br>•<br>•<br>•<br>•<br>•<br>•<br>•<br>•<br>•<br>•<br>•<br>• |
| GLOBALS DEFINITIONS +     Guided Rules (WITH DSL) +                                   | edit Source Config Metadata                                                                                                    |            |                      |                                                                                                  |
| JAVA SOURCE FILES 💌                                                                   | =<br>Problems                                                                                                    |            | Refresh              | <b>x -</b>                                                                                       |

2. In the **Project Explorer** pane, click the **DRL** down arrow and then click **Core CEP**.

The Core CEP.drl file opens in the Policy Editor pane.

| Project Explorer                   | •     |   | DRL Editor [Core CEP]                                                                                                    | Save | Delete             | Rename           | Сору     | Validate   | × | • |   |
|------------------------------------|-------|---|----------------------------------------------------------------------------------------------------|------|--------------------|------------------|----------|------------|---|---|---|
| SLC ▼ / SLC ▼ / cep ▼              |       | Â | Fact types:(hide)                                                                                                    |      | package<br>com.sec | e<br>:urelogix.p | policy.c | ep;        | ^ |   | - |
| R                                  |       | - | Government of the second second |      | import<br>com.sec  | urelogix.        | data.mo  | odel.Flow; |   |   |   |
| API example rule                   |       |   | Com.fasterxml.jackson.annotation.JacksonAnnotationsInside     Com.fasterxml.jackson.annotation.JacksonInject     Com.fasterxml.jackson.annotation.JacksonInject                                                                                                    |      | import<br>com.sec  | urelogix.        | data.mo  | odel.Prob  |   |   |   |
| Core CEP<br>Rule Fire Example Rule |       |   | Image: Image:            |      | import<br>com.sec  | urelogix.        | data.mo  | odel.Dtmf  |   |   |   |
|                                    | EFINI | - | DRL Metadata                                                                                                    |      | Evont              |                  |          |            |   |   |   |

3. In the yellow area, locate the Rule named "Create DTMF Counter for Call."

| II                                                                  |  |
|---------------------------------------------------------------------|--|
| // DTMF - Start                                                     |  |
| II                                                                  |  |
|                                                                     |  |
| II                                                                  |  |
| // Create DTMF Counter for Call                                     |  |
| II                                                                  |  |
| rule "Create DTMF Counter for Call"                                 |  |
| dialect "java"                                                      |  |
| no-loop true                                                        |  |
| when                                                                |  |
| <pre>\$dtmfEvent : DtmfEvent( \$cid : getCallId() )</pre>           |  |
| not TimePeriodNamedCounter( \$cid == getId(), "DTMF" == getType() ) |  |
| then                                                                |  |
|                                                                     |  |

4. Scroll down to the section beginning **TimePeriodNamedCounter** and modify **10** (the count) and **15000** (the interval in milliseconds) and the corresponding values in **10 digits or 15 seconds** to the values you want to use.

```
TimePeriodNamedCounter counter = new TimePeriodNamedCounter($cid, "DTMF", 10,
15000); // 10 digits or 15 seconds
counter.increment();
insert( counter );
```

**IMPORTANT** The longer the time interval, the higher the processing load on the system.

5. Click **Save**.

Click **Tools | Project Editor** and then click **Build and Deploy** to reinstall the CEP Policy.

To install or reinstall a CEP Policy

1. On the BRMS main menu, click **Tools | Project Editor**.

Installing or Reinstalling a CEP Policy

| Explore - New Item -     | Tools - Repositor    | y - search (                                                          | ۹ |
|--------------------------|----------------------|-----------------------------------------------------------------------|---|
| Project Explorer         | Project Editor       | ep:com.securelogix.policy:1.0] Save Delete Rename Copy Build & Deploy |   |
| SLC ▼ / SLC ▼ / cep ▼    | Data Modeler         | oject Settings: Project General Settings 🕶                            |   |
| ♦ DRL                    | Proje                | ct General Settings                                                   |   |
| DOMAIN SPECIFIC LANGUAGE | DEFINITION Project I | Name cep                                                              | = |

2. Click **Build & Deploy**. The **Information** dialog box appears prompting you to save possible project changes before building and deploying.

| Information                            |              |        |
|----------------------------------------|--------------|--------|
| Also save possible changes to project? |              |        |
|                                        |              |        |
|                                        |              |        |
|                                        |              |        |
|                                        |              |        |
|                                        | 🚽 Yes 🛛 👎 No | Cancel |

3. Click **Yes**. This saves all project files that may have unsaved changes prior to building and deploying.

CEP Rule Log/Alert Levels CEP Rules offer the following log/alert levels:

- LOCAL—The server log file on the Mediation Server
  - **GLOBAL**—The database, from which the alerts are available via the web interface
  - **NOTIFY**—Email
  - **SYS**—Syslog alerting
  - **SNMP**—SNMP trap
  - **ALL**—All of the above

**Note**: Severity **Debug** does not appear in the **Realtime** screen; only severities **Info** and above do. Only **WARN** and above appear by default in the server log.

Opening the Project Explorer Pane if It is Missing On rare occasions, the **Project Explorer** pane may be closed when you access the BRMS GUI. If this occurs, see "Opening the Project Explorer Pane if It is Missing" on page 65 to restore it.

# **Real-Time Analytics**

## Viewing Call and Policy Processing Data with On-Screen Analytics

Real-Time Analytics provide graphical, drill-down onscreen reporting views of call and Policy processing data. Drill-down ENUM Call Details (using ENUM Server data) and SIP Call Details views (using Metadata Probe data), and "drill-up" Phone Number Analytics views (using Metadata Probe data for forensic analysis of a specific phone number or set of phone numbers) are available.

# **ENUM Call** ENUM Call Details provide drill-down analytics views using ENUM Server call and SEP Policy processing data.

#### To view ENUM Call Detail Analytics

1. On the PolicyGuru main menu, click **Analytics**.

The **Analytics** screen appears set to **Call Detail Analytics**, with **ENUM** selected as the dataset by default.

| Secu<br>We see yo | our voice. |             | 🔭<br>Realtime | <b>Analytics</b>      | Policy | <b>☆</b><br>Config | Pelp | C+<br>Sign Out |
|-------------------|------------|-------------|---------------|-----------------------|--------|--------------------|------|----------------|
| Param             | neters     |             |               |                       |        |                    |      |                |
|                   |            | Call Detail | Analytics P   | hone Number Analytics | 6      | ~                  |      |                |
|                   | 09/15/2015 | 10          | PM GMT to     | 09/22/2015            |        | 10 PM              | GMT  |                |
| Dataset           |            | View        |               | Grouping              |        | Device             |      |                |
| ENUM              | •          | Average CPS | •             | Month                 | •      | All                |      | •              |
|                   |            |             |               |                       |        |                    |      | → Submit       |

- 2. In the **Calendar** fields, select the start and end days and times for which to retrieve data. Times are in GMT.
- 3. Leave the **Dataset** field set to ENUM.
- 4. In the **View** field, click the down arrow and select the view for which you want to retrieve data:
  - Average CPS

- Total Calls
- Policy Dispositions
- Top 10 Source
- Top 10 Destination
- Counts by Source Country
- Counts by Destination Country
- 5. If you selected **Average CPS** or **Total Calls**, click the down arrow in the **Grouping** field and select the interval by which to group data: **Month**, **Day**, or **Hour**. All other views provide ungrouped data for the selected time range.
- 6. In the **Device** field, click the down arrow and select the SBC for which to view data, or leave the default of **All**.
- 7. Click **Submit**. The data is retrieved and displayed in a graph. The illustration below shows a **Policy Dispositions** view.

|                                                                  | e your voice.         |                            |                 | Constraints Constraints Constr | ics Policy      | Config Help   | C+<br>Sign Out                              |
|------------------------------------------------------------------|-----------------------|----------------------------|-----------------|----------------------------------------------------------------------------------------------------|-----------------|---------------|---------------------------------------------|
| 🖸 Para                                                           | ameters               |                            |                 |                                                                                                    |                 |               |                                             |
|                                                                  | From<br>3/25/15 12 AM | <b>To</b><br>3/27/15 12 AM | Dataset<br>ENUM | View<br>Policy Dispositions                                                                                                    | Grouping<br>N/A | Device<br>All |                                             |
| 200 -7 tg<br>180 - 0<br>180 -<br>140 -<br>120 -<br>100 -<br>80 - |                       |                            |                 |                                                                                                    |                 |               | unknow<br>redirecte<br>terminate<br>allower |

 Clicking the graph drills down to the next-lower grouping (Month | Day | Hour | Call Details).. When you drill down to Call Details, a table appears below the graph providing individual call details, including the total number of records.

|                                                                                                    | eters                                                |                                          |                                              |                                                 |                              |               |                     |                                                |
|----------------------------------------------------------------------------------------------------|------------------------------------------------------|------------------------------------------|----------------------------------------------|-------------------------------------------------|------------------------------|---------------|---------------------|------------------------------------------------|
|                                                                                                    | From<br>3/4/15 12 AM                                 | <b>To</b><br>3/5/15 12 AM                | Dataset<br>Enum                              | View<br>Policy Dispos                           | Gro                          | ouping<br>N/A | Dev<br>A            | ice<br>I                                       |
| 25 -<br>20 -<br>15 -<br>10 -<br>5.0 -<br>0.0                                                                         |                                                      |                                          |                                              |                                                 |                              |               |                     | unknown<br>redirected<br>terminated<br>allowed |
| art                                                                                                    | Disposition                                          | Direction                                | Source                                       | Source Country                                  | Destination                  |               | Destination Country | SBC                                            |
|                                                                                                    | REDIRECTED                                           | •                                        | Filter                                       | Filter                                          | Filter                       |               | Filter              | Filter                                         |
| /04/2015 05:48 PM                                                                                                    | REDIRECTED                                           | INBOUND                                  | +12104561234                                 | United States                                   | +18574855053                 |               | United States       | enum:127.0.0.1                                 |
| /04/2015 05:49 PM                                                                                                    | REDIRECTED                                           | INBOUND                                  | +12104581234                                 | United States                                   | +11394858471                 |               | United States       | enum:127.0.0.1                                 |
| /04/2015 05:49 PM                                                                                                    | REDIRECTED                                           | INBOUND                                  | +12104561234                                 | United States                                   | +16944857561                 |               | United States       | enum:127.0.0.1                                 |
|                                                                                                    | REDIRECTED                                           | INBOUND                                  | +12104581234                                 | United States                                   | +10294857043                 |               | United States       | enum:127.0.0.1                                 |
| /04/2015 05:49 PM                                                                                                    | REDIRECTED                                           | INBOUND                                  | +12104561234                                 | United States                                   | +19964851383                 |               | United States       | enum:127.0.0.1                                 |
| /04/2015 05:49 PM<br>/04/2015 05:49 PM                                                                               |                                                      |                                          | +12104561234                                 | United States                                   | +13044859446                 |               | United States       | enum:127.0.0.1                                 |
| /04/2015 05:49 PM<br>/04/2015 05:49 PM<br>/04/2015 05:49 PM                                                          | REDIRECTED                                           | INBOUND                                  |                                              |                                                 | +15654857007                 |               | United States       | enum:127.0.0.1                                 |
| 04/2015 05:49 PM<br>04/2015 05:49 PM<br>04/2015 05:49 PM<br>04/2015 05:49 PM                                         | REDIRECTED                                           |                                          | +12104561234                                 | United States                                   |                              |               |                     |                                                |
| 04/2015 05:49 PM<br>04/2015 05:49 PM<br>04/2015 05:49 PM<br>04/2015 05:49 PM<br>04/2015 05:49 PM                     | REDIRECTED<br>REDIRECTED<br>REDIRECTED               |                                          | +12104581234<br>+12104581234                 | United States                                   | +18824857039                 |               | United States       | enum:127.0.0.1                                 |
| 04/2015 05:49 PM<br>04/2015 05:49 PM<br>04/2015 05:49 PM<br>04/2015 05:49 PM<br>04/2015 05:49 PM<br>04/2015 05:49 PM | REDIRECTED<br>REDIRECTED<br>REDIRECTED<br>REDIRECTED | INBOUND<br>INBOUND<br>INBOUND<br>INBOUND | +12104581234<br>+12104581234<br>+12104581234 | United States<br>United States<br>United States | +18824857039<br>+19954855650 |               | United States       | enum:127.0.0.1                                 |

- You can filter the display by Disposition, Direction, Source, Source Country, Destination, Destination Country, and SBC. The filters are applied automatically as you type or select.
- 10. You can sort the fields by clicking the heading of the column you want to sort by.
- 11. To add a phone number directly to a Blacklist or Whitelist from this

view, click the Add to List icon to the right of the phone number.  $\hfill\blacksquare$ 

12. The **Add to List** dialog box appears.

| Add to List<br>Listing: +14354855938 |                |             |
|--------------------------------------|----------------|-------------|
| List(s):                             | Select list(s) |             |
|                                      |                | Save Cancel |

13. In the **List(s)** field, click the down arrow and click each List to which you want to add the selected number.

|                                      | -                  |     | _      |
|--------------------------------------|--------------------|-----|--------|
| Add to List<br>Listing: +14354855938 |                    |     |        |
| List(s):                             |                    |     |        |
| -                                    | PN Whitelist       | ~ ~ | -      |
|                                      | Execs_SRC          |     | Cancel |
|                                      | PN Blacklist       | =   |        |
|                                      | Harassing_Callers  |     |        |
|                                      | Social_Engineering |     |        |
|                                      | Card_Services      |     |        |
|                                      | Special_Numbers    |     |        |
|                                      | 0-11 0             | *   |        |

14. When you have added all applicable Lists, click **Save**. The phone number is added to the selected List(s).

**Note:** To effect the change on the ENUM Server, you must reinstall the Policy that includes the List(s). The Policy is not automatically pushed.

#### SIP Call Detail Analytics

SIP Call Detail Analytics provides analytics views based on the SIP call data captured by the Metadata Probe.

#### To view SIP Call Detail Analytics

1. On the PolicyGuru main menu, click **Analytics**.

The **Analytics** screen appears set to **Call Detail Analytics**, with **ENUM** selected as the dataset by default.

- 2. In the **Dataset** box, click the down arrow and click **SIP**.
- 3. In the **Calendar** fields, select the start and end days and times for which to retrieve data. Times are in GMT.
- 4. In the **View** field, click the down arrow and select the view for which you want to retrieve data:
  - Average CPS
  - Total Calls
  - Call Dispositions
  - Top 10 Source
  - Top 10 Destination
  - Counts by Source Country
  - Counts by Destination Country
  - Concurrent Calls
- If you selected Average CPS or Total Calls, click the down arrow in the Grouping field and select the interval by which to group data: Month, Day, or Hour. All other views provide ungrouped data for the selected time range.

- 6. In the **Device** field, click the down arrow and select the Device for which to view data, or leave the default of **All**.
- 7. Click **Submit**. The data is retrieved and displayed in a graph. As with ENUM Call Detail Analytics, you can view a tooltip by hovering over the data in the graph, and clicking the display provides progressive drill-down until the call details appear in a table below the graph. The illustration below shows a **Call Dispositions** view.

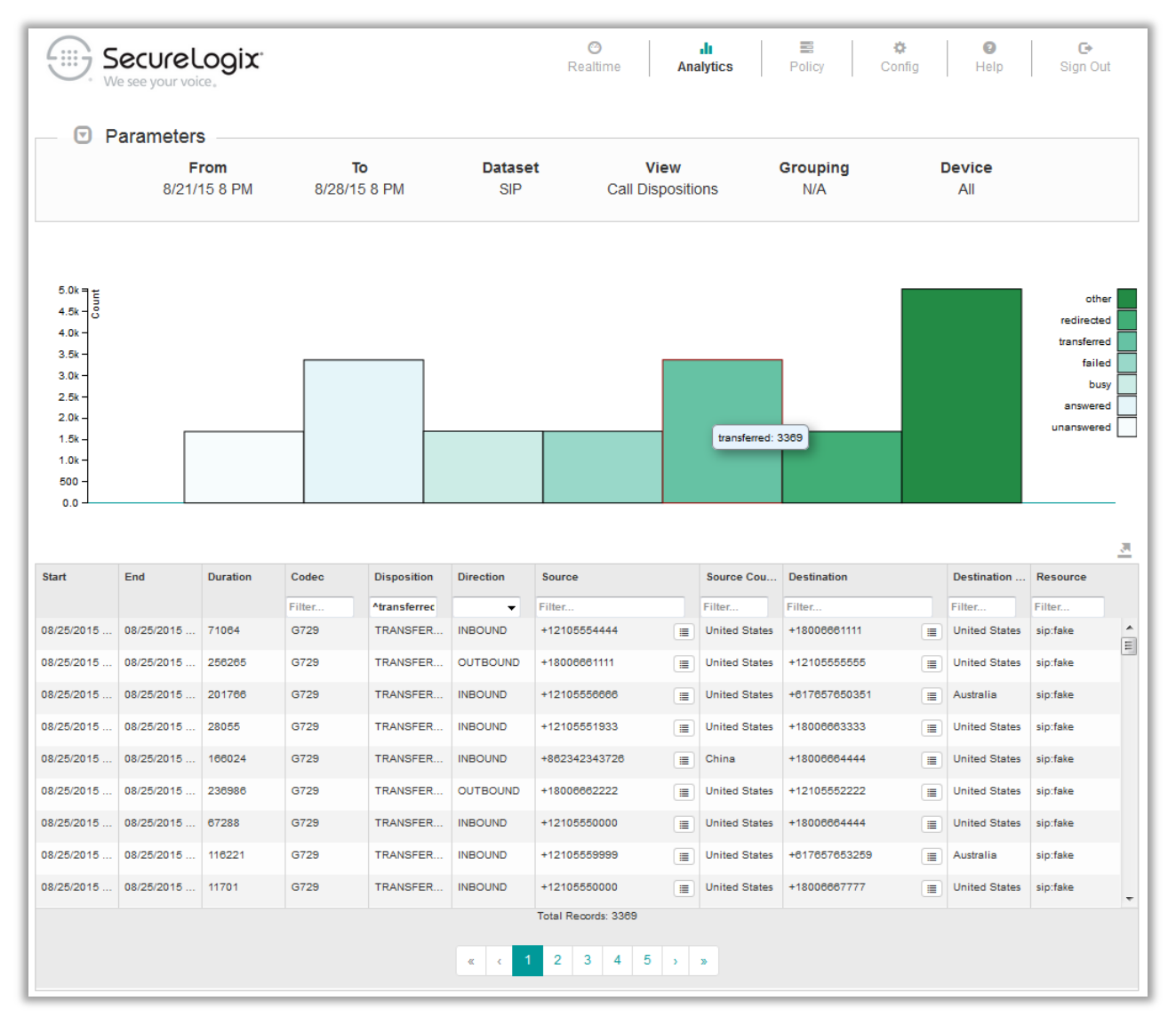

- 8. You can filter the display by **Disposition**, **Direction**, **Source**, **Source Country**, **Destination**, **Destination Country**, and **Resource**. The filters are applied automatically as you type or select.
- 9. You can sort the fields by clicking the heading of the column you want to sort by.
- 10. To add a phone number directly to a Blacklist or Whitelist from this view, click the **Add to List** icon to the right of the phone number.
- 11. The **Add to List** dialog box appears.

| Add to List<br>Listing: +14354855938 |                |             |
|--------------------------------------|----------------|-------------|
| List(s):                             | Select list(s) |             |
|                                      |                | Save Cancel |

12. In the **List(s)** field, click the down arrow and click each List to which you want to add the selected number.

|                                      | -                  |      |        |
|--------------------------------------|--------------------|------|--------|
| Add to List<br>Listing: +14354855938 |                    |      | _      |
| List(s):                             |                    | Ν    |        |
|                                      | PN Whitelist       | ~ 5v |        |
|                                      | Execs_SRC          |      | Cancel |
|                                      | PN Blacklist       | =    |        |
|                                      | Harassing_Callers  |      |        |
|                                      | Social_Engineering |      |        |
|                                      | Card_Services      |      |        |
|                                      | Special_Numbers    |      |        |
|                                      | 0-" 0+             | -    |        |

13. When you have added all applicable Lists, click **Save**. The phone number is added to the selected List(s).

**Note:** To effect the change on the ENUM Server, you must reinstall the Policy that includes the List(s). The Policy is not automatically pushed.

SIP Phone Number Analytics SIP Phone Number Analytics provides "drill up" analytics views for a specific phone number of interest, based on the SIP call data captured by the Metadata Probe.

#### **To view SIP Phone Number Analytics**

1. On the PolicyGuru main menu, click Analytics.

The **Analytics** screen appears set to **Call Detail Analytics**, with **ENUM** selected as the dataset by default.

2. Click **Phone Number Analytics**. As mentioned, Phone Number Analytics always uses Metadata Probe data.

| SecureLogix.<br>We see your voice. | <b>⊘</b><br>Realtime  | A       | <b>.lı</b><br>nalytics | P        | Policy | 🔅<br>Config | 2<br>Help | G•<br>Sign Out |
|------------------------------------|-----------------------|---------|------------------------|----------|--------|-------------|-----------|----------------|
| Parameters                         | Call Detail Analytics | Phone N | lumber Ar              | nalytics | ;      |             |           |                |
| Phone Number                       |                       |         |                        |          |        |             |           | → Submit       |
|                                    |                       |         |                        |          |        |             |           |                |

- 3. In the **Phone Number** box, type the phone number of interest. You can also type just a portion of a number, such as +1210, to retrieve all matching calls.
- 4. Click **Submit**. All data for the search string is retrieved and displayed in charts, graphs, and tables, as shown in the illustration on the next page.

As with other views, you can sort and search the data table, export the view to a JSON file, and click the icon to add a number to a Whitelist or Blacklist.

You can use the scroll wheel on a mouse to move and resize the **Concurrent Calls** graph.

You can also hover your mouse over any point in the **Concurrent Calls** graph to get details about activity at that point, as shown below.

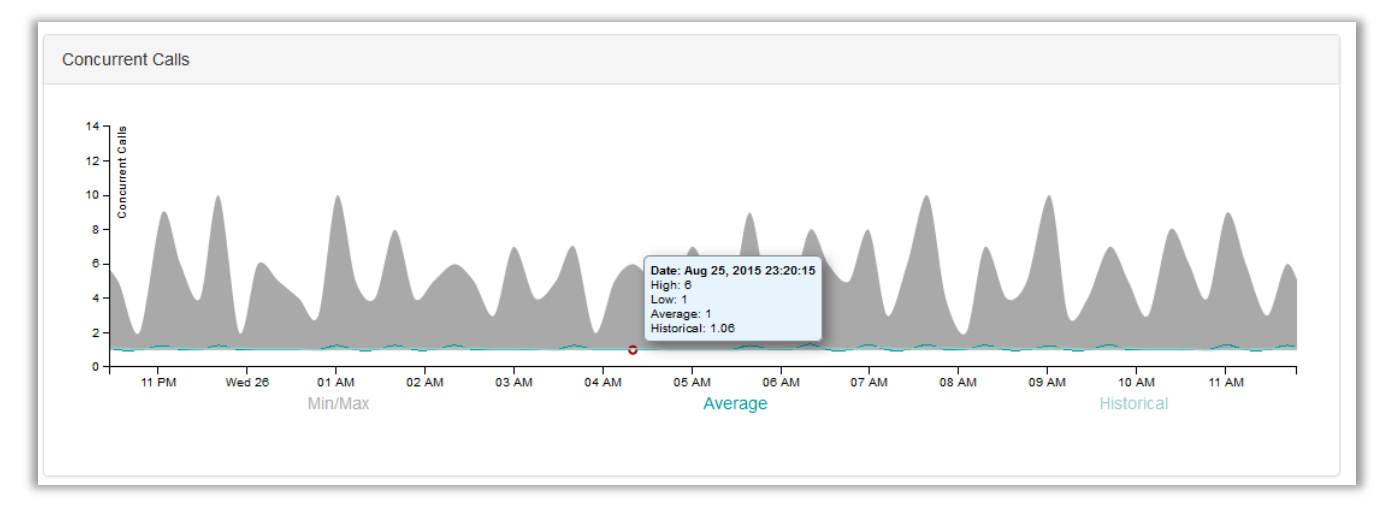

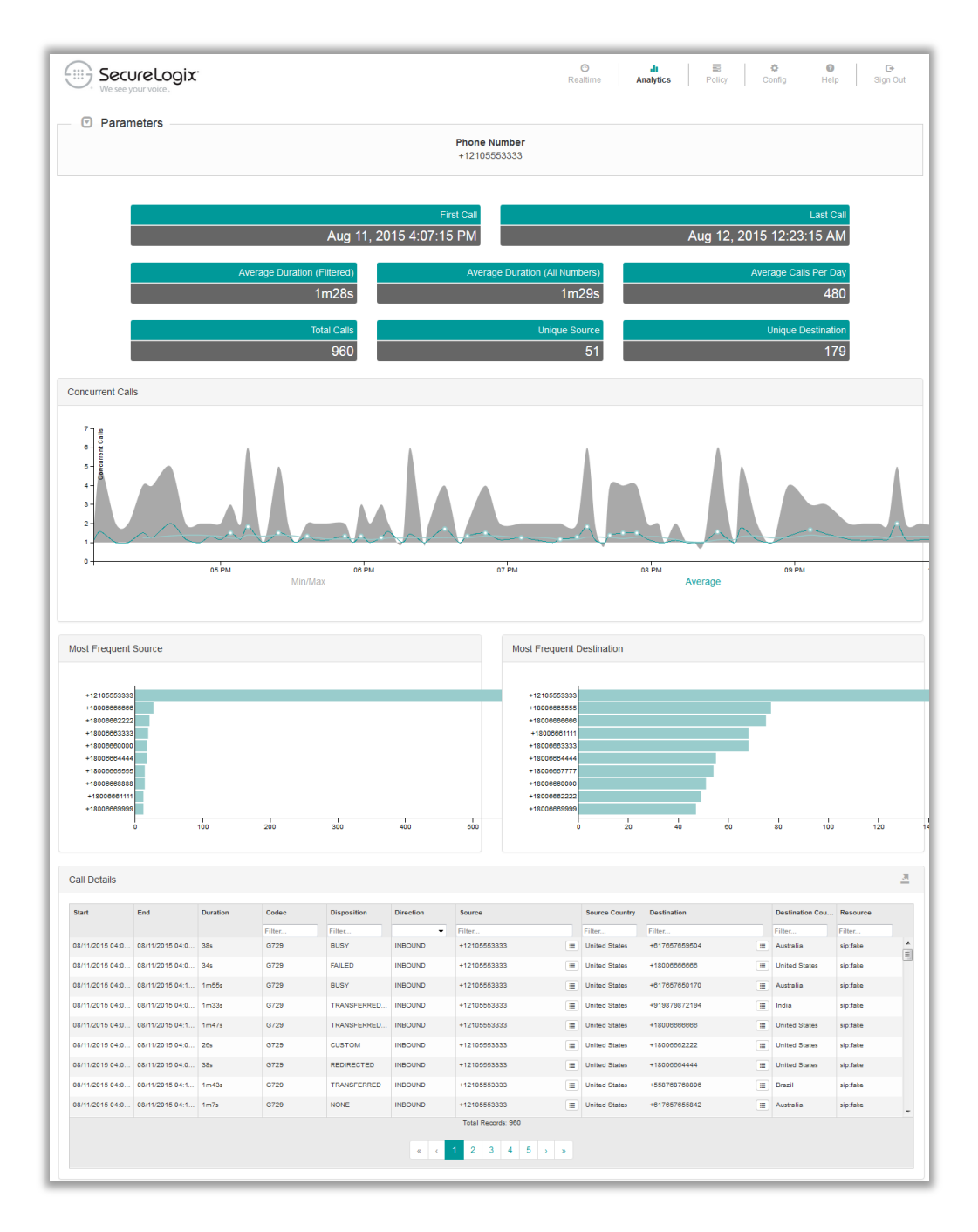

### Exporting Analytics Data

You can export Analytics data in JSON format for further offline analysis and reporting.

#### To export Analytics data

1. Above **Resource** on the **Call Detail** table, click the **Export** icon.

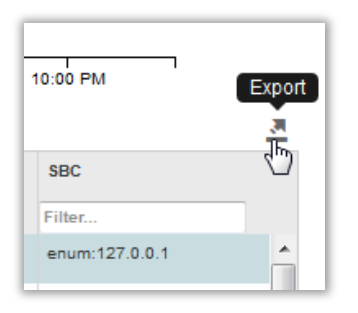

2. The **Call Details (JSON)** dialog box appears containing the data for the current page of records.

| [                                                              |  |
|----------------------------------------------------------------|--|
|                                                                |  |
| "guid": "0:127.0.0.1:1427384167",                              |  |
| "direction": "INBOLIND"                                        |  |
| "duration": 0                                                  |  |
| "endTime": 0                                                   |  |
| "flowUpdateTime": 0.                                           |  |
| "startTime": 1427384167901,                                    |  |
| "analyticsDate": 1427384160000,                                |  |
| "destinationEndPoint": {                                       |  |
| "number": "+11492106203",                                      |  |
| "region": {                                                    |  |
| "name": "United States"                                        |  |
| }                                                              |  |
| },<br>!!=========                                              |  |
| "router": {                                                    |  |
| "namo": "onum:107.0.0.1"                                       |  |
| "name": "enum:127.0.0.1"                                       |  |
| "name": " <u>enum</u> :127.0.0.1"<br>},<br>"sourceEndPoint": / |  |

3. For a short number of results, you can simply copy the information out of the display, or for longer result sets, you can click **Save to File** to save it to a file.

# **System Configuration**

## **General System Configuration**

Use the procedures below to configure alerting, mid-call digit storage, and users and passwords, and to view/configure connected ENUM Servers and Metadata Probes.

AlertingThe PolicyGuru System supports SNMP, Syslog, and Email alerting, in<br/>addition to the alert messages on the Realtime screen.

Configuring SNMP Alerts

#### To configure SNMP alerts

- 1. On the PolicyGuru main menu, click Config..
- 2. Click the Show Configuration Menu icon at the right.

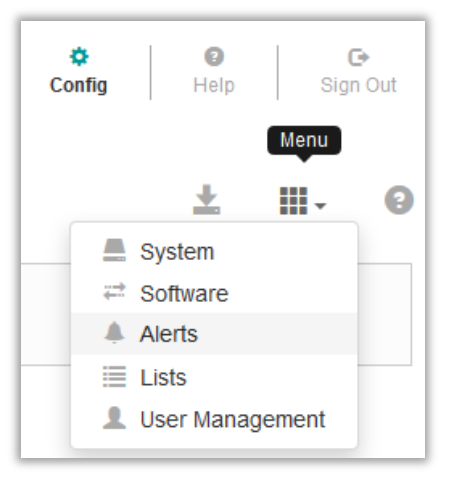

3. In the drop-down list, click **Alerts**. The **Alerts** screen appears.

|           | ⊘     II     ≅     ⋩     Ø     G       Realtime     Analytics     Policy     Config     Help     Sign Out |    |
|-----------|----------------------------------------------------------------------------------------------------|----|
|           | ± Ⅲ- 0                                                                                                    | •  |
|           |                                                                                                    | II |
| Host      | Port 🔹                                                                                                    |    |
| 127.0.0.1 | 162 🗶                                                                                                    | -  |
|           | - Add                                                                                                    |    |

- 4. In the **SNMP** area, click **Add**.
- 5. A new row appears with placeholder values for **Host** and **Port**, as shown in the illustration above.
- 6. In the **OID** field, type the OID.
- 7. Double-click in the **Host** field to enable editing, and then type the IP address of the SNMP Agent host.
- 8. Double-click in the **Port** field to enable editing, and then type the port for the SNMP Agent.
- 9. Click the **Save** icon.

**Configuring Email Notifications** Before email alerts can be generated, the **Reply-To** address and the list of email addresses to which alerts are to be sent must be specified. Additionally, the SMTP information for the email host must be specified. The procedure below explains adding the necessary email addresses. See "Specifying SMTP Information for Email Alerts" on page 95 for instructions.

**IMPORTANT**: Do not configure email alerting settings in the GUI if no SMTP information has been configured in the server file, to avoid filling up the logs with errors related to an unavailable email server.

#### To configure Email alerts

- 1. On the PolicyGuru main menu, click **Config**.
- 2. Click the Show Configuration Menu icon at the right.

| Config  | elements | (<br>Sigr | €<br>n Out |
|---------|----------|-----------|------------|
|         |          | Menu      |            |
|         | <u>+</u> | •         | 8          |
| 📃 🚊 Sy  | stem     |           |            |
| ≓ So    | oftware  |           |            |
| 🔺 Ale   | erts     |           |            |
| 📃 📃 Lis | sts      |           |            |
| L Us    | er Mana  | gement    |            |

- 3. In the drop-down list, click **Alerts**. The **Alerts** screen appears.
- 4. In the **Email** area, click **Add**.

|                 | <u>+</u>     | 8 |
|-----------------|--------------|---|
| Email           |              |   |
| From Address    |              |   |
| Address         | 8            |   |
| new@address.com | ×            |   |
|                 |              |   |
|                 |              |   |
|                 |              |   |
|                 | <b>∔</b> Add |   |
|                 |              |   |

- 5. A new row is added with a placeholder email address. Double-click the **Address** field and replace the placeholder with an email address to which email alerts are to be sent.
- 6. Repeat steps 1 and 2 for each email address that is to receive email alerts.
- 7. In the **From Address** field, type the email address that is to appear in the **From** field in PolicyGuru email alerts.
- 8. Click the **Save** icon.

#### **Specifying SMTP Information for Email Alerts**

#### To specify SMTP information

• On the Mediation Server, edit the following files:

**Note:** See the section above for information for supplying recipients and **Reply-to** address.

#### /opt/ngp/config/network/jboss-email-smtp-host

Supply the IP address of the email server.

#### /opt/ngp/config/network/jboss-email-smtp-port

Supply the port of the email server, if other than the default SMTP port 23.

#### /opt/ngp/config/network/jboss-email-smtp-user

Supply the username for the email server, if one is used.

#### /opt/ngp/config/network/jboss-email-smtp-password

Supply the password for the email server user, if one is used.

#### /opt/ngp/config/network/jboss-email-smtp-ssl

If SSL is not used, specify **false**. If it is used, specify **true**.

**IMPORTANT**: If the NGP service is running, you must restart it after specifying the SMTP information in the file.

#### Configuring Syslog Alerts

#### To configure Syslog alerts

- 1. On the PolicyGuru main menu, click **Config**.
- 2. Click the Show Configuration Menu icon at the right.

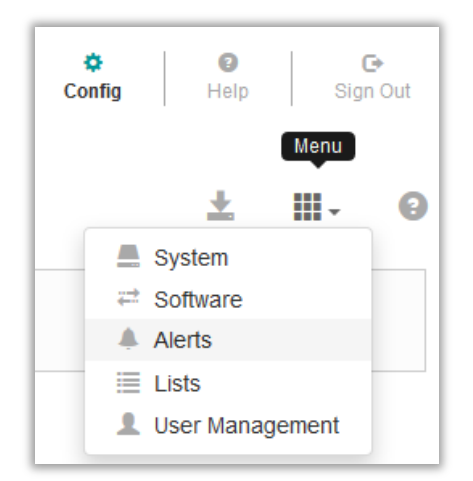

3. In the drop-down list, click **Alerts**. The **Alerts** screen appears.

|           |          | <u>+</u> |
|-----------|----------|----------|
| Syslog    |          |          |
| Host      | Facility | ۲        |
| 127.0.0.1 | local5   | ×        |
|           |          |          |
|           |          |          |
|           |          |          |
|           |          | + Add    |
|           |          |          |

| <ul> <li>4. In the Syslog area, click Add. A new row is added with placeholder values, as shown in the illustration above.</li> <li>5. Double-click the Host field and type the IP address of the Syslog host.</li> <li>6. Double-click the Facility field, click the down arrow, and then select the facility keyword (that is, the facility code or value).</li> <li>7. Click the Save icon.</li> <li>7. Click the Save icon.</li> <li>7. Click the PolicyGuru main menu, click Config.</li> <li>8. On the PolicyGuru main menu, click Config.</li> <li>9. The Config tab appears showing the System screen. (Select System from the configuration menu if you were already on another screen of the Config tab.)</li> </ul>                                                                                                    |                                    |      |                                                                                                    |                                                                                    |                |
|----------------------------------------------------------------------------------------------------|------------------------------------|------|----------------------------------------------------------------------------------------------------|------------------------------------------------------------------------------------|----------------|
| <ul> <li>5. Double-click the Host field and type the IP address of the Syslog host.</li> <li>6. Double-click the Facility field, click the down arrow, and then select the facility keyword (that is, the facility code or value).</li> <li>7. Click the Save icon.</li> <li>7. Click the Save icon.</li> <li>7. Click the Connected ENUM Servers and Metadata Probes</li> <li>1. On the PolicyGuru main menu, click Config.</li> <li>8. The Config tab appears showing the System screen. (Select System from the configuration menu if you were already on another screen of the Config tab.)</li> <li>7. ENUM Servers</li> </ul>                                                                                                    |                                    | 4.   | In the <b>Syslog</b> area, click <b>Ad</b> values, as shown in the illustr                                     | <b>d</b> . A new row is added with place ration above.                             | eholder        |
| <ul> <li>6. Double-click the Facility field, click the down arrow, and then select the facility keyword (that is, the facility code or value).</li> <li>7. Click the Save icon.</li> <li>7. Click the Save icon.</li> <li>7. Click the Save icon.</li> <li>7. On the PolicyGuru main menu, click Config.</li> <li>8. The Config tab appears showing the System screen. (Select System from the configuration menu if you were already on another screen of the Config tab.)</li> <li>7. SecureLogix:</li> <li>8. Reattime Analytics Policy Config Help Sign Out the Servers</li> </ul>                                                                                                    |                                    | 5.   | Double-click the <b>Host</b> field a                                                                           | and type the IP address of the Sys                                                 | slog host.     |
| <ul> <li>Click the Save icon.</li> <li>Click the Save icon.</li> <li>To view the connected ENUM Servers and Metadata Probes</li> <li>On the PolicyGuru main menu, click Config.</li> <li>The Config tab appears showing the System screen. (Select System from the configuration menu if you were already on another screen of the Config tab.)</li> </ul>                                                                                                    |                                    | 6.   | Double-click the <b>Facility</b> fie<br>the facility keyword (that is,                                         | ld, click the down arrow, and the the facility code or value).                     | en select      |
| Connected<br>NUM Servers       To view the connected ENUM Servers and Metadata Probes         1.       On the PolicyGuru main menu, click Config.         2.       The Config tab appears showing the System screen. (Select<br>System from the configuration menu if you were already on<br>another screen of the Config tab.)         Image: Secure Logic                                                                                                    |                                    | 7.   | Click the <b>Save</b> icon.                                                                                    |                                                                                    |                |
| <ul> <li>I. On the PolicyGuru main menu, click Config.</li> <li>I. On the PolicyGuru main menu, click Config.</li> <li>I. The Config tab appears showing the System screen. (Select System from the configuration menu if you were already on another screen of the Config tab.)</li> <li>SecureLOGIX</li> <li>Reattime</li> <li>In analytics</li> <li>Policy</li> <li>Config</li> <li>In analytics</li> <li>In analytics</li>     &lt;</ul> | Connected                          | То   | view the connected ENUM                                                                                        | / Servers and Metadata Pro                                                         | bes            |
| <ul> <li>and Probe Configuration</li> <li>2. The Config tab appears showing the System screen. (Select System from the configuration menu if you were already on another screen of the Config tab.)</li> <li>SecureLogix</li> <li>Reattime</li> <li>Analytics</li> <li>Policy</li> <li>Config</li> <li>Help</li> <li>Sign Out</li> <li>ENUM Servers</li> <li>Server</li> <li>Host</li> <li>Comment</li> <li>Comment</li> <li>X</li> </ul>                                                                                                    | NUM Server                         | 1.   | On the PolicyGuru main men                                                                                     | u, click <b>Config</b> .                                                           |                |
| SecureLogix       Realtime       III       E       Config       III       E       Config       III       E       Config       III       E       Config       III       E       Config       III       E       Config       III       E       Config       III       E       Config       III       E       Config       III       E       Config       III       Config       III       Config       Config       III       Config       III       Config       III       Config       Config       Config       Config       Config       Config       Config <thconfig< th=""> <thconfig< th=""> <th< td=""><td>and Probe<br/>Configuration</td><td>2.</td><td>The <b>Config</b> tab appears show<br/><b>System</b> from the configurat<br/>another screen of the <b>Config</b></td><td>wing the <b>System</b> screen. (Select<br/>ion menu if you were already on<br/>tab.)</td><td></td></th<></thconfig<></thconfig<>                                                                                                    | and Probe<br>Configuration         | 2.   | The <b>Config</b> tab appears show<br><b>System</b> from the configurat<br>another screen of the <b>Config</b> | wing the <b>System</b> screen. (Select<br>ion menu if you were already on<br>tab.) |                |
| ENUM Servers         Comment         Comment           fdd47fe2-4244-4ea5-9346-d935655c         127.0.0.1         X                                                                                                    | SecureLogix.<br>We see your voice. |      | C III<br>Realtime Analyti                                                                                      | cs Policy Config Help                                                              | C•<br>Sign Out |
| Server         Host         Comment           fdd47fe2-4244-4ea5-9346-d935655c         127.0.0.1         X                                                                                                    | ENUM Servers                       |      |                                                                                                    | <u>+</u>                                                                           | III - 8        |
| fdd47fe2-4244-4ea5-9346-d935655c 127.0.0.1                                                                                                    | Server                             |      | Host                                                                                                    | Comment                                                                            | ۲              |
|                                                                                                    | fdd47fe2-4244-4ea5-9346-d935       | 655c | 127.0.0.1                                                                                                    |                                                                                    | ×              |
|                                                                                                    |                                    |      |                                                                                                    |                                                                                    |                |
|                                                                                                    | SIP Probes                         |      |                                                                                                    |                                                                                    |                |
| SIP Probes                                                                                                    | Server                             |      | Host                                                                                                    | Comment                                                                            | ۲              |
| SIP Probes<br>Server Host Comment S                                                                                                    |                                    |      |                                                                                                    |                                                                                    |                |

| Changing the<br>Listener IP   | To change the IP address on which an ENUM Server listens for ENUM requests                                                                                                    |  |  |  |  |  |  |  |
|-------------------------------|----------------------------------------------------------------------------------------------------|--|--|--|--|--|--|--|
| Addresses for<br>ENUM Servers | • On the <b>System</b> screen of the <b>Config</b> tab, double-click the <b>Host</b> field for the applicable device and type the new IP address. (It must already be configured on the device.) |  |  |  |  |  |  |  |
| Changing the                  | To change the Ethernet part on which a Metadeta Broba                                                                                                    |  |  |  |  |  |  |  |
| Ethernet Port on              | monitors for SIP messages                                                                                                    |  |  |  |  |  |  |  |

## To add a comment providing identifying information about the ENUM Servers/Probes

Adding Identifying Comments to Connected ENUM Servers/Probes

• On the **System** screen of the **Config** tab, double-click in the **Comment** field and type a comment.

User and Password Management The sections below explain how to change the Management Interface **admin** password and provides information about using external LDAP authentication and group-based application permissions.

Changing the Management GUI Admin User Password **Note**: The Management Interface provides a single user account, **admin**. You cannot add other users to the interface unless you use external LDAP for authentication. See "External LDAP Authentication and Group Permissions" on page 99 for information.

#### To change the Management GUI default admin user password

- 1. On the PolicyGuru main menu, click **Config**. The **Config** screen appears.
- 2. Click the Show Configuration Menu icon at the right and click User Management.

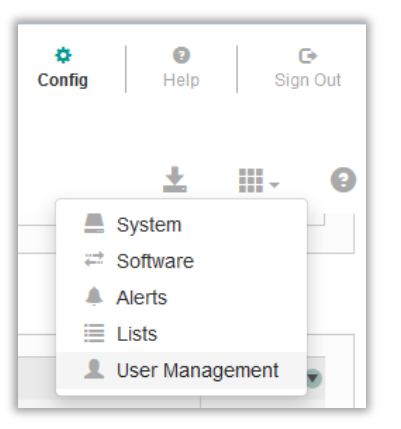

| SecureLogix.<br>We see your voice, | <b>⊘</b><br>Realtime | <b>.lı</b><br>Analytics | E Policy | 🔅<br>Config | (2)<br>Help | (<br>Sigr | ∋<br>n Out |
|------------------------------------|----------------------|-------------------------|----------|-------------|-------------|-----------|------------|
|                                    |                      |                         |          |             | Ŧ           | •         | 0          |
| Change Password                    |                      |                         |          |             |             |           |            |
| Current Password                   |                      |                         |          |             |             |           |            |
| New Password                       |                      |                         |          |             |             |           |            |
| Confirm Password                   |                      |                         |          |             |             |           |            |
|                                    |                      |                         |          |             |             |           |            |

- 3. In the **Current Password** box, type the current **admin** user password.
- 4. In the **Update Password** and **Confirm Password** boxes, type the new password. Use a unique password that meets complexity and length security standards for your organization.

External LDAP<br/>Authentication<br/>and GroupYou can configure the PolicyGuru Solution to use external LDAP for<br/>authentication. External OpenLDAP and Active Directory servers are<br/>supported. When you enable external LDAP authentication, the default user<br/>account is disabled and cannot be used to log in to the system.

When external LDAP is used, application-level user permissions govern access the PolicyGuru applications. Users only see the PolicyGuru main menu icons for the web applications for which they are a member of an authorized LDAP group. This applies to the **Realtime**, **Analytics**, **Policy**, and **Config** applications.

See the *PolicyGuru<sup>®</sup> System Administration Guide* for detailed information about configuring the PolicyGuru Solution to use external LDAP authentication and group-based application permissions.

## **Appendices**

### **Appendix A: List Import Scripts**

#### createlist\_file\_2.1.sh

See "Static List Import" on page 50 for instructions for use.

```
#!/bin/bash
if test $# -lt 4
then
    echo ""
    echo "Usage: ./createlist file 2.1.sh <server> <list name> <list type>
<list file> [batch size] [username] [password]"
    echo ""
    echo "where:"
    echo "
              <server> is the IP address of the PolicyGuru Mediation
Server"
              <list name> is the name of the List to create on the
    echo "
PolicyGuru system"
    echo "
               <list type> is 0 for PN Whitelist, 1 for PN Blacklist, 2
for Regex Whitelist, or 3 for Regex Blacklist"
   echo "
            st file> is the name of the text file containing
listings (one listing per line)"
   echo " [batch size] is the optional number of listings to submit
at a time. If omitted, the batch size will default to 100."
   echo " [username] is the optional username for PolicyGuru
application login. If omitted, the user will be prompted for username
input."
    echo "
              [password] is the optional password for PolicyGuru
application login. If omitted, the user will be prompted for password
input."
   echo ""
    exit 1
fi
server=$1
listname=$2
listtype=$3
listfile=$4
batchsize=$5
username=$6
password=$7
if [ ! -f "$listfile" ]
then
    echo "Invalid file $listfile"
```

```
exit 1
fi
if [ "$batchsize" == "" ]
then
   batchsize=100
fi
if [ "$username" == "" ]
then
    echo -n "Enter PolicyGuru Username: "
    read username
fi
if [ "$password" == "" ]
then
    echo -n "Enter PolicyGuru Password: "
   read -s password
    echo ""
fi
##response=$(curl -k -f -w HTTPResponseCode%{http code} -X PUT -H
"Content-Type: application/json" -d '{"userId":"admin",
"password":"SecureLogix1!"}'
https://$server:8443/mgmt/rest/security/login)
command="curl -k -f -w HTTPResponseCode%{http code} -X PUT -H \"Content-
Type: application/json\" -d '{\"userId\":\"$username\",
\"password\":\"$password\"}'
https://$server:8443/mgmt/rest/security/login"
response=$(eval $command)
if [ $(echo $response |awk -F'HTTPResponseCode' '{print $2}') != "200" ]
then
    echo "login failed, verify server, username, and password settings"
    exit 1
fi
token=$(echo $response | awk -F'"token":"' '{print $2}' | awk -F'"'
'{print $1}')
verify=$(curl -k -f -w %{http code} -X GET -H "Access-Token: $token"
https://$server:8443/mgmt/rest/security/login)
if [ $verify != "200" ]
then
    echo "token verification failed"
    exit 1
fi
command="curl -k -f -X POST -H \"Access-Token: $token\" -H \"Content-Type:
application/json\" -d '{\"name\":\"$listname\", \"type\":\"$listtype\",
\"listings\":[]}' https://$server:8443/mgmt/rest/lists"
##echo "list create: $command"
eval $command
if test $? -ne 0
then
    echo "create list command failed, result=$?"
    echo "the list may already exist"
    exit 2
```

```
sleep 1
#sleep 30
count=0
overall=0
while read -r listing
do
    #Add a leading backslash to any backslashes that exists in the read in
listing to allow proper curl operation with the MS
    listing=$(echo $listing | sed 's/\\/\\\/g')
    if test $count -eq 0
    then
        command=
        listingstring="time curl -k -f -X PUT -H \"Access-Token: $token\"
-H \"Content-Type: application/json\" -d '{\"name\":\"$listname\",
\"addListings\":[{\"value\":\"$listing\"}"
    else
        listingstring=", {\"value\":\"$listing\"}"
    fi
    command=${command}${listingstring}
    count =  ((count + 1))
    overall=$(($overall + 1))
    if test $count -ge $batchsize
    then
        endcommand="]}' https://$server:8443/mgmt/rest/lists/$listname"
        command=${command}${endcommand}
        #echo "final command: $command"
        count=0
        for ((j=0;j<3;j++))</pre>
        do
            eval $command
            commandresult=$?
            if test $commandresult -eq 0
            then
                break
            elif test $commandresult -eq 35
            then
                if test $j -eq 2
                then
                    echo "command=$command"
                    echo "commandresult=$commandresult"
                    exit 3
                fi
            else
                echo "command=$command"
                echo "commandresult=$commandresult"
                echo "verify there are no repeated values (including
repeated blank lines)"
                exit 4
            fi
            sleep 0.02
            #sleep 30
        done
```

fi

```
echo "$overall Listings Submitted"
    fi
    sleep 0.02
    #sleep 30
done < "$listfile"</pre>
if test $count -gt 0
then
    endcommand="]}' https://$server:8443/mgmt/rest/lists/$listname"
    command=${command}${endcommand}
    #echo "final command: $command"
    for ((j=0;j<3;j++))</pre>
    do
        eval $command
        commandresult=$?
        if test $commandresult -eq 0
        then
            break
        elif test $commandresult -eq 35
        then
            if test $j -eq 2
            then
                echo "command=$command"
                echo "commandresult=$commandresult"
                exit 3
            fi
        else
            echo "command=$command"
            echo "commandresult=$commandresult"
            echo "verify there are no repeated values (including repeated
blank lines)"
            exit 4
        fi
        sleep 0.02
        #sleep 30
    done
    echo "$overall Listings Submitted"
fi
```

#### createlist\_range\_2.1.sh

See "Range List Import" on page 51 for instructions for use.

```
#!/bin/bash
if test $# -lt 6
then
   echo ""
   echo "Usage: ./createlist range 2.1.sh <server> <list name> <list
type> <prefix> <value length> <count> [batch size] [username]
[password]"
   echo ""
   echo "where:"
   echo "
              <server> is the IP address of the PolicyGuru Mediation
Server"
    echo "
               t name> is the name of the List to create on the
PolicyGuru system"
               <list type> is 0 for PN Whitelist, 1 for PN Blacklist,
   echo "
2 for Regex Whitelist, or 3 for Regex Blacklist"
   echo "
               <prefix> is a static string that starts every listing
(such as +1210)"
   echo "
              <value length> is the size of the number of additional
characters that are appended to the prefix (such as 6 to append 6
characters to the prefix)"
    echo "
               <count> is the total number of listings to create (such
as 5000 to create a list with 5000 listings)"
   echo "
               [batch size] is the optional number of listings to
submit at a time. If omitted, the batch size will default to 100."
   echo " [username] is the optional username for PolicyGuru
application login. If omitted, the user will be prompted for username
input."
                [password] is the optional password for PolicyGuru
    echo "
application login. If omitted, the user will be prompted for password
input."
   echo ""
   exit 1
fi
server=$1
listname=$2
listtype=$3
prefix=$4
valuelength=$5
count=$6
batchsize=$7
username=$8
password=$9
if [ "$batchsize" == "" ]
then
   batchsize=100
fi
```

```
if [ "$username" == "" ]
then
    echo -n "Enter PolicyGuru Username: "
    read username
fi
if [ "$password" == "" ]
then
    echo -n "Enter PolicyGuru Password: "
    read -s password
    echo ""
fi
command="curl -k -f -w HTTPResponseCode%{http code} -X PUT -H
\"Content-Type: application/json\" -d '{\"userId\":\"$username\",
\"password\":\"$password\"}'
https://$server:8443/mgmt/rest/security/login"
response=$(eval $command)
if [ $(echo $response |awk -F'HTTPResponseCode' '{print $2}') != "200"
1
then
    echo "login failed, verify server, username, and password settings"
    exit 1
fi
token=$(echo $response | awk -F'"token":"' '{print $2}' | awk -F'"'
'{print $1}')
verify=$(curl -k -f -w %{http code} -X GET -H "Access-Token: $token"
https://$server:8443/mgmt/rest/security/login)
if [ $verify != "200" ]
then
    echo "token verification failed"
    exit 1
fi
command="curl -k -f -X POST -H \"Access-Token: $token\" -H \"Content-
Type: application/json\" -d '{\"name\":\"$listname\",
\"type\":\"$listtype\", \"listings\":[]}'
https://$server:8443/mgmt/rest/lists"
##echo "list create: $command"
eval $command
if test $? -ne 0
then
    echo "create list command failed, result=$?"
    exit 2
fi
sleep 1
for ((i=0;i<count;))</pre>
do
```

```
command="curl -k -f -X PUT -H \"Access-Token: $token\" -H
\"Content-Type: application/json\" -d '{\"name\":\"$listname\",
\"addListings\":["
    ##echo "command start: $command"
    for ((j=0;j<$batchsize;j++))</pre>
    do
        if test $j -eq 0
        then
            listingstring="{\"value\":\"$prefix$(printf
%0${valuelength}d $i)\"}"
        else
            listingstring=", {\"value\":\"$prefix$(printf
%0${valuelength}d $i)\"}"
        fi
        command=${command}${listingstring}
        ##echo "current command: $command"
        i=$(($i + 1))
        if test $i -ge $count
        then
            break
        fi
    done
    endcommand="]}' https://$server:8443/mgmt/rest/lists/$listname"
    command=${command}${endcommand}
    ##echo "final command: $command"
    for ((k=0;k<3;k++))
    do
        eval $command
        commandresult=$?
        if test $commandresult -eq 0
        then
            break
        elif test $commandresult -eq 35
        then
            if test $k -eq 2
            then
                echo "command=$command"
                echo "commandresult=$commandresult"
                exit 3
            fi
        else
            echo "command=$command"
            echo "commandresult=$commandresult"
            exit 4
        fi
        sleep 0.02
    done
    sleep 0.02
done
echo "$count Listings Submitted"
```

### addtolist\_file\_2.1.sh

See "Importing Listings Into An Existing List" on page 52 for instructions for use.

```
#!/bin/bash
if test $# -lt 3
then
    echo ""
    echo "Usage: ./addtolist file 2.1.sh <server> <list name> <list file>
[batch size] [username] [password]"
    echo ""
    echo "where:"
    echo "
           <server> is the IP address of the PolicyGuru Mediation Server"
    echo "
               t name> is the name of the List to add listings to"
    echo "
               t file> is the name of the text file containing listings
(one listing per line)"
    echo "
                [batch size] is the number of listings to submit at a time. If
omitted, the batch size will default to 100."
            [username] is the optional username for PolicyGuru application
    echo "
login. If omitted, the user will be prompted for username input."
               [password] is the optional password for PolicyGuru application
    echo "
login. If omitted, the user will be prompted for password input."
    echo ""
    exit 1
fi
server=$1
listname=$2
listfile=$3
batchsize=$4
username=$5
password=$6
if [ ! -f "$listfile" ]
then
    echo "Invalid file $listfile"
    exit 1
fi
if [ "$batchsize" == "" ]
then
   batchsize=100
fi
if [ "$username" == "" ]
then
    echo -n "Enter PolicyGuru Username: "
    read username
fi
```

```
if [ "$password" == "" ]
then
    echo -n "Enter PolicyGuru Password: "
    read -s password
    echo ""
fi
##response=$(curl -k -f -w HTTPResponseCode%{http code} -X PUT -H "Content-
Type: application/json" -d '{"userId":"admin", "password":"SecureLogix1!"}'
https://$server:8443/mgmt/rest/security/login)
command="curl -k -f -w HTTPResponseCode%{http code} -X PUT -H \"Content-Type:
application/json\" -d '{\"userId\":\"$username\", \"password\":\"$password\"}'
https://$server:8443/mgmt/rest/security/login"
response=$(eval $command)
if [ $(echo $response |awk -F'HTTPResponseCode' '{print $2}') != "200" ]
then
    echo "login failed, verify server, username, and password settings"
    exit 1
fi
token=$(echo $response | awk -F'"token":"' '{print $2}' | awk -F'"' '{print
$1}')
verify=$(curl -k -f -w %{http code} -X GET -H "Access-Token: $token"
https://$server:8443/mgmt/rest/security/login)
if [ $verify != "200" ]
then
    echo "token verification failed"
    exit 1
fi
sleep 1
count=0
overall=0
while read -r listing
do
    #Add a leading backslash to any backslashes that exists in the read in
listing to allow proper curl operation with the MS
    listing=$(echo $listing | sed 's/\\/\\\/g')
    if test $count -eq 0
    then
        command=
        listingstring="curl -k -f -X PUT -H \"Access-Token: $token\" -H
\"Content-Type: application/json\" -d '{\"name\":\"$listname\",
\"addListings\":[{\"value\":\"$listing\"}"
    else
        listingstring=", {\"value\":\"$listing\"}"
    fi
    command=${command}${listingstring}
    count=$(($count + 1))
```
```
overall=$(($overall + 1))
    if test $count -ge $batchsize
    then
        endcommand="]}' https://$server:8443/mgmt/rest/lists/$listname"
        command=${command}${endcommand}
        #echo "final command: $command"
        count=0
        for ((j=0;j<3;j++))</pre>
        do
            eval $command
            commandresult=$?
            if test $commandresult -eq 0
            then
                break
            elif test $commandresult -eq 35
            then
                if test $j -eq 2
                then
                     echo "command=$command"
                     echo "commandresult=$commandresult"
                     exit 3
                fi
            else
                echo "command=$command"
                echo "commandresult=$commandresult"
                echo "verify that the list already exists and that there are no
repeated values in the file (including repeated blank lines)"
                exit 4
            fi
            sleep 1
        done
        echo "$overall Listings Submitted"
    fi
    sleep 1
done < "$listfile"</pre>
if test $count -qt 0
then
    endcommand="]}' https://$server:8443/mgmt/rest/lists/$listname"
    command=${command}${endcommand}
    #echo "final command: $command"
    for ((j=0;j<3;j++))</pre>
    do
        eval $command
        commandresult=$?
        if test $commandresult -eq 0
        then
            break
```

```
elif test $commandresult -eq 35
        then
            if test $j -eq 2
            then
                echo "command=$command"
                echo "commandresult=$commandresult"
                exit 3
            fi
        else
            echo "command=$command"
            echo "commandresult=$commandresult"
            echo "verify that the list already exists and that there are no
repeated values in the file(including repeated blank lines)"
            exit 4
        fi
        sleep 1
    done
    echo "$overall Listings Submitted"
fi
```

## deletelist\_2.1.sh

See "Delete List Script" on page 53 for instructions for use.

```
#!/bin/bash
if test $# -lt 2
then
    echo ""
    echo "Usage: ./deletelist 2.1.sh <server> <list name> [batch size]
[username] [password]"
    echo ""
    echo "where:"
    echo "
           <server> is the IP address of the PolicyGuru Mediation Server"
    echo "
              <list name> is the name of the List to delete from the system"
    echo " [batch size] is the optional number of listings to delete at a
time. If omitted, the batch size will default to 100."
    echo "
           [username] is the optional username for PolicyGuru application
login. If omitted, the user will be prompted for username input."
               [password] is the optional password for PolicyGuru application
    echo "
login. If omitted, the user will be prompted for password input."
    echo ""
    exit 1
fi
server=$1
listname=$2
batchsize=$3
username=$4
password=$5
pagesize=500
if [ "$batchsize" == "" ]
then
   batchsize=100
fi
if [ "$username" == "" ]
then
    echo -n "Enter PolicyGuru Username: "
    read username
fi
if [ "$password" == "" ]
then
    echo -n "Enter PolicyGuru Password: "
    read -s password
    echo ""
fi
```

```
##response=$(curl -k -f -w HTTPResponseCode%{http code} -X PUT -H "Content-
Type: application/json" -d '{"userId":"admin", "password":"SecureLogix1!"}'
https://$server:8443/mgmt/rest/security/login)
command="curl -k -f -w HTTPResponseCode%{http code} -X PUT -H \"Content-Type:
application/json\" -d '{\"userId\":\"$username\", \"password\":\"$password\"}'
https://$server:8443/mgmt/rest/security/login"
response=$(eval $command)
if [ $(echo $response |awk -F'HTTPResponseCode' '{print $2}') != "200" ]
then
    echo "login failed, verify server, username, and password settings"
    exit 1
fi
token=$(echo $response | awk -F'"token":"' '{print $2}' | awk -F'"' '{print
$1}')
verify=$(curl -k -f -w %{http code} -X GET -H "Access-Token: $token"
https://$server:8443/mgmt/rest/security/login)
if [ $verify != "200" ]
then
    echo "token verification failed"
    exit 1
fi
sleep 1
pagesleft=true
pagenumber=1
while [ "$pagesleft" == "true" ]
do
    result=$(curl -k -f -w HTTPResponseCode%{http code} -X GET -H "Access-
Token: $token"
https://$server:8443/mgmt/rest/lists/$listname?pageNumber=$pagenumber\&pageSize
=$pagesize > .$listname.$pagenumber)
    if [ $(echo $response |awk -F'HTTPResponseCode' '{print $2}') != "200" ]
    then
        echo "failed to get list:$listname, page:$pagenumber, size:$pagesize"
        exit 2
    fi
    if [ "$(cat .$listname.$pagenumber | grep "listings\":\[\]" | awk -
F'HTTPResponseCode' '{print $2}')" == "200" ]
    then
        pagesleft=false
    else
        ((pagenumber++))
    fi
done
touch .$listname.id
touch .$listname.number
for ((i=1;i<pagenumber;i++))</pre>
do
```

112 • Appendices

```
cat .$listname.$i | awk -F']}HTTPResponseCode200' '{print $1}' | awk -F'['
'{print $2}' |sed 's/}, {/}\n{/g' > .$listname.id.$i
    cat .$listname.id .$listname.id.$i > .$listname.id.temp
    mv .$listname.id.temp .$listname.id
    while read id
    do
        echo "$id" | awk -F'"value":"' '{print $2}' | awk -F'"}' '{print $1}'
>> .$listname.number.$i
    done < .$listname.id.$i</pre>
    cat .$listname.number .$listname.number.$i > .$listname.number.temp
    mv .$listname.number.temp .$listname.number
done
count=0
overall=0
while read id
do
    #Add a leading backslash to any backslashes that exists in the read in id
to allow proper curl operation with the MS
    id=(echo \ id | sed 's/\\\\\g')
    if test $count -eq 0
    then
        command=
        idstring="curl -k -f -X PUT -H \"Access-Token: $token\" -H \"Content-
Type: application/json\" -d '{\"name\":\"$listname\", \"removeListings\":[$id"
    else
        idstring=", $id"
    fi
    command=${command}${idstring}
    count=$(($count + 1))
    overall=$(($overall + 1))
    if test $count -ge $batchsize
    then
        endcommand="]}' https://$server:8443/mgmt/rest/lists/$listname"
        command=$ { command } $ { endcommand }
        #echo "final command: $command"
        count=0
        for ((j=0;j<3;j++))
        do
            eval $command
            commandresult=$?
            if test $commandresult -eq 0
            then
                break
            elif test $commandresult -eg 35
            then
                if test $j -eq 2
                then
                    echo "command=$command"
                    echo "commandresult=$commandresult"
```

```
exit 3
                fi
            else
                echo "command=$command"
                echo "commandresult=$commandresult"
                exit 4
            fi
            sleep 1
        done
        echo "$overall Listings Deleted"
    fi
    sleep 1
done < ".$listname.id"</pre>
if test $count -gt 0
then
    endcommand="]}' https://$server:8443/mgmt/rest/lists/$listname"
    command=${command}${endcommand}
    #echo "final command: $command"
    for ((j=0;j<3;j++))</pre>
    do
        eval $command
        commandresult=$?
        if test $commandresult -eq 0
        then
            break
        elif test $commandresult -eq 35
        then
            if test $j -eq 2
            then
                echo "command=$command"
                echo "commandresult=$commandresult"
                exit 3
            fi
        else
            echo "command=$command"
            echo "commandresult=$commandresult"
            exit 4
        fi
        sleep 1
    done
fi
echo "$overall Listings Deleted"
#delete the group itself
response=$(curl -k -f -w HTTPResponseCode%{http code} -X DELETE -H "Access-
Token: $token" https://$server:8443/mgmt/rest/lists/$listname)
responsecode=$(echo $response |awk -F'HTTPResponseCode' '{print $2}')
if [ "$responsecode" != "200" ]
then
```

echo "failed to delete list:\$listname, response code:\$responsecode"
if [ "\$responsecode" == "405" ]
then
 echo "The list must be removed from SEP Policy before it can be
deleted. Note that the Listings are already deleted."
 fi
 exit 5
fi
echo "List \$listname Deleted"
rm -f .\$listname.\*

# Appendix B: Querying System Events via REST API

System events can be queried via the REST API from a command line on the Mediation Server. You can query by count or by date and time range.

### To query system events using REST

- 1. Log in to the Mediation Server via a command-line interface.
- 2. Log in via the webserver IP to get a token:

```
curl -k -f -w HTTPResponseCode%{http_code} -X PUT -H "Content-Type:
application/json" -d '{"userId":"<username>", "password":"<password>"}'
https://<webserver_IP>:8443/mgmt/rest/security/login
```

3. Execute one of the following queries, using the token you received in response the above command.

#### • By count:

```
curl -k -f -X GET -H "Access-Token: <token_from_login>"
https://172.20.25.84:8443/mgmt/rest/sysevents?count=2
```

## Example:

```
curl -k -f -X GET -H "Access-Token:
eyJhbGciOiJIUzI1NiJ9.eyJleHAiOjEOMzAzNDIOMzIsInBlcm1zIjp7InJlYWx0aW1lIjp0c
nVlLCJhbmFseXRpY3MiOnRydWUsImNvbmZpZyI6dHJ1ZSwicG9saWN5Ijp0cnVlfSwiaXNzIjo
iUG9saWN5R1VSVSIsIm9yaWciOjEONjQxNTgxMzcsImlhdCI6MTQzMDI1NjAzMiwidXNlciI6I
mFkbWluIn0.mzHsafiPvy2kJoYxWb8sRIsEf6Td2ffBF611T1GhU8A"}
https://172.20.25.84:8443/mgmt/rest/sysevents?count=30
```

#### • By date/time:

```
curl -k -f -X GET -H "Access-Token: <token_from_login>"
https://172.20.25.84/mgmt/rest/sysevents?fromDate=1430246820000\&toDate=14
30246880000
```

The date/time range values are expressed in epoch time. A web-based epoch time converter is available at the following link: <u>http://www.epochconverter.com/</u>

## Example:

```
curl -k -f -X GET -H "Access-Token:
eyJhbGciOiJIUzI1NiJ9.eyJleHAiOjEOMzAzNDIOMzIsInBlcm1zIjp7InJlYWx0aW1lIjp0c
nVlLCJhbmFseXRpY3MiOnRydWUsImNvbmZpZyI6dHJ1ZSwicG9saWN5Ijp0cnVlfSwiaXNzIjo
iUG9saWN5R1VSVSIsIm9yaWciOjEONjQxNTgxMzcsImlhdCI6MTQzMDI1NjAzMiwidXNlciI6I
mFkbWluIn0.mzHsafiPvy2kJoYxWb8sRIsEf6Td2ffBF611T1GhU8A"
https://172.20.25.84/mgmt/rest/sysevents?fromDate=1430246820000\&toDate=14
30246880000
```

# Appendix C: Understanding Regular Expressions in Rules

## Overview

When the SBC receives a new SIP INVITE request (i.e., call) it extracts the source (i.e., caller) and destination (i.e., callee) information and formats an ENUM Request, which it transmits to its configured PolicyGuru ENUM Server. The PolicyGuru ENUM Server decides whether to ALLOW, TERMINATE, or REDIRECT the call represented by the ENUM Request. The decision is in the form of a POSIX-style regular expression which is returned to the SBC in the ENUM Reply. See "Substitution Expression Grammar" on page 118 for syntax details. The SBC applies the regular expression to the SIP INVITE's Request-URI. The output of the application of the regular expression to the Request-URI is the call's new Request-URI. The regular expression supplied for an ALLOW decision should result in an unaltered Request-URI (i.e., route the call to its original destination). The application of the regular expression for the TERMINATE or REDIRECT decision should produce a different destination.

The ENUM Server decides how to direct the call by applying the installed SEP Policy Rules to the data supplied in the ENUM Request. If the call does not match any SEP Policy Rules, the ENUM Server defaults to an ALLOW call action. In this default case, the regular expression is a matter of configuration. The same configured default regular expression is returned for all calls that default to ALLOW. Otherwise, the regular expression is supplied in the SEP Policy Rule that best matches the call—which could specify an ALLOW, REDIRECT, or TERMINATE decision.

An ENUM Reply includes an **Answer** section when the ENUM Request has been processed successfully. An **Answer** section is <u>not</u> included in the ENUM Reply that reports a Format Error or a Server Error. For a successful ENUM Request, the **Answer** section of the ENUM Reply contains exactly one **ANSWER-RR**. The content of the **ANSWER**-**RR** includes the POSIX-style regular expression.

The regular expression is a delimited string in two parts: The first part is the regular expression itself, referred to as the "ere" part. The second part is the replacement string. The purpose of the first part is to perform pattern matching on the input string. When a match occurs, one or more characters in the replacement string are substituted for characters in the input string to produce an output string. Together, the two parts are collectively referred to as the "regular expression" field.

The "regular expression" field begins and ends with an exclamation point character "!" and the two parts of the "regular expression" are also delimited by an exclamation point.

Two "regular expression" examples follow:

!a^!guaranteed no replacement!

This is a "regular expression" field that could be returned to an SBC when SEP Policy dictates that the call be permitted to flow unaltered to its original destination (an ALLOW decision). The regular expression **a^** guarantees no matches when applied to a Request-URI. No matches means that nothing in the replacement string (i.e. 'guaranteed no replacement') is substituted for characters in the Request-URI. When a regular expression matches no characters in the input string, the output string is identical to the input string. A replacement string is still required, however, so the text "guaranteed no replacement" is simply a commentary or place holder in this instance.

!^.\*\$!sip:8888888010.1.50.18!

In this "regular expression", the ere part **^.\*\$** means to replace the input string entirely with the provided replacement string (i.e., sip:8888888@10.1.50.18). This is an example of a regex the PolicyGuru ENUM Server might provide for a TERMINATE or REDIRECT decision.

**IMPORTANT**: See "Important Information About Regex in the **Guided Rule Editor**" on page 63 for information on required special character replacement when using Regex in SEP Rules.

**IMPORTANT**: The **\$** character must be escaped (i.e., preceded by a \ character) when entering the regular expression into the ENUM Server's default config script (**createDefaultConfig.sh**); otherwise, the **\*\$** characters get dropped from the regular expression as the script creates the sqlite3 configuration database where it stores local configuration data.

**Note**: The "regular expression" field in an **ANSWER-RR** is followed by a replacement field. The "regular expression" field and the replacement field are mutually exclusive. If the "regular expression" field is populated, the replacement field is empty. The PolicyGuru Solution uses the regex field and leaves the replacement field empty.

# **Substitution Expression Grammar**

The content of the regex field is a substitution expression. While various standards for regular expression syntax exist, the regular expression in the ENUM reply must be a "POSIX Extended Regular Expression" (see RFC 2915, Section 3). True sed(1) and Perl style substitution expressions are not appropriate for use in this application for a variety of reasons stemming from internationalization requirements and backref limitations; therefore; the contents of the regex field MUST follow the grammar below:

| subst_expr | = delim-char ere delim-                                                                         | char repl          | delim-char   | *flags |
|------------|-------------------------------------------------------------------------------------------------|--------------------|--------------|--------|
| delim-char | = "/" / "!" / <any non<="" td=""><td>-digit or non-flag</td><td>g character</td><td></td></any> | -digit or non-flag | g character  |        |
|            | other than backslash '\'. All occurances of a delim_char                                        |                    |              |        |
|            | in a subst_expr must be the same character.>                                                    |                    |              |        |
| ere        | = POSIX Extended Regular Expression                                                             |                    |              |        |
| repl       | = 1 * ( OCTET / backref )                                                                       |                    |              |        |
| backref    | = "\" 1POS_DIGIT                                                                                |                    |              |        |
| flags      | = "i"                                                                                           |                    |              |        |
| POS_DIGIT  | = %x31-39                                                                                       | ; 0 is not an all  | owed backref |        |

The definition of a POSIX Extended Regular Expression can be found in [8], section 2.8.4 of the following standard::

[8] IEEE, "IEEE Standard for Information Technology - Portable Operating System Interface (POSIX) - Part 2: Shell and Utilities (Vol. 1)", IEEE Std 1003.2-1992, January 1993.

The link below is a website with a regular expression tester that permits a checkbox to be set to assure the ere part complies with POSIX ERE (egrep) syntax and leftmost-longest match semantics. If you test a regular expression that has an ere part that does not comply with POSIX, an error is flagged.

http://www.regexplanet.com/advanced/golang/index.html